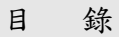

| 1. | 一般資料                                      |
|----|-------------------------------------------|
|    | 產品功能                                      |
|    | 產品配件                                      |
|    | 安全資料                                      |
|    | 維修保養                                      |
| 0  | 49 44 m                                   |
| z. | 一般使用                                      |
|    | 初次使用                                      |
|    | 充電                                        |
|    | 系統重置                                      |
|    | 省電模式                                      |
|    | 屏幕                                        |
|    | 按鍵和插孔 {                                   |
|    | 功能目錄                                      |
|    | 鍵盤和儲入1]                                   |
|    | 訊息提示14                                    |
| ર  | 咨訊瀏覽功能 15                                 |
| 0. | 贝加匈克·加尼·································· |
|    | <b></b> 双 俱 倒 見                           |
|    | 貝 讯 倒 見                                   |
|    | 监祭衣                                       |
|    | 貧訊響報設定3                                   |
|    | 資訊下載35                                    |
| 4. | 股票買賣功能                                    |

| · · · ·                 | . 38<br>. 41<br>. 42<br>. 42<br>. 42<br>. 42<br>. 42<br>. 42<br>. 43 |
|-------------------------|----------------------------------------------------------------------|
| · · · ·                 | . 41<br>. 41<br>. 42<br>. 42<br>. 42<br>. 42<br>. 42<br>. 42<br>. 43 |
| · · · ·                 | . 41<br>. 42<br>. 42<br>. 42<br>. 42<br>. 42<br>. 43                 |
| · · · ·                 | . 42<br>. 42<br>. 42<br>. 42<br>. 42<br>. 42<br>. 43                 |
| · · · ·                 | . 42<br>. 42<br>. 42<br>. 42<br>. 43                                 |
| ••••                    | . 42<br>. 42<br>. 43                                                 |
| •••                     | . 42<br>. 43                                                         |
|                         | . 43                                                                 |
|                         |                                                                      |
|                         | . 46                                                                 |
|                         | . 64                                                                 |
| •••                     | 88                                                                   |
| •••                     | . 00                                                                 |
| •••                     | . 96                                                                 |
| •••                     | . 98                                                                 |
| •••                     | 125                                                                  |
| •••                     | 120                                                                  |
|                         | 129                                                                  |
| •••                     | 120                                                                  |
| •••                     | 130                                                                  |
| •                       | 137                                                                  |
|                         | 138                                                                  |
| • • •                   | 144                                                                  |
| •••                     | 145                                                                  |
| ••••                    | 146                                                                  |
| • • •<br>• • •<br>• • • | 1 10                                                                 |
| • • •<br>• • •          | 147                                                                  |
| · · · ·                 | 147                                                                  |
| · · · ·                 | 147<br>148                                                           |
|                         |                                                                      |

第1章

一般資料

§ 產品功能

本機採用了數碼電子及無線數據網絡技術,把以下功能 結合在一起:

- 26 萬色高清 QVGA 彩屏
- 雙向移動訊息、網上查閱及無線交易
- 即時賽馬、足球資訊及賠率、股票實時報價、新聞、
   財經等廣播數據的接收
- 齊備、方便、記憶龐大的 PDA 功能

即時數據是透過無線廣播網作傳送,再配合本機內置的 接收器解碼和儲存。其他訊息、查閱和交易功能則透過 無線雙向 mango 金網,再配合本機內置的雙向數據機 達成。由於數據機具雙向功能,您除了可以利用它來接 收訊息外,還可以把資料傳送。因此,藉着兩個無線網 絡的支持,您除了可以隨時隨地獲得即時資訊外,還可 以無拘無束地進行投注、股票買賣、收發電郵等。

§ 產品配件

產品包裝內包括以下配件:

| • | 主機連內藏手寫筆及機套 | 一部 |
|---|-------------|----|
| • | 後備手寫筆       | 一支 |
| • | 充電器         | 一個 |
| • | 用户手册        | 一本 |

§ 安全資料

請注意以下事項:

- 避免將本機暴露於極端環境,例如極端溫度、潮濕、
   碰撞等
- 隨了原裝手寫筆外,避免使用其他尖物接觸屏幕
- 即使使用原裝手寫筆,也只可輕力接觸屏幕,不應 大力刮寫或抹擦
- 只可使用原裝充電器
- 切勿把機殼或機背保養標籤拆開
- 在不能受無線電干擾的地方應將本機關掉

§ 維修保養

遇到故障時您可以把壞機送交至本公司指定之服務 部。為避免不必要地勞駕閣下,送交前請注意以下幾點:

- 遇到不能開機的情況,檢查是否由低電引致(第2 章 "充電")
- 遇到充電失靈時,檢查充電器兩端有否接妥
- 低電關機後很久仍沒充電,須先充足電,然後開機 (第2章"充電")
- 遇到"當"機時,請先嘗試重置復原(第2章"系統 重置")
- 遇到傳送或接收不良時,檢查您身處的地方訊號是 否特別弱(第6章"系統功能")

第2章

§ 初次使用

本機於開通時您應該已經與本公司服務員確定了所有 功能和收費類別。確定手續辦好後服務員便與開機控制 中心連線,然後進行開通。這時本機應已經能夠正常運 作。不過,剛開通時,機內的剩餘電量並不足夠,所以 回家後請立即連接充電器把電充滿。使用前亦應該先把 本指南細心閱讀一遍。

由於股票數據使用了廣播形式發送,剛開通的機可能要 稍等數小時至下節股市開市後才能把所有股票名稱、數 據等完整接收。在所有數據,特別是股票名稱齊備前, 本機在運作上會稍為有別於正常情形(如搜尋不到股 票)。這樣的情況只會在剛開通時維持一段短暫時間。

#### § 充電

當電量不足時,本機會發出低電警示。這時應儘快充 電。如果您不立即充電,系統到了電量太低時會自動關 機。雖然機內資料於低電關機後會被保留數天,但為了 保障資料完整,最好還是儘快充電。

遇到低電自動關機的情況,系統可能需要數分鐘的時間 來回復,回復後會自動重置及開機,請耐心等待。 請按以下程序充電:

1. 將充電器插到交流電源插座;

- 將充電器的插頭(末端黃色)插進本機充電孔;
- 插妥後應看到"充電中"的確認訊息,網絡連接指 示燈亦會顯示橙色,否則應檢查充電器、插頭等有 否插妥;
- 如在電量太低、自動關機的情況下充電,系統可能 需要數分鐘的時間來回復,此時您仍應看到橙色的 網絡連接指示燈。回復後系統會自動重置及開機。

5. 充完電後,將充電器的連接線插頭拔出。

您不必等到電量很低時才充電。一種有效的充電方法是 定時充電,如隔天充一次,而且每次把電池充滿。

如果您要暫停使用本機一段較長時間(如超過一星 期),請先充滿電然後關機(第6章"系統功能")。這 樣機內資料可以保存達數月之久。

充電時間視乎機內剩餘電量而定,但由低電到充滿應在 兩小時內可以完成。

#### § 系統重置

如果您偶然遇上"當"機的情況,可以試試將系統重 置。方法是把一小針穿過機背重置孔然後戳一下。戳之 前請先檢查是否真的"當"機了,因為重置後機內大部 份資料,包括系統時間,會被清洗掉。重置後須等待一 段時間,讓菜單及資料內容逐漸地從廣播網裡接收回 來。其他資料如系統時間等,您必須重新設定或儲入。

#### § 省電模式

本機亦提供了幾種省電模式給您選擇。"省電模式"是 指系統定時地交替開關雙向數據機以達到省電目的。省 電模式不會影響即時股票財經數據的接收。它只會影響 經雙向網接收的一些如電郵等訊息。由於省電時雙向數 據機每20分鐘開啟一次,所以訊息最長會延遲20分鐘 才收到。

當您在省電模式下作投注、股票買賣、或傳送電郵,按 "傳送"時系統便會自動重開雙向數據機,並保持開啟 狀態五分鐘。因此,省電模式亦不會影響這種涉及傳送 的應用。

| 使用習慣         | 建議省電模式     | 可用天數 |
|--------------|------------|------|
| 完全不許訊息延遲     | 全日開啟       | 2    |
| 在辦公時間內不許訊息延遲 | 9AM-6PM 開啟 | 3    |
| 容許訊息延遲       | 全日省電       | 4    |

§ 屏幕

本機使用的屏幕屬於"手寫儲入型",可以配合附送之 手寫筆在屏上寫字或作按鍵用途。屏的下面亦設有一排 7個"輕觸功能鍵"。

如果您沒有按動本機一段時間,系統會自動把屏幕關 閉。關閉後在屏上任何地方點一點或按中央鍵一下便會 自動重開。重開時間長短可以在"系統功能"裡設定 (第6章)。

## § 按鍵和插孔

| 按鍵/插孔     |                 | 功能說明                                                               |
|-----------|-----------------|--------------------------------------------------------------------|
|           | 中央鍵             | 開機、開闢屏、確認                                                          |
| 1         | 數字鍵             | 儲入股票號碼                                                             |
| 0         | 特別數字鍵           | [0]+[其他數字] - 快速功能:<br>[0]+[6] 轉震動模式及回復<br>[0]+[8] 將顯示調到最亮及回復<br>…等 |
| С         | 退出鍵             | 刪除、退出                                                              |
| F         | 監察表鍵            | 打開監察表                                                              |
| 合         | 主功能鍵            | 回到<功能目錄1>                                                          |
|           | 監察表鍵            | 打開監察表                                                              |
| ゥ         | 退出鍵             | 跳回上層資訊目錄或離開應用                                                      |
|           | 左、右鍵            | 將顯示內容向左、右捲動                                                        |
| ①         | 上、下鍵            | 將顯示內容向上、下捲動                                                        |
|           | 退出鍵<br>上鍵<br>下键 | 删除、退出<br>將顯示內容向上捲動<br>將顯示內容合工<<br>半勘                               |
| 重置孔(設於機背) |                 | 系統重置                                                               |
| 編程孔(設     | 於機背)            | 為本公司作軟件升級時專用                                                       |
| 充電孔       |                 | 連接充電器插頭                                                            |

## § 功能目錄

下圖顯示了本機所提供的主要功能目錄共4個(按上、 下鍵穿梭其中,或按 @ 回到<功能目錄1>)。

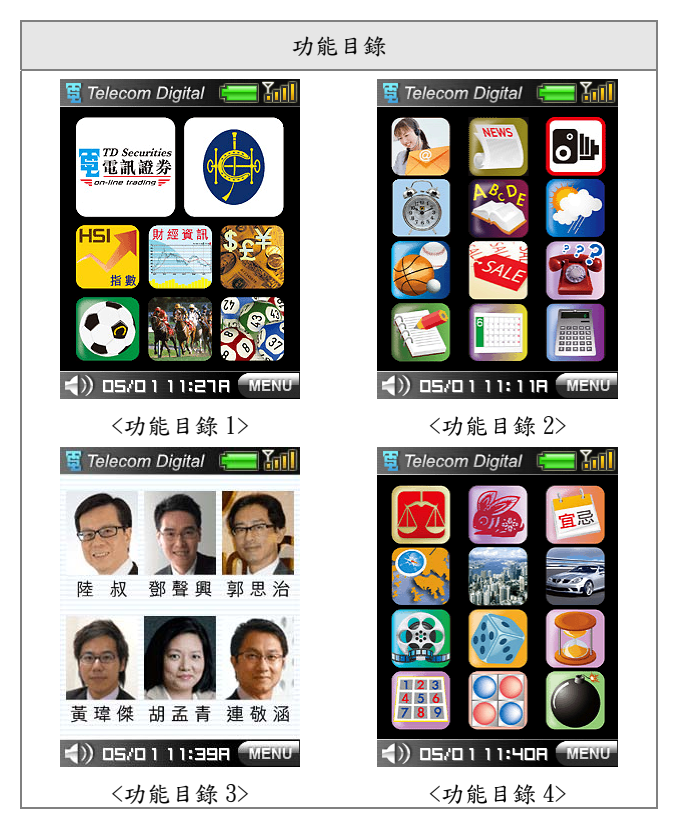

| ţ          | 剩餘電量    |                                         | 訊息中心               |
|------------|---------|-----------------------------------------|--------------------|
|            | 廣播網訊號強弱 |                                         | 警示鈴聲設定             |
| <b>\</b> ) | 警示模式    | ו•                                      | 金山詞霸               |
| 05/0 1     | 日期      | <b>1</b>                                | 手寫筆記               |
| 11:278     | 時間      |                                         | 行事曆                |
| MENU       | 系統功能    | BECORD .                                | 計算器                |
| 17 Land    |         |                                         |                    |
| C. In Comp | 股票功能    | 新聞、交:                                   | 通、天氣               |
|            | 投注功能    |                                         |                    |
| HSI I      | 市場指數    | 其他運動                                    | 、優惠、常用電話           |
| 財經資訊       | 时领咨却    | 各專家提住                                   | <b>兴义 </b><br>供之股評 |
| \$£¥       | 则还真乱    |                                         | 實意                 |
|            | 外進貢訊    | 星座、生)                                   | 肖、通勝               |
|            | 足球資訊    |                                         |                    |
|            | 賽馬資訊    | 地圖、地方                                   | <b>産、汽車、電影</b>     |
|            | 六合彩資訊   | (1) (1) (1) (1) (1) (1) (1) (1) (1) (1) |                    |

§ 鍵盤和儲入

有些應用需要您儲入文字或數字資料。本機提供了幾種 鍵盤,下表說明了其中最常用的鍵盤和它們的使用方 法。

- 英文鍵盤
- 中文手寫儲入鍵盤
   (內置蒙恬手寫辨識系統)
- 標點號鍵盤

| 鍵盤種類   | 使用說明                                                                                   |
|--------|----------------------------------------------------------------------------------------|
| ✔ 編輯內容 | <ul> <li>▶ 取消儲入並退出鍵盤<br/>(也可按Э退出)</li> <li>✓ 確定儲入並退出鍵盤</li> <li>✓ 確定儲入並退出鍵盤</li> </ul> |
|        | <ul> <li>轉到英文鍵盤</li> <li>Cap 鎖定在英文大寫</li> <li></li></ul>                               |
| 英文鍵盤   | <ul> <li></li></ul>                                                                    |

| <mark> 編輯內容 ≥</mark><br>General meeting<br>10.15 am<br>Room B_      | 按了任何一個標點號後自動<br>回到文字鍵盤。也可按 × 或<br>●退回。                                                               |
|---------------------------------------------------------------------|----------------------------------------------------------------------------------------------------|
|                                                                     |                                                                                                    |
| ✓ 編輯內容 🛛 ✓                                                          | 中文手寫儲入鍵盤的中央部<br>份為手寫板。開始前可以先按<br><b>後</b> 參數設定 設定手寫速度<br>和範圍(看下圖)。如果要調校                              |
| ● 参數設定 4 Del<br>1 6 Sym<br>2 7 ; :<br>3 8 , .<br>4 9 Space<br>5 0 ↓ | 認字速度,只要在下拉選擇單<br>"認字速度"上按一下,系統<br>便會把選擇下拉出來讓您點<br>選。選好按 ✓ 確定。要調校<br>認字範圍(中、英、混合),按<br>下拉選擇單 "認字範圍" 然 |
| 中文手寫儲入鍵盤                                                            | 後選取。                                                                                                 |

| ✓ 編輯內容 × ✓ 親_                                                                                                    |                               |
|----------------------------------------------------------------------------------------------------|-------------------------------|
| <ul> <li>✓ 認字設定</li> <li>※ ※</li> <li>※ ※</li> <li>※ ※</li> <li>※ ※</li> <li>※ ※</li> <li>※ ※</li> <li>※</li> <li>※<th></th></li></ul> |                               |
| 手寫儲入設定                                                                                                    |                               |
| ☑ 編輯內谷 ▲ ▲ ▲ 親_                                                                                                    | 左圖展示了一個手寫儲入情<br>形。當您寫完一個字後,系統 |
|                                                                                                    | 會自動選擇最匹配的字,然後                 |
|                                                                                                    | 將其他相近字列在手寫板上                  |
| ■ 親覷視窺覬兢 (Del<br>1 6                                                                                                    | 選字代替。                         |
| 2 7 ; :                                                                                                    | 印注意:本認字系統繁、簡體                 |
| 4 9 Space                                                                                                    | 都會接受。                         |
| 手寫儲入情形                                                                                                    |                               |

§ 訊息提示

當您收到訊息時,系統會即時打開訊息顯示窗,並且根 據您的警示方式設定(第6章"系統功能")發出震動 或鈴聲提示。您可以在顯示屏任何地方或任何"硬"鍵 上按一下把震動或鈴聲停止。至於訊息顯示窗,您可以 按**②**或 ☑ 退出。退出後您仍可以在訊息中心翻查訊息 內容,唯容量有限,訊息中心只能夠保存最近期的記 錄,太久以前的訊息可能已被刪除(第6章"訊息中 心")。

| 提示例子                                                                                                    | 提示種類                                                                                                    |
|----------------------------------------------------------------------------------------------------|----------------------------------------------------------------------------------------------------|
| <ul> <li>☑ Telecom Digital</li> <li>☑ Discurities</li> <li>☑ Discurities</li> <li>☑ Output Lations</li> <li>☑ 到價警示</li> <li>☑ 到價警示</li> <li>☑ Output Lations</li> <li>☑ Output Lations</li></ul> | <ul> <li>接收到電郵、傳呼等個人<br/>訊息</li> <li>股票/指數等價位警示</li> <li>賽馬結果等提示</li> <li>足球入球等提示</li> <li>新聞訊息的接收</li> <li>行事曆提示如約會等</li> <li>系統提示如低電、鬧鐘等</li> </ul> |

第3章

資訊瀏覽功能

## 本章會介紹廣播資訊的使用。

| 畫面顯示                                                                                                    | 使用說明                                                                                              |
|----------------------------------------------------------------------------------------------------|---------------------------------------------------------------------------------------------------|
| <ul> <li>Telecom Digital</li> <li>Telecom Digital</li> <li>To Securities</li> <li>To Securities</li> <li>To</li></ul> | 廣播資訊可分為幾大類:股票資訊、<br>指數資訊、體育資訊、及新聞等其他<br>資訊,分別在功能目錄上按適當圖示<br>如,,,,,,,,,,,,,,,,,,,,,,,,,,,,,,,,,,,, |

# § 股價瀏覽

股票報價畫面有兩個方法進入:

- 用數字硬鍵按股號然後按();
- 在股票資訊目錄上按<u>股票查詢</u>。

| 股票報價                                                                                                    | 使用說明                                                                                                    |
|----------------------------------------------------------------------------------------------------|----------------------------------------------------------------------------------------------------|
| ○ 00001長江實業、 81.45 81.50<br>39K (1) 241K(6) 現 81.50 个 0.500 0.6% 高 82.25 恒 15510-53 低 80.15 期 15522-122 開 81.05 下 15528-97 預 443M 金 8645 -32 總 539 期 8688 -6 □ H: 13P 股票報價主畫面 | <ul> <li>一般使用</li> <li>顯示報價資料、實時圖表走勢</li> <li>和指數資料。按實時圖表可以</li> <li>將圖放大(按 <ul> <li>2</li> <li>2</li> <li>3</li> <li>5</li> <li>5</li> <li>5</li> <li>4</li> <li>5</li> <li>4</li> <li>5</li> <li>4</li> <li>5</li> <li>5</li> <li>4</li> <li>5</li> <li>5</li> <li>4</li> <li>4</li> <li>5</li> <li>5</li> <li>4</li> <li>4</li> <li>5</li> <li>4</li> <li>5</li> <li>4</li> <li>5</li> <li>5</li> <li>5</li> <li>5</li> <li>5</li> <li>5</li> <li>4</li> <li>5</li> <li>5</li> <li>5</li> <li>5</li> <li>5</li> <li>4</li> <li>5</li> <li>5</li> <li>5</li> <li>6</li> <li>6</li> <li>7</li> <li>5</li> <li>6</li> <li>6</li> <li>7</li> <li>7</li> <li>7</li> <li>8</li> <li>7</li> <li>7</li> <li>8</li> <li>9</li> <li>9</li>         &lt;</ul></li></ul> |

| 🐼 00001長江實業                                                                                                    | 報價次畫面                                                                                                    |
|----------------------------------------------------------------------------------------------------|----------------------------------------------------------------------------------------------------|
| 81.45 81.50<br>39K (1) 241K(6)<br>現 81.50 ↑ 0.500 0.6%<br>每手 1000 除净 09/29<br>年高 148.9 派息 10/10<br>年低 59.80 股息 50仙<br>P/E 6.78 10天 75.68<br>RSI 53/46 50天 72.77<br>↓ □4:13₽                                                                                                  | 在主報價畫面按下鍵會顯示<br>技術性數據如每手數量、52 週<br>高低、市盈率等。如股票屬於<br>認股證,技術數據會換成另外<br>一套(如換股率、溢價等)。                                                      |
| 股票資料次畫面                                                                                                    |                                                                                                    |
| <ul> <li>港股・</li> <li>0008 s3.540 68K (4)</li> <li>電訊 A3.550 129K(3)</li> <li>v115M +0.040</li> <li>0005 s76.90 16K (4)</li> <li>2K (3)</li> <li>v771M -0.550</li> <li>0001 s81.45 39K (1)</li> <li>長江 A81.50 241K(6)</li> <li>v443M +0.500</li> <li>恆指 15510 -53</li> </ul> | 綜合顯示<br>按股票畫面上部的股票名稱<br>再選擇"顯示三隻股票"。綜<br>合畫面除了顯示當前所選股<br>票於頂部外,還將監察表裡選<br>定的股票顯示在下面(後幾節<br>會解釋監察表如何設定)。按<br>上、下鍵可以將監察表裡的所<br>有股票依次顯示出來。 |
| 以綜合方式顯示股票                                                                                                    |                                                                                                    |

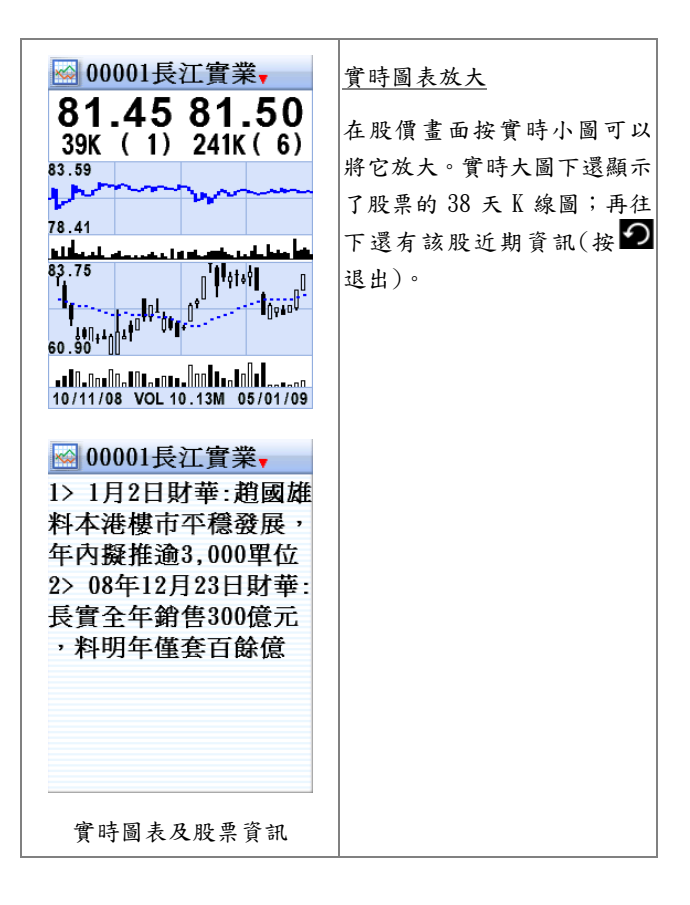

| № 00005匯豐控股,                                                                                                    | 股票搜尋                                                                                                    |
|----------------------------------------------------------------------------------------------------|----------------------------------------------------------------------------------------------------|
| 1       加進監察表         41       圖表及公告         國       顯示三隻股票                                                                                                    | 此功能可以讓您根據某些條<br>件搜尋出一些股票。例如您想                                                                                                    |
| 波尋項目           低股票更新           買賣列下載                                                                                                    | 列出"匯豐控股"的有關認<br>購窩輪,而且到期日在3-6月<br>>問,你可以失控股號跳到                                                                                               |
| 日     日     日 </th <th>"匯豐控股",然後按下拉功<br/>能列選擇"搜尋項目"。此時</th>                                                                                                    | "匯豐控股",然後按下拉功<br>能列選擇"搜尋項目"。此時                                                                                                    |
| <ul> <li>▶</li> <li>▶</li> <li>▶</li> <li>妻 項目</li> <li>▶</li> <li>■</li> <li>■<!--</th--><th>示就 胃 府所 有 搜 导條件列出<br/>來(按♥往下看)。您選擇完有<br/>關條件後,按♥ 系統便自動<br/>將所有符合條件的股票列出<br/>供您選擇。 印注意:如果您選擇了一些自<br/>相矛盾的條件如同時是"認<br/>沽窩輪"及"認購窩輪",<br/>系統會容許您選擇,但結果當</th></li></ul> | 示就 胃 府所 有 搜 导條件列出<br>來(按♥往下看)。您選擇完有<br>關條件後,按♥ 系統便自動<br>將所有符合條件的股票列出<br>供您選擇。 印注意:如果您選擇了一些自<br>相矛盾的條件如同時是"認<br>沽窩輪"及"認購窩輪",<br>系統會容許您選擇,但結果當 |
| 窩輪到期日6-12月<br>價內輪<br>實時圖表及股票資訊                                                                                                    | 然是搜尋不到。                                                                                                    |

## § 資訊瀏覽

除了股票、指數外,本機還提供了很多其他資訊。由於 您實際上接收到的資訊種類由服務合約決定,這裡只能 舉例說明。現以新聞資訊為例。

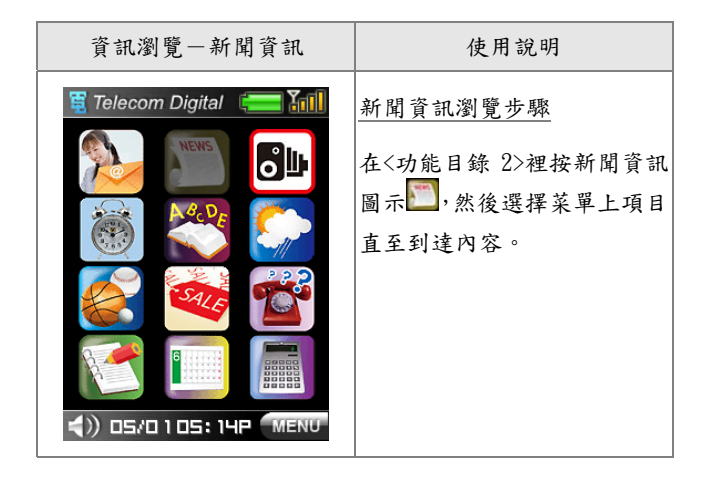

| ₩ 新聞                     | 以左圖為例,您進入了新聞子                 |
|--------------------------|-------------------------------|
| 本地新聞 外地新聞                | 目錄後,再按"外地新聞"。                 |
| 經濟新聞 从肋經濟                | 一般來說,每資訊項目不只一                 |
|                          | 條,每條資訊亦不只一頁;您                 |
| <u> </u>                 | 可以按♥往下看。                      |
| 新年禮物                     |                               |
|                          | 大字體顯示                         |
|                          | 您可以選擇將新聞等文字訊<br>息以大字體顯示。用法是按< |
| 外地新聞 → 12:58P            | 功能目錄 2>裡的一,再選擇                |
| 1月5日外間1:美國國務             | 以大字體顯示。大字體功能不                 |
| 院正式宣佈,由於要處<br>理加沙危機,國務卿賴 | 適用於股票報價、指數、外匯                 |
| 斯取消今個星期到中國               | 及足球、賽馬、六合彩等體育                 |
| 的訪問,改由副國務卿               | 資訊裡。                          |
| 内格羅蓬特代替出訪,               |                               |
| 积别尿正到北京訪问网<br>日 中度由羊建衣三十 |                               |
| 周年的紀念活動,外交               |                               |
| 部發言人秦剛說,國家               |                               |

| 足球資訊-足球賠率                                                                                                    | 使用說明                                                                                                    |
|----------------------------------------------------------------------------------------------------|----------------------------------------------------------------------------------------------------|
| 二02       ▼主客和▼12:40P         漢堡       vsAC米蘭       23:00         主       和       客         半場       3.95       2.15       2.45         全場(5)       3.50       3.40       1.85         譲球       1.82       3.50       3.40         +1       譲球       -1 | 每場賽事都有不同種類的賠<br>率。按主客和,便可以從下拉列<br>中點選其他賠率。左圖表示了<br>從"主客和"賠率轉到"波<br>膽"賠率的情形。"波膽"賠<br>率因為右邊含有資料,所以可<br>以利用 至至鍵便來捲動。此<br>外,按屏幕左上端的=02,可<br>以看到球賽的一般資料。 |
| 二02       →主客和       12:40P         漢堡       主客和       00         主       次       陰         半場       3.9       2 場         全場       入球       2         金場       入球       3.5         譲球       1.8       人球         +1       -       -                   | <u>其他資料</u><br>其他如比數等資料用法相<br>似,所以不予贅述。                                                                                                    |

| 資訊瀏覽一賽馬資訊                                                                                                    | 使用說明                                                                                                    |
|----------------------------------------------------------------------------------------------------|----------------------------------------------------------------------------------------------------|
| 臺廣資訊 □2:18P<br>02月22日沙 田13:00<br>名場登部 上賽派彩<br>騎練排行 更易事項<br>賽馬新聞 名家貼土<br>騎 師 王 騎師續分<br>特別彩池 響報設定<br>其他資訊 海外賽馬1 | <ul> <li>賽馬資訊瀏覽步驟</li> <li>在&lt;功能目錄 1&gt;裡按賽馬資訊</li> <li>圖示,然後按 "各場賽</li> <li>事"。在賽事目錄裡按個別場</li> <li>次進入排位、賠率等內容,包</li> <li>括:</li> <li>排位</li> <li>派彩</li> <li>WP 賠率</li> <li>隔夜賠率</li> <li>Q/QP 賠率</li> <li>落飛</li> <li>貼士</li> <li>單T 賠率</li> <li>四連環</li> <li>孖寶賠率</li> <li>投注額</li> <li>同場對壘</li> <li>檔位統計</li> <li>孖寶升蝕</li> <li>…等等</li> </ul> |

每場賽事都有不同種類的資料如排位、賠率、派彩等。按 排位。便可以從下拉列中點 選其他資料。左圖表示了從 "排位"轉到"Q/QP 賠率" 的情形。圖中亦表示了因為畫 面右邊含有資料,所以屏幕上 端的 全 全 鍵便自動顯示了出 來以供左右捲動。此外,按屏 幕左上端的 一 場。可以看到賽 事的一般資料。 排位畫面上有很多資料被收 藏在各連結內;例如您按年年

藏在各連結內,例如您按<u>半年</u> 開心便可以進入它的詳細資 料畫面,裡面包括血統資料、 往績和晨操記錄。

💊 各場賽事 🚽

:場 4 研 1200

4 班

場

三場

1650

四場 4 班 1650 20:45

五場<u>3班165021:15</u> 六場3班120021:45

七場 3 班 1650 22:15

八場 2 班 1200 22:50

- 場, 排 位, ⊡:□5A ● | 年年開心 @ 14

何 / 杄利萊 P 5.1

時 / 冼毅力 P 2.2

5<u>京城天寶</u>38.5 徐/鄭雨滇 P 3.3

2 吉

3 龍

<u>4三フ</u> 文/柏

呂/韋

**推寶駒 ⑧4.2** 

達 P1.9

子①4.7

**E** (1) **5**.8

寶 P1.6

05:40P

19:15

19.45

1800 20:15

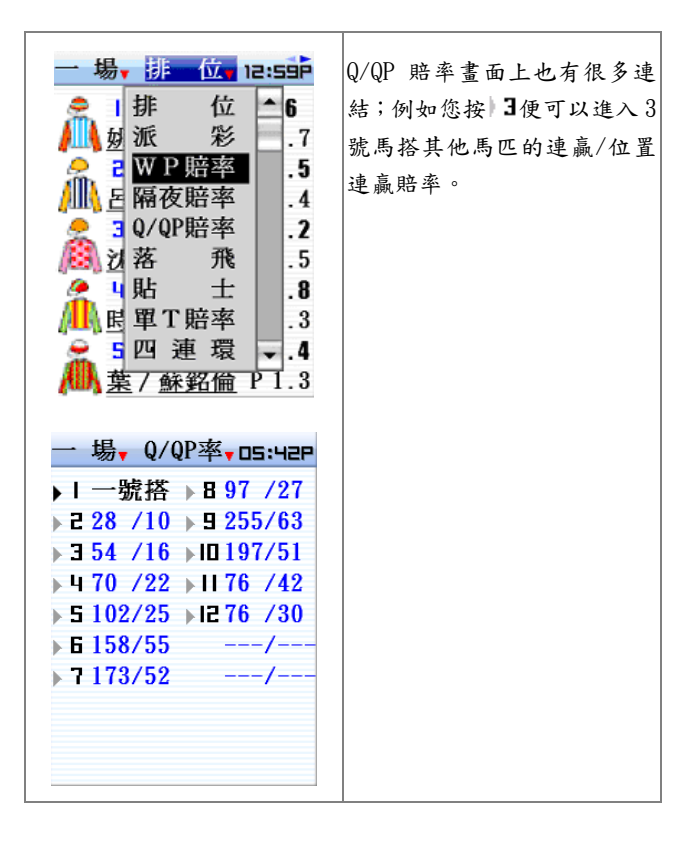

| 賽馬資訊-其他資訊                                                                                                    | 使用說明                                                                                                    |
|----------------------------------------------------------------------------------------------------|----------------------------------------------------------------------------------------------------|
| <ul> <li>- 場, 落 飛, 12:33P</li> <li>馬 賠 最新/總投注(%)</li> <li>9 11 89K/634.9K16</li> <li>10 85K/638.7K14</li> <li>8 1.5550K/ 4698K13</li> <li>2 6.5 96K/ 1084K9.7</li> <li>1 8.5 65K/824.3K 8.6</li> <li>7 57 9.5K/122.0K 8.4</li> <li>11 80 4.6K/ 87395 5.6</li> <li>4 73 3.9K/ 96027 4.3</li> <li>5 112 2.5K/ 62541 4.1</li> </ul> S 節 冠 亞 季 排名 章 達01 15 柏 寶 01 02 05 杜利萊 01 01 09 巫斯義 02 01 02 高雅志 02 01 04 洗衣ヹ話 01 01 06 洗毅力 03 08 鄭雨滇 02 01 03 | <u>落飛</u><br>此功能顯示了即場賽事各馬<br>匹的落飛情況。<br><u>騎練排行</u><br>顯示了當日賽事中各騎師的<br>相對排名和統計資料。即日排<br>行資料於跑完每一場立即更<br>新。菜單中還有各鍊馬師的排<br>名。按個別騎師或鍊馬師名字<br>可以進入他的分場表。<br><u>其他資料</u><br>其他如貼士、檔位統計等資料<br>用法相似,所以不予贅述。 |

| 六合彩資訊                                                                                                    | 使用說明                   |
|----------------------------------------------------------------------------------------------------|------------------------|
| ☆ 六 合 彩          「読珠結果」       「提珠日期」         過往結果       累積期數         相隔期數       十大旺場         注數表       響報設定                                                                                                    | 在<功能目錄 1>裡按六合彩資<br>訊圖示 |
| <ul> <li>              撥珠結果 □B:5 1P      </li> <li>第07/101期 08月30日         </li> <li>3 4 13 特別<br/>號碼         </li> <li>23 34 39 37         </li> <li>             頭獎 無人中             二獎\$298,050 4注中         </li> <li>             三獎\$32,110 99注中      </li> <li>             四獎\$4,800 230.4注中         </li> <li>             五獎\$320 5289.8注中         </li> </ul> |                        |

## § 監察表

您可以將時常參考的資訊加進監察表裡。除了體育資訊 外大部份財經資訊都可以加進監察表。

| 監察表                                                                                                    | 使用說明                                                                                                    |
|----------------------------------------------------------------------------------------------------|----------------------------------------------------------------------------------------------------|
| 監察表-現價     正                                                                                                    | 打開監察表<br>按■打開監察表,上、下鍵<br>轉頁,  2退出。在監察表內<br>(左圖)可按  20  鍵分別看股<br>票的現價、盈虧、和備忘,唯<br>後兩項須先在"警示設定"<br>裡儲入適當資料(看下節)。在<br>監察表內您也可以點選個別<br>項目的名稱(如"匯豐"),進<br>入該項目的詳細內容。 |
| <ul> <li>○0939建設銀行</li> <li>4. 加進監察表</li> <li>14 圖表及公告</li> <li>現示三隻股票</li> <li>高. 搜尋項目</li> <li>股票更新</li> <li>買賣列下載</li> <li>股票買賣</li> <li>交易及持倉記錄</li> <li>盤商設定</li> </ul> | 加進監察表<br>在資訊內容頂部下拉,再點選<br>"加進監察表"。監察表最多<br>可儲存 200 條記錄。<br>從監察表移除<br>先從監察表進入訊息,然後在<br>資訊內容頂部下拉,再點選<br>"從監察表移除"。                                                 |

| ፼ 監察表-現價                  | 監察表的設置                    |
|---------------------------|---------------------------|
| <b>罹</b> 以股號顯示            | 從監察表頂部下拉可以選擇              |
| 長瀬示次序                     | 不同的設置,包括以股號/股             |
| 和最示鈴聲                     | 名顯示,設定顯示次序,及設             |
| 中移282.1U-Z.9UU M          | 定提示绘磬笔。                   |
| 電訊>3.570+0.060 💹          |                           |
| 建設>4.590-0.060 💹          | 設定顯示次序                    |
| 中行>2.250+0.040 💆          |                           |
| 新地>73.00+2.700 🚧          | 從監察表頂部下拉冉按"顯              |
| 中海>7.940-0.250 🚧          | 示次序",然後選擇"手動排             |
| 東亞>17.22+0.140 🚧          | 序"或"自動排序"。如選擇             |
|                           | "手動排序",先點選欲排第             |
| 🕍 手動排序 🔋 🔼 🗹              | 一位的股票(選好後會被升到             |
| 匯豐控股 大酒店                  | 第一位 並轉為紅色), 然後點           |
| 長江實業 招商基金                 | "昭简一佳,仁山松舟,户上从            |
| 和記黃埔 偉易達                  | 送 示 一 受 , 如 此 照 推 。 元 放 俊 |
| 中移動 本地新聞                  | 按₩確定,或按₩取消。               |
| 電訊盈科 恆生指數                 | 如選擇"自動排序",系統會             |
| 建設銀行 國企指數                 | 白動於肌蹄的排。                  |
| 中行 上訨指數                   | 日期祝风流溯称。                  |
| <b>新地 日經指數</b>            | 提示鈴聲                      |
| 中海油 美工匯價                  |                           |
| <b>鬼豆載</b> 行 <b>里</b> 速報告 | 如果您在監察表裡設定了警              |
|                           | 示(看下節),您可以為此警示            |
|                           | 選擇一個鈴聲,以免和其他如             |
|                           | 約會提示等鈴聲混淆。方法是             |
|                           | 從監察表頂部下拉再按 "提             |
|                           | 示鈴聲",選好鈴聲後按♥♥。            |

§ 資訊響報設定

本機提供了幾種資訊響報設定: "股價高低警示"、 "指數高低警示"、"外匯高低警示"、"新聞接收警 示"、和"體育資訊響報"。

| 股價高低警示設定                                                                                                    | 使用說明                                                                                                    |
|----------------------------------------------------------------------------------------------------|----------------------------------------------------------------------------------------------------|
| <ul> <li>№ 警示設定</li> <li>№ 2</li> <li>00005 匯豐控股 [ ※]</li> <li>高警示位</li> <li>138.0</li> <li>低警示位</li> </ul> | <u>股價高低警示設定</u><br>打開監察表,然後按 <mark>22</mark> 進入該<br>股的警示設定畫面(設定前按<br>鍵為淺藍色;設定後為深藍                                                  |
| 買入價位 128.5<br>買入股數 2000<br>當備忘—[編輯]<br>幫陳生買 08/09/07<br>目標: 138                                             | 色)。按 →→→→ 分別儲入高<br>警示位、低警示位、買入價、<br>股數,按[編輯]儲入文字備忘<br>(最多 27 個中文字),然後按<br>[鑿]使之變為[❶]令警示開<br>啟,再按 ✓ 確定。                             |
|                                                                                                    | 雖然您不必儲入以上所有資料,但警示狀態一定要顯示<br>[④]時警示才被啟動。 <u>股價警</u><br>示最多可同時啟動20個。<br>如果您沒有儲入買入價及股<br>數,監察表便不會計算盈虧。<br>如果您儲入了備忘,警示發出<br>時會被一併顯示出來。 |

| 指數、外匯高低警示設定                                                                                                    | 使用說明                                                                                                    |
|----------------------------------------------------------------------------------------------------|----------------------------------------------------------------------------------------------------|
| 🔤 監察表-現價 🗸 😱                                                                                                    | 指數高低警示設定                                                                                                    |
| 大酒>6.670-0.030<br>招商>8.750-0.640<br><u>億易&gt;28 10-3 100</u><br>20 警示設定<br>区生指数<br>高警示位 15000                                                                                                    | 打開監察表,然後按 <mark></mark> 進入該<br>指數的警示設定畫面。先選擇<br>指數種類,然後按<br>別儲入高、低警示位,最後按<br>[ <b>劉</b> ]使之變為[ <b>①</b> ]令警示開 |
| 低警示位 14500<br>開啓警示                                                                                                    | 啟,再按 <mark>√</mark> 確定。                                                                                       |
| <ul> <li>※ 監察表-現價</li> <li>大酒&gt;6.670-0.030</li> <li>招商&gt;8.750-0.640</li> <li>違易&gt;28 10-3 100</li> <li>強警示設定</li> <li>梁</li> <li>愛元</li> <li>○</li> <li>○<th><u>外匯高低警示設定</u><br/>使用方式同上。</th></li></ul> | <u>外匯高低警示設定</u><br>使用方式同上。                                                                                    |

| 新聞接收警示設定                                                                                   | 使用說明                                                                              |
|--------------------------------------------------------------------------------------------|-----------------------------------------------------------------------------------|
| 監察表-現價                                                                                     | <u>新聞接收警示設定</u><br>打開監察表,然後按 <mark>222</mark> 進入該                                 |
| 指裔>9.600+0.280<br>偉易>32.00-1.300<br>本地>好消息!現有<br>恆生>15510-53<br>國企>8645 -32<br>上証>1937 +56 | 訊息的警示設定畫面(圖中以<br>"車速"為例)。您可以儲入<br>最多4條匹配字串(每條最多3<br>個漢字或6個英文字母),然<br>後選擇開啟警示,再按√確 |
| 日經>9081 +38                                                                                | 定。系統於接收到該訊息後便<br>核對訊息內容,如果裡面含有<br>您儲入的字串便會發出警示。                                   |
| ★ 監察衣 - 呪頂★ 大酒>6.180+0.290  招商>9.600+0.280  留商>9.600+0.280  留示設定  ● 公 下配字串 車連              |                                                                                   |
| 1.繞道       2.大埔道         3.龍翔道       4.         開啓警示<                                      |                                                                                   |

| 體育資訊響報設定                                                                                                    | 使用說明                                                                                                    |
|----------------------------------------------------------------------------------------------------|----------------------------------------------------------------------------------------------------|
| <ul> <li>              ● 賽馬資訊             ● Ч: ЭБЯ      </li> <li>             02月25日跑馬地19:15         </li> <li>             各場賽事 即日賽果         </li> <li>             騎練排行 更易事項         </li> <li>             寮馬新聞 名家貼土         </li> <li>             骑師 王 騎師績分         </li> <li>             特別彩池         </li> <li>             野祝設定         </li> <li>             其他資訊 海外賽馬1         </li> </ul> | <u>賽馬響報設定</u><br>進入體育資訊主目錄,再進入<br>賽馬資訊目錄,然後進入響報<br>設定畫面。在響報設定畫面裡<br>按[ <b>①</b> ]或[ <b>②</b> ]去選擇個別響報<br>項目(其中[ <b>①</b> ]代表響報被啟<br>動)。<br>足球入球響報設定 |
| <ul> <li>※ 響報設定 DS:59R</li> <li>賽馬資訊</li> <li>● 賽果預報[�]</li> <li>● 臨場貼士[�]</li> <li>● 更易事項[�]</li> <li>● 开寶升蝕[�]</li> <li>● 馬膽精選[�]</li> <li>● 巨額過關[¥]</li> </ul>                                                                                                    | 用法與賽馬資訊裡的響報設<br>定一樣,唯每日更新賽事後要<br>重新設定各場響報與否。<br><u>六合彩響報設定</u><br>用法與賽馬資訊裡的響報設<br>定一樣。                                                              |

§ 資訊下載

視乎收費類別,您可以經雙向網在不同的地方重新下載 接收不到/錯誤的資料,或下載一些額外的股票資訊。

| 下載額外資訊                                                                                                    | 使用說明                                                                                                    |
|----------------------------------------------------------------------------------------------------|----------------------------------------------------------------------------------------------------|
| ▶ 戦狼外貨訊         ● 00001長江實業、         81.45       81.50         39K       (1) 241K(6)         現 81.50 个 0.500 0.6%         高 82.25 恒       15510-53         低 80.15 期       15534-110         期 81.05 下       15528-97         額 443M       金 8645 - 32         總 539       期 8690 - 4         ● 04:3 1P       ●●●●●●●●         ● 00001長江實業、         81.45       81.50         ③ 00001長江實業、         ● 00001長江實業、         ● 00001長江宮業、         ● 00001長江宮業、         ● 00001長江宮業、         ● 00001長江宮業、         ● 00001長江宮業、         ● 00001長江宮業、         ● 00001長新成交         り6:10 81.50 180K         り7:59 81.45 1K         ● 05:59 81.45 1K         ● 05:01 10004:51P | 使用說明<br>最新成交資料<br>如果您的收費類別容許的<br>話,您可以在股票報價畫面裡<br>按"額"欄下載該股的最新<br>成交資料。<br><u>買賣列下載</u><br>在報價畫面頂部下拉在選擇<br>"買賣列下載"。<br><u>股票更新</u><br>在報價畫面頂部下拉在選擇<br>"股票更新<br>在報價畫面頂部下拉在選擇<br>"股票更新 |
| 最新成交資料                                                                                                    |                                                                                                    |
請參考隨開通證券服務時奉送的專用說明書。

第5章

投注功能

## § 投注功能總表

| 賽馬 | <u> </u> | 過關   |   |   | 獨贏過關   |
|----|----------|------|---|---|--------|
|    |          | 騎師王  |   |   | 位置過關   |
|    |          | 獨贏   |   |   | 連贏過關   |
|    |          | 位置   |   |   | 位置Q過關  |
|    |          | 独赢及位 | 置 |   | 單T過關   |
|    |          | 連贏   |   |   | 混合過關   |
|    |          | 位置Q  |   | _ | 單式     |
|    |          | 連贏位置 | Q |   | 複式     |
|    |          | 三重彩  |   |   | 馬膽     |
|    |          | 單T   |   |   | 馬膽複式   |
|    |          | 四連環  |   |   | 指定位置马胆 |
|    |          | ΞT   |   |   |        |
|    |          | 孖寶   |   |   |        |
|    |          | 三寶   |   |   |        |
|    |          | 孖T   |   |   |        |
|    |          | 六環彩  |   |   |        |

| 足球       | - 過關    | <u> </u> | 主客和過關   |
|----------|---------|----------|---------|
| 1 1 -    | - 即場投注  |          | 讓球主客和過關 |
|          | = 主客和   | _        | 半場主客和過關 |
| <b> </b> | - 讓球主客和 |          | 半全場過關   |
|          | - 半場主客和 |          | 讓球過關    |
|          | - 半全場   |          | 波膽過關    |
|          | - 讓球    |          | 總入球過關   |
|          | - 波膽    |          | 入球單雙過關  |
|          | - 總入球   |          | 入球大細過關  |
|          | - 入球單雙  |          | 首名入球過關  |
|          | - 入球大細  |          | 小組一二名過關 |
|          | - 首名入球  |          | 小組首名過關  |
|          | - 六寶半全場 |          | 混合過關    |
|          | - 孖寶半全膽 |          |         |
|          | - 冠軍    |          |         |
|          | - 小組一二名 |          |         |
|          | - 神射手   |          |         |
|          | - 小組首名  |          |         |

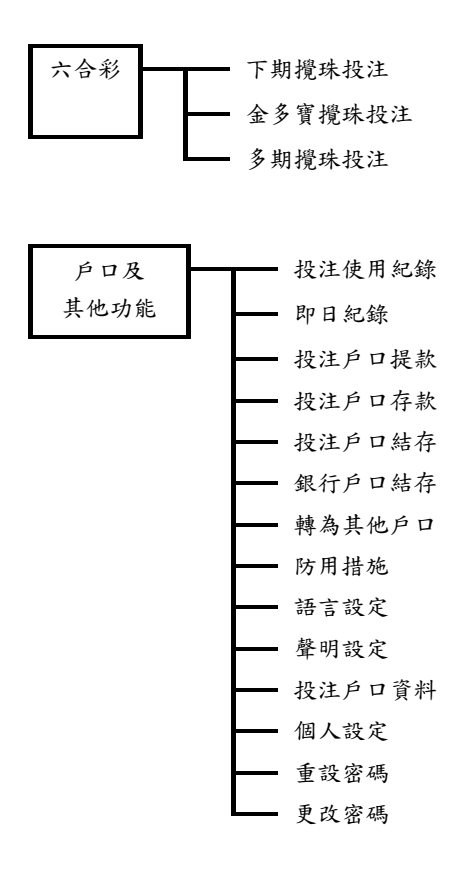

§ 用户须知

- 電訊數碼信息有限公司並不保證閣下的訊息必定 會傳送至香港賽馬會。此服務的任何故障或中斷, 或由此服務引致的任何損失,電訊數碼信息有限公 司及香港賽馬會概不負責。所有交易均受不時修訂 之香港賽馬會的《博彩設施規例》,香港馬會賽馬 博彩有限公司的《賽馬博彩規例》及/或香港馬會足球 博彩有限公司的《足球博彩規例》及/或香港馬會 獎券有限公司的《足球博彩規例》及/或香港馬會 獎券有限公司的《獎券規例》及/或投注寶使用條 件(統稱「規例」)所約制。此等規例可從馬會網 站(<u>www.hkjc.com</u>)下載,亦可在香港特別行政區 (簡稱「香港」)跑馬地體育道一號馬會總部及任 何投注地點索閱。
- 馬會概不歡迎自美國或其附屬領土地區以互聯 網、電話、其他電子或電線通訊系統方式進行的投 注或交易。
- "電訊運財寶豪華版"之使用均受用戶協議書之 條款約束。
- "電訊運財寶豪華版"內裝有防盜系統,如強行開 啟機身外殼將會引致"電訊運財寶豪華版"永久 失效。
- § 投注寶密碼

用戶申請一經批核,便可從香港賽馬會取得 6 位數字投 注寶密碼。用戶日後使用"電訊運財寶豪華版"投注服 務或轉賬時,均需要儲入此密碼。而此密碼跟投注戶口 密碼不同。如用戶遺忘投注寶密碼,必須到香港賽馬會 指定之互動服務中心重新取得新密碼。

## § 適用範圍

- 適用於香港境內使用
- 可在香港賽馬會馬場及其範圍內使用
- 只供"電訊運財寶豪華版"之註冊用戶兼香港賽
   馬會投注戶口持有人個人使用
- § 傳送注項之注意事項

當注項傳送後,用戶必須等待畫面顯示香港賽馬會之回 覆証明已接納投注後,才可繼續使用。若於指令傳送後 未有收妥香港賽馬會的回覆訊息,可使用"即日紀錄" 功能或致電香港賽馬會顧客服務熱線 1818,查看你的 注項是否已被接納。

§ 遺失事宜

如用戶遺失"電訊運財寶豪華版",請即致電電訊數碼 報失熱線(Tel:777-1881),用戶亦須同時向香港賽馬 會顧客服務熱線報失(Tel:1818),以便立即中止 "電訊運財寶豪華版"之所有服務。

§ 客户服務

有關投注戶口的問題,請致電香港賽馬會顧客服務熱線 1818。有關"電訊運財寶豪華版"之操作問題,請致電 電訊數碼熱線 7777-1881 或瀏覽 www.mango.cc。查詢 時,請提供機身背後的 CIT 編號及 MAN 編號。 § 投注功能主要畫面

| 🎯 賽馬                                                                                                    | 本地                                                                                                    |  |  |
|----------------------------------------------------------------------------------------------------|----------------------------------------------------------------------------------------------------|--|--|
| 🐅 🕑 🔇                                                                                                    | 3 🚡 💲                                                                                                    |  |  |
| 過關                                                                                                    | 騎師王                                                                                                    |  |  |
| 獨贏                                                                                                    | 位置                                                                                                    |  |  |
| 獨贏及位置                                                                                                    | 連贏                                                                                                    |  |  |
| 位置Q                                                                                                    | 連贏位置Q                                                                                                    |  |  |
| 三重彩                                                                                                    | 單T                                                                                                    |  |  |
| 四連環                                                                                                    | 孖T                                                                                                    |  |  |
| ΞT                                                                                                    | 孖寶                                                                                                    |  |  |
| 三寶                                                                                                    | 六環彩                                                                                                    |  |  |
|                                                                                                    |                                                                                                    |  |  |
| 💡 足球                                                                                                    |                                                                                                    |  |  |
| <ul> <li>◎ 足球</li> <li>★ </li> <li>★ </li> <li>◆ </li> </ul>                                                                                                    | 3 🚡 \$                                                                                                    |  |  |
| <ul> <li>足球</li> <li>定球</li> <li>()</li> <li>()</li> <li></li></ul> | ) <b>后 \$</b><br>過關                                                                                       |  |  |
| <ul> <li>足球</li> <li>し</li> <li>し</li></ul>                                      | <ul> <li>通關</li> <li>譲球主客和</li> </ul>                                                                     |  |  |
| <ul> <li>足球</li> <li>足球</li> <li>1</li> <li>即場投注</li> <li>主客和</li> <li>半場主客和</li> </ul>                                                                                                    | <ul> <li>予 示 \$</li> <li>過關</li> <li>譲球主客和</li> <li>半全場</li> </ul>                                        |  |  |
| <ul> <li>足球</li> <li>取場投注</li> <li>主客和</li> <li>半場主客和</li> <li>譲球</li> </ul>                                                                                                    | <ul> <li>予</li> <li>登開</li> <li>譲球主客和</li> <li>半全場</li> <li>波膽</li> </ul>                                 |  |  |
| <ul> <li>         足球         ① ① ①         ① ① ②         ① ① ②         ① ①         ① ②         ① ②         ① ③         ① ③         ① ③         ① ③         ① ③         ① ③         ① ③         ① ③         ① ③         ① ③         ① ③         ① ③         ① ③         ① ③         ① ③         ① ③         ① ③         ① ③         ② □         ② □         ② □         ② □         ② □         ② □         ③ □         ③ □         ③ □         ③ □         ③ □         ③ □         ③ □         ③ □         ③ □         ○ □         ○ ①         ○ ①         ○ ①         ○ ①         ○ ②         ○ ②         ○ ②         ○ ②         ○ ③ □         ○ ③ □         ○ ③ □         ○ ③ □         ○ ③ □         ○ ③ □         ○ ④ □         ○ ④ □         ○ ④ □         ○ ④ □         ○ ④ □         ○ ●         ○ ●         ○ ●         ○ ●         ○ ●         ○ ●         ○ ●         ○ ●         ○ ●         ○ ●         ○ ●         ○ ●         ○ ●         ○ ●         ○ ●         ○ ●         ○ ●         ○ ●         ○ ●         ○ ●         ○ ●         ○ ●         ○ ●         ○ ●         ○ ●         ○ ●         ○ ●         ○ ●         ○ ●         ○ ●         ○ ●         ○ ●         ○ ●         ○ ●         ○ ●         ○ ●         ○ ●         ○ ●         ○ ●         ○ ●         ○ ●         ○ ●         ○ ●         ○ ●         ○ ●         &lt;</li></ul>                                                                                                    | 過關         讓球主客和         半全場         波膽         入球單雙                                                      |  |  |
| <ul> <li>         足球         回場投注         主客和         半場主客和         譲球         總入球         入球大細     </li> </ul>                                                                                                    | <ul> <li>予 、 、</li> <li>過關</li> <li>譲球主客和</li> <li>半全場</li> <li>波膽</li> <li>入球單雙</li> <li>首名入球</li> </ul> |  |  |
| と求         シーン         シーン         印場投注         主客和         半場主客和         譲球         總入球         入球大細         六寶半全場                                                                                                    | <ul> <li>通關<br/>讓球主客和<br/>半全場<br/>波膽</li> <li>入球單雙</li> <li>首名入球</li> <li>乃寶半全膽</li> </ul>                |  |  |

賽馬投注功能 主目錄

足球投注功能 主目錄

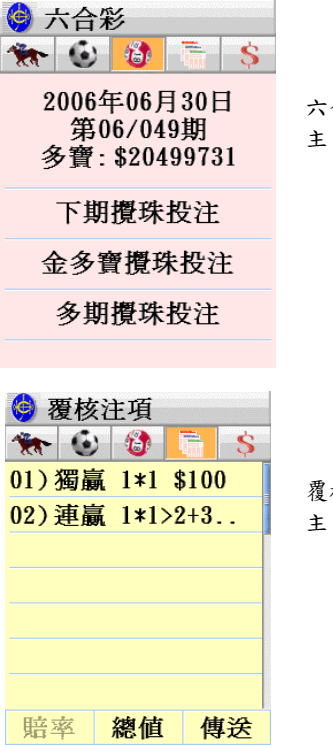

六合彩投注功能 主目錄

覆核注項功能 主目錄

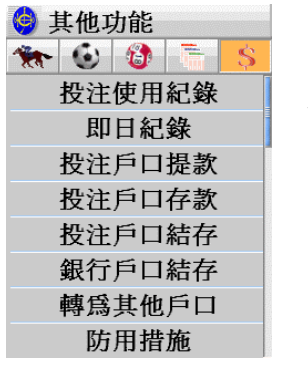

其他功能 主目錄

## § 賽馬投注

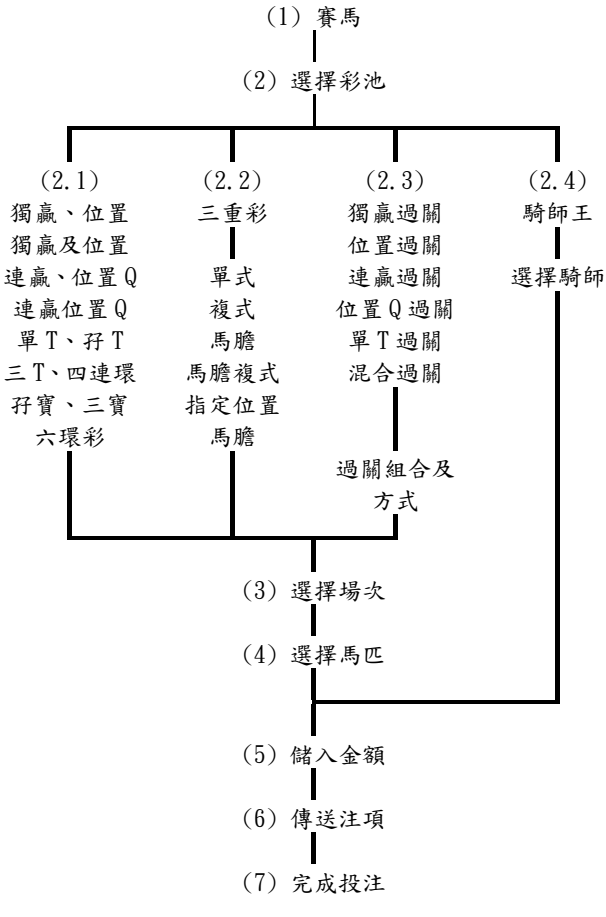

| 賽馬                                                                                                    | 主頁        |                  | 使用說明                                                                                   |
|----------------------------------------------------------------------------------------------------|-----------|------------------|----------------------------------------------------------------------------------------|
| <ul> <li>              登書         </li> <li>             登書</li> <li>             登書</li> <li>             登書</li> <li>             登書</li> </ul> |           | 地 <b>↓</b><br>\$ | <ul> <li>(1) 按●啟動投注功能;再按</li> <li>(1) 按●啟動投注功能;再按</li> <li>(1) 進入賽馬投注主頁。選擇彩</li> </ul> |
| 過關                                                                                                    | 騎師王       | Ξ                | 池。                                                                                     |
| 獨贏                                                                                                    | 位置        |                  |                                                                                        |
| 獨贏及位置                                                                                                    | 連贏        |                  |                                                                                        |
| 位置Q                                                                                                    | 連贏位置Q     |                  |                                                                                        |
| 三重彩                                                                                                    | 單T        |                  |                                                                                        |
| 四連環                                                                                                    | 子T        |                  |                                                                                        |
| ET                                                                                                    | 子寶<br>[1] |                  |                                                                                        |
| 二賛                                                                                                    | 六境彩       | 3                |                                                                                        |
| 獨贏 1*?                                                                                                    |           |                  | (2) 選擇場次。                                                                              |
| 四班 100                                                                                                    | 0米 草均     | 也                | ● 選擇完畢按"繼續"                                                                            |
| 13                                                                                                    | :00       |                  | ● 更正儲入按"X"                                                                             |
| 選擇                                                                                                    | 场火        |                  | <ul> <li>● 返前一步按 "返前"</li> </ul>                                                       |
| 1 2                                                                                                    | 3         | 4                | ● 取消投注按                                                                                |
| 56                                                                                                    | 7         | 8                |                                                                                        |
| 9 10                                                                                                    | 11        | 12               |                                                                                        |
| 13 14                                                                                                    | 15        |                  |                                                                                        |
| ① 返前                                                                                                    | X 繼       | 續                |                                                                                        |

| 獨贏 1*1 \$1                                                                                                    | 00                                                                                                    | (3) 選擇馬匹。                                                                                                |
|----------------------------------------------------------------------------------------------------|----------------------------------------------------------------------------------------------------|----------------------------------------------------------------------------------------------------|
| 1 領航之星                                                                                                    | 2.1 $^{1.8}_{1.8}$                                                                                                    | ● 選擇馬匹編號;可以按向下                                                                                           |
| 2 雙辣                                                                                                    | $7.5_{2.0}^{2.0-}$                                                                                                    | 鍵♥往其他馬匹                                                                                                  |
| 3 剛剛好                                                                                                    | 31 <sup>4.8</sup><br>4.8                                                                                                    | ● 選擇錯誤時可在馬匹編號上                                                                                           |
| 4 魅力寶                                                                                                    | 7.1 <sup>17</sup>                                                                                                    | 冉點一下取消該編號<br>▶ "₽" 骤开 << ↓ ₩ ₽                                                                           |
| 5 你好我好                                                                                                    | 41 <sup>9.9</sup> -                                                                                                    | ● 按 『 選取所有馬匹                                                                                             |
| 6 沿途有你                                                                                                    | 32 <sup>9.7</sup> -<br>9.7                                                                                                    | <ul> <li>● 可按個別馬名進入細節書面</li> </ul>                                                                       |
| 7 誠信心                                                                                                    | 20 <sup>3.0-</sup><br>3.0                                                                                                    | ● 可按頂部注項進入細節畫面                                                                                           |
| <ol> <li>● 返前 F</li> </ol>                                                                                    | 詹 × 金額                                                                                                    |                                                                                                    |
|                                                                                                    |                                                                                                    |                                                                                                    |
| 連贏 1*1>2+                                                                                                    | 3                                                                                                    | 注意:選擇馬匹—連贏、                                                                                              |
| <mark>連贏 1*1&gt;2</mark> +<br>1 領航之星                                                                          | 3<br>2.1 <sup>1,8</sup> -                                                                                                    | 注意:選擇馬匹—連贏、<br>位置Q、連贏位置Q、單T、孖T、                                                                          |
| 連赢 1*1>2+<br>1 領航之星<br>2 雙辣                                                                                   | $\frac{3}{2.1 \frac{1.8}{1.8}}$<br>7.6 $\frac{2.0}{20}$                                                                                                    | 注意:選擇馬匹—連贏、<br>位置Q、連贏位置Q、單T、孖T、<br>三T、四連環                                                                |
| <mark>連贏 1*1&gt;2+</mark><br>1 領航之星<br>2 雙辣<br>3 剛剛好                                                          | $ \begin{array}{c} 3 \\ \hline 2.1 \\ 1.8 \\ 7.6 \\ 2.0 \\ 2.0 \\ 32 \\ 4.9 \\ 4.9 \\$ | 注意:選擇馬匹—連贏、<br>位置Q、連贏位置Q、單T、孖T、<br>三T、四連環<br>止麵彩油可以失避擇馬腌。避擇                                              |
| <mark>連贏 1*1&gt;2+</mark><br>1 領航之星<br>2 雙辣<br>3 剛剛好<br>4 魅力寶                                                 | 3<br><b>2.1</b> <sup>1.8</sup><br>7.6 <sup>2.0</sup><br>32 <sup>4.9</sup><br>7.1 <sup>1.7</sup><br>7.1 <sup>1.7</sup><br>1.7                                                                                                    | 注意:選擇馬匹—連贏、<br>位置Q、連贏位置Q、單T、孖T、<br>三T、四連環<br>此類彩池可以先選擇馬膽。選擇<br>時先按馬匹編號, 然後按                              |
| <mark>連贏 1*1&gt;2+</mark><br>1 領航之星<br>2 雙辣<br>3 剛剛好<br>4 魅力寶<br>5 你好我好                                       | 3<br><b>2.1</b> <sup>1.8</sup><br>7.6 <sup>2.0</sup><br>32 <sup>4.9</sup><br>7.1 <sup>1.7</sup><br>1.7<br>42 <sup>9.4</sup><br>9.4                                                                                                    | 注意:選擇馬匹—連贏、<br>位置Q、連贏位置Q、單T、孖T、<br>三T、四連環<br>此類彩池可以先選擇馬膽。選擇<br>時先按馬匹編號,然後按<br>"膽"。選擇完馬膽再選配腳。             |
| 連贏 1*1>2+         1 領航之星         2 雙辣         3 剛剛好         4 魅力寶         5 你好我好         6 沿途有你               | 3<br>2.1 1.8<br>7.6 2.0<br>32 4.9<br>32 4.9<br>7.1 1.7<br>7.1 1.7<br>42 9.4<br>34 10                                                                                                    | 注意:選擇馬匹—連贏、<br>位置Q、連贏位置Q、單T、孖T、<br>三T、四連環<br>此類彩池可以先選擇馬膽。選擇<br>時先按馬匹編號,然後按<br>"膽"。選擇完馬膽再選配腳。<br>最後按"金額"。 |
| 連贏 1*1>2+         1 領航之星         2 雙辣         3 剛剛好         4 魅力寶         5 你好我好         6 沿途有你         7 誠信心 | 3<br>2.1 1.8-<br>1.8<br>7.6 2.0<br>2.0<br>32 4.9-<br>4.9<br>7.1 1.7-<br>1.7<br>42 9.4<br>3.4<br>34 10 -<br>10 -<br>19 3.1-<br>3.1                                                                                                    | 注意:選擇馬匹—連贏、<br>位置Q、連贏位置Q、單T、孖T、<br>三T、四連環<br>此類彩池可以先選擇馬膽。選擇<br>時先按馬匹編號,然後按<br>"膽"。選擇完馬膽再選配腳。<br>最後按"金額"。 |

| 頭關 穽T                                  |            |    |                                         | 注意:選擇場次                      |
|----------------------------------------|------------|----|-----------------------------------------|------------------------------|
| / 11 1 / 11 / 11 / 11 / 11 / 11 / 11 / |            |    | _                                       | <b>孖寶、三寶、六環彩</b>             |
|                                        |            |    |                                         |                              |
| 逻                                      | 選擇頭關場次     |    |                                         | 此類彩池的"場次"是指頭關                |
| 1                                      | 2          | 3  | 4                                       | 場次。特別彩池如孖 T、三 T 和            |
| 5                                      | 6          | 7  | 8                                       | 六環彩等,按畫面左下方的♥                |
| 9                                      | 10         | 11 | 12                                      | 會得到頭腳場次提示。詳情請答<br>關"招注書面資訊"。 |
| 13                                     | 14         | 15 |                                         | 风以上重山兵机                      |
| 🖲 I                                    | え前         | X  | 繼續                                      |                              |
| च्चर बर्ब                              | 77 m       |    | 000000000000000000000000000000000000000 |                              |
| 蛽鶞                                     | <u>111</u> |    |                                         |                              |
|                                        |            |    | -                                       |                              |
| ž                                      | 醫擇頭        | 關場 | 欠                                       |                              |
| 1                                      | 2          | 3  | 4                                       |                              |
| 5                                      | 6          | 7  | 8                                       |                              |
| 9                                      | 10         | 11 | 12                                      |                              |
| 頭關                                     | : 3, 6     | 場  |                                         |                              |
| <u>ت</u> ا ا                           | 前          | ×  | 繼續                                      |                              |

| 三重彩選擇                                                                                                    | 使用說明                                                   |
|----------------------------------------------------------------------------------------------------|--------------------------------------------------------|
| 三重彩?                                                                                                    | 三重彩投注有選擇:單式、複                                          |
| 軍式                                                                                                    | 式、馬膽、馬膽複式及指定位置<br>馬膽。選定後按"繼續",然後                       |
| 複式                                                                                                    | 選擇場次。                                                  |
| 馬膽                                                                                                    |                                                        |
| 馬膽複式                                                                                                    |                                                        |
| 指定位置馬膽                                                                                                    |                                                        |
| 逐前 X 繼續                                                                                                    |                                                        |
| 二舌彩                                                                                                    | 估田約田                                                   |
| 一里杉 平氏                                                                                                    | 使用说明                                                   |
| 三重秒 半式<br>三重彩 S 1*3+5+7                                                                                                    | 使用 配 纳                                                 |
| <u> 三重彩</u> 半式<br>三重彩 S 1*3+5+7<br>1 年年開心 <b>14</b> <sup>5,1</sup> -<br>5,1                                                                                                    | 使用现纳<br>請依次序選擇三個馬匹編號,然<br>後按"金額"。選擇時可以按                |
| 三重形     半式       三重彩     \$ 1*3+5+7       1 年年開心     14       2 吉祥寶駒     4.2       1.9                                                                                                    | 使用死坍<br>請依次序選擇三個馬匹編號,然<br>後按"金額"。選擇時可以按<br>●往其他馬匹。     |
| 三重形 \$1*3+5+7         1 年年開心 \$14 \$5.1-<br>2 吉祥寶駒 \$4.2 \$1.9-<br>3 龍子 \$4.7 \$2.2-<br>2.2                                                                                                    | 使用死坍<br>請依次序選擇三個馬匹編號,然<br>後按"金額"。選擇時可以按<br>●往其他馬匹。     |
| 三重彩 \$1*3+5+7         1 年年開心 14 5.1         2 吉祥寶駒 4.2 1.9         3 龍子 4.7 2.2         4 三刀王 5.8 1.6                                                                                                    | 使用现纳<br>請依次序選擇三個馬匹編號,然<br>後按"金額"。選擇時可以按<br>●往其他馬匹。     |
| 三重彩 \$ 1*3+5+7         1 年年開心 14 <sup>5,1-</sup> 2 吉祥寶駒 4.2 <sup>1,9-</sup> 3 龍子 4.7 <sup>2,2-</sup> 4 三刀王 5.8 <sup>1,6-</sup> 5 京城天寶 8.5 <sup>3,3-</sup>                                                                                                    | 使用现纳<br>請依次序選擇三個馬匹編號,然<br>後按"金額"。選擇時可以按<br>●往其他馬匹。     |
| 三重彩 S 1*3+5+7         1 年年開心       14       5.1-<br>5.1         2 吉祥寶駒       4.2       1.9-<br>1.9         3 龍子       4.7       2.2-<br>2.2         4 三刀王       5.8       1.6-<br>5         5 京城天寶       8.5       3.3-<br>3.3         6 中游名駒       55       9.1-<br>9.1 | 使用现纳<br>請依次序選擇三個馬匹編號,然<br>後按"金額"。選擇時可以按<br>●往其他馬匹。     |
| 二重形 年4         三重彩 S 1*3+5+7         1 年年開心 14 5.1         2 吉祥寶駒 4.2 1.9         3 龍子       4.7 2.2         4 三刀王       5.8 1.6         5 京城天寶 8.5 3.3         6 中游名駒 55 9.1         7 精圖       23 6.2                                                                  | 使用现纳<br>請依次序選擇三個馬匹編號,然<br>後按"金額"。選擇時可以按<br>●<br>往其他馬匹。 |

| 三重彩—複式                                                                                                    | 使用說明                                           |
|----------------------------------------------------------------------------------------------------|------------------------------------------------|
| 三重彩 M 1*1+3+5+7         1 年年開心 14 5.1         2 吉祥寶駒 4.2 1.9         3 龍子 4.7 2.2         4 三刀王 5.8 1.6         5 京城天寶 8.5 3.3         6 中游名駒 55 9.1         7 精圖 23 6.2         • 返前 F 膽 × 金額                   | 請選擇三個或以上馬匹編號,然<br>後按"金額"。選擇時可以按<br>♥往其他馬匹。     |
| 三重彩馬膽                                                                                                    | 使用說明                                           |
| 三重彩 B 1*1>3+5+7         1 年年開心 14 5.1         2 吉祥寶駒 4.2 1.9         3 龍子       4.7 2.2         4 三刀王       5.8 1.6         5 京城天寶 8.5 3.3         6 中游名駒 55 9.1         7 精圖       23 6.2         • 返前 F 膽 × 金額 | 先選擇馬膽(1或2隻馬匹),按<br>"膽"。再選擇其他馬匹作配<br>腳,然後按"金額"。 |

| 三重彩—馬膽複式                                                                                                    | 使用說明                                                       |
|----------------------------------------------------------------------------------------------------|------------------------------------------------------------|
| <ul> <li>三重彩 BM 1×1+3&gt;5+7</li> <li>1 年年開心 14 <sup>5,1</sup>/<sub>5,1</sub></li> <li>2 吉祥寶駒 4.2 <sup>1,9</sup>/<sub>1.9</sub></li> <li>3 龍子 4.7 <sup>2,2</sup>/<sub>2,2</sub></li> <li>4 三刀王 5.8 <sup>1,6</sup>/<sub>1.6</sub></li> <li>5 京城天寶 8.5 <sup>3,3</sup>/<sub>3,3</sub></li> <li>6 中游名駒 55 <sup>9,1</sup>/<sub>9,1</sub></li> <li>7 精圖 23 <sup>6,2</sup>/<sub>6,2</sub></li> <li>④ 返前 F 膽 × 金額</li> </ul> | 先選擇馬膽(1 或 2 隻馬匹),按<br>"膽"。再選擇其他馬匹作配<br>腳,然後按"金額"。          |
| 一千剑 作为人四日路                                                                                                    |                                                            |
|                                                                                                    |                                                            |
| 三重彩—指定位置馬膽<br>三重彩 MB 1*1+2>?>?                                                                                                    | (1) 選擇第1馬膽(可選多於1                                           |
| <u>ニ重彩一指定位置馬膽</u><br>三重彩 MB 1*1+2>?>?<br>1 年年開心 14 <sup>5,1</sup><br>5,1                                                                                                    | <ul> <li>(1)選擇第1馬膽(可選多於1</li> <li>隻馬匹),然後按"繼續"。</li> </ul> |
| <u>二重彩一指定位直馬膽</u><br>三重彩 MB 1*1+2>?>?<br>1 年年開心 14 <sup>5,1</sup><br>2 吉祥寶駒 4.2 <sup>1,9</sup>                                                                                                    | (1) 選擇第 1 馬膽(可選多於 1<br>隻馬匹),然後按"繼續"。                       |
| <u>二重彩一指定位置馬膽</u><br>三重彩 MB 1*1+2>?>?<br>1 年年開心 14 <sup>5,1</sup><br>2 吉祥寶駒 4.2 <sup>1,9</sup><br>3 龍子 4.7 <sup>2,2</sup>                                                                                                    | (1) 選擇第 1 馬膽(可選多於 1<br>隻馬匹),然後按"繼續"。                       |
| 二重彩一指定位重馬膽         三重彩 MB 1*1+2>?>?         1 年年開心 14 5.1         2 吉祥寶駒 4.2 1.9         3 龍子 4.7 2.2         4 三刀王 5.8 1.6                                                                                                    | (1) 選擇第 1 馬膽(可選多於 1<br>隻馬匹),然後按"繼續"。                       |
| 二重彩一指定位重馬膽         三重彩 MB 1*1+2>?>?         1 年年開心 14 5.1         2 吉祥寶駒 4.2 1.9         3 龍子 4.7 2.2         4 三刀王 5.8 1.6         5 京城天寶 8.5 3.3                                                                                                    | (1) 選擇第 1 馬膽(可選多於 1<br>隻馬匹),然後按"繼續"。                       |
| 二重彩一指定位重馬膽         三重彩 MB 1*1+2>?>?         1 年年開心       14         2 吉祥寶駒       4.2         3 龍子       4.7         2.2       4         4       三刀王         5.8       1.6         5       京城天寶         8.5       3.3         6       中游名駒       55         9.1                                                                                                    | (1) 選擇第 1 馬膽(可選多於 1<br>隻馬匹),然後按"繼續"。                       |
| 二重彩一指定位重馬膽         三重彩 MB 1*1+2>?>?         1 年年開心 14 5.1         2 吉祥寶駒 4.2 1.9         3 龍子 4.7 2.2         4 三刀王 5.8 1.6         5 京城天寶 8.5 3.3         6 中游名駒 55 9.1         7 精圖 23 6.2                                                                                                    | (1) 選擇第 1 馬膽(可選多於 1<br>隻馬匹),然後按"繼續"。                       |

| 三重彩—指定位                                                                                                    | 置馬膽                                                                                                    | 使用說明                                         |
|----------------------------------------------------------------------------------------------------|----------------------------------------------------------------------------------------------------|----------------------------------------------|
| MB 1*1+2>2+3                                                                                                    | +4>?                                                                                                    | (2) 選擇第2馬膽(可選多於1                             |
| 1 年年開心 14                                                                                                    | 5.1-<br>5.1                                                                                                    | 隻馬匹),然後按"繼續"。                                |
| 2 吉祥寶駒 4.                                                                                                    | 2 <sup>1.9-</sup><br>1.9                                                                                       |                                              |
| 3 龍子 4.                                                                                                    | 7 2.2-                                                                                                    |                                              |
| 4 三刀王 5.                                                                                                    | 8 <sup>1.6-</sup>                                                                                              |                                              |
| 5 京城天寶 8.                                                                                                    | 5 <sup>3.3</sup> -<br>3.3                                                                                      |                                              |
| 6 中游名駒 55                                                                                                    | 9.1-<br>9.1                                                                                                    |                                              |
| 7精圖 23                                                                                                    | 6.2-<br>6.2                                                                                                    |                                              |
| 🖲 返前 F 膽 🗡                                                                                                    | く繼續                                                                                                    |                                              |
|                                                                                                    |                                                                                                    |                                              |
| 三重彩—指定位                                                                                                    | 置馬膽                                                                                                    | 使用說明                                         |
| 三重彩—指定位;<br>1*1+2>2+3+4>                                                                                                    | 置馬膽<br>4+5+6                                                                                                   | 使用說明<br>(3)選擇第3馬膽(可選多於1                      |
| 三重彩一指定位<br>1*1+2>2+3+4><br>1 年年開心 13                                                                                                    | 置馬膽<br>4+5+6<br>5.1-<br>5.1                                                                                    | 使用說明<br>(3)選擇第3馬膽(可選多於1<br>隻馬匹),然後按"金額"。     |
| 三重彩—指定位:<br>1*1+2>2+3+4><br>1 年年開心 13<br>2 吉祥寶駒 4.                                                                                                    | 置馬膽<br>4+5+6<br>5.1-<br>5.1<br>0 <sup>1.8-</sup><br>1.8                                                        | 使用說明<br>(3) 選擇第3馬膽(可選多於1<br>隻馬匹),然後按"金額"。    |
| <ul> <li>三重彩一指定位</li> <li>1*1+2&gt;2+3+4&gt;</li> <li>1 年年開心 13</li> <li>2 吉祥寶駒 4.</li> <li>3 龍子 4.</li> </ul>                                                                          | 置馬膽<br>4+5+6<br>5.1-<br>5.1<br>0 1.8-<br>1.8<br>8 2.3-<br>2.3                                                  | 使用說明<br>(3)選擇第3馬膽(可選多於1<br>隻馬匹),然後按"金額"。     |
| <ul> <li>三重彩一指定位</li> <li>.1*1+2&gt;2+3+4&gt;</li> <li>1 年年開心 13</li> <li>2 吉祥寶駒 4.</li> <li>3 龍子 4.</li> <li>4 三刀王 6.</li> </ul>                                                       | 置馬膽<br>4+5+6<br>5.1<br>5.1<br>0 1.8<br>1.8<br>8 2.3-<br>2.3<br>2 1.6                                           | 使用說明<br>(3)選擇第3馬膽(可選多於1<br>隻馬匹),然後按"金額"。     |
| <ul> <li>三重彩一指定位</li> <li>1*1+2&gt;2+3+4&gt;</li> <li>1 年年開心 13</li> <li>2 吉祥寶駒 4.</li> <li>3 龍子 4.</li> <li>4 三刀王 6.</li> <li>5 京城天寶 8.</li> </ul>                                     | 置馬膽<br>4+5+6<br>5.1-<br>5.1<br>0 <sup>1.8</sup><br>1.8<br>8 2.3<br>2 <sup>1.6</sup><br>1.6<br>1 <sup>3.4</sup> | 使用說明<br>(3) 選擇第 3 馬膽(可選多於 1<br>隻馬匹),然後按"金額"。 |
| <ul> <li>三重彩一指定位</li> <li>.1*1+2&gt;2+3+4&gt;</li> <li>1 年年開心 13</li> <li>2 吉祥寶駒 4.</li> <li>3 龍子 4.</li> <li>4 三刀王 6.</li> <li>5 京城天寶 8.</li> <li>6 中游名駒 47</li> </ul>                 | 置.馬.膽<br>4+5+6<br>5.1-<br>5.1<br>0 1.8-<br>1.8<br>8 2.3-<br>2 3-<br>2 1.6-<br>1 3.4-<br>3.4<br>8.3-<br>8.3-    | 使用說明<br>(3) 選擇第3馬膽(可選多於1<br>隻馬匹),然後按"金額"。    |
| <ul> <li>三重彩一指定位</li> <li>1*1+2&gt;2+3+4&gt;</li> <li>1 年年開心 13</li> <li>2 吉祥寶駒 4.</li> <li>3 龍子 4.</li> <li>4 三刀王 6.</li> <li>5 京城天寶 8.</li> <li>6 中游名駒 47</li> <li>7 精圖 23</li> </ul> | 置馬膽<br>4+5+6<br>5.1-<br>5.1<br>0 1.8-<br>1.8<br>8 2.3-<br>2 1.6-<br>1 3.4-<br>8.3-<br>8.3-<br>6.0-<br>6.0      | 使用說明<br>(3) 選擇第 3 馬膽(可選多於 1<br>隻馬匹),然後按"金額"。 |

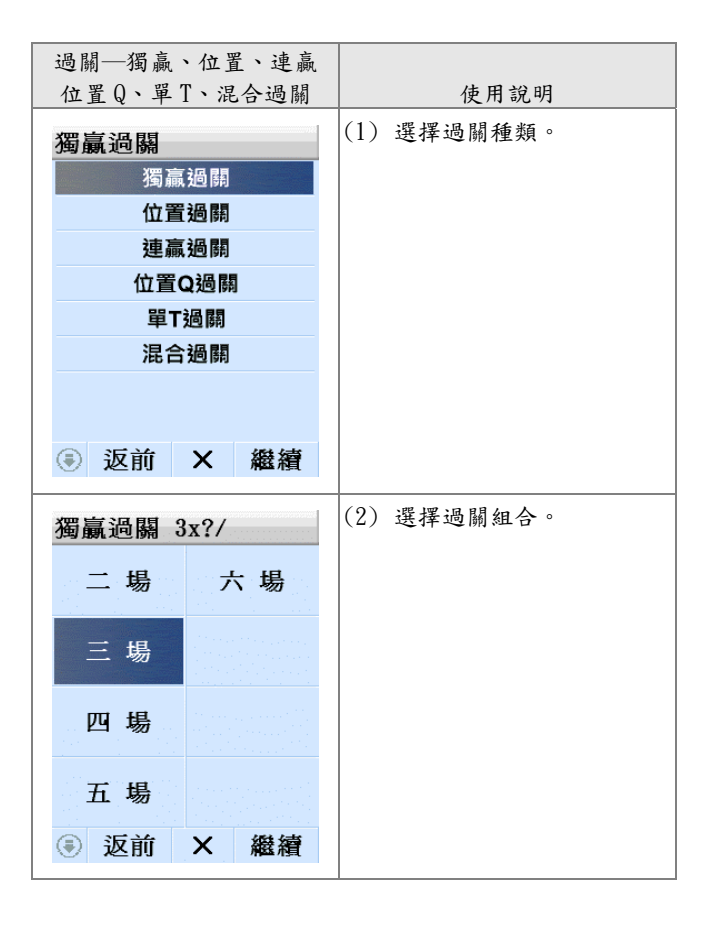

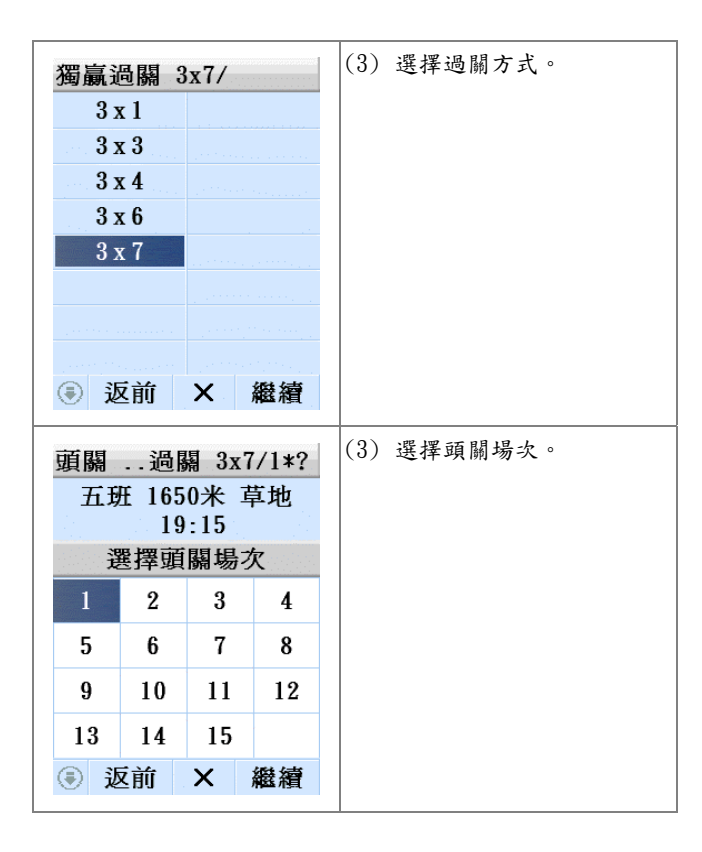

| 頭關 關 3x7/1*4+6                                              |                                            |                                  | (4) 選擇頭關馬匹,然後按"繼                                                               |
|-------------------------------------------------------------|--------------------------------------------|----------------------------------|--------------------------------------------------------------------------------|
| 1 左右眼 2                                                     | 42                                         | 5.1-                             | 續"往次關。                                                                         |
| 1 年年開七                                                      | 13                                         | 5.1                              |                                                                                |
| 2 吉祥寶駒                                                      | 4.0                                        | 0 1.8                            |                                                                                |
| 3 龍子                                                        | 4.8                                        | 8 <sup>2.3–</sup><br>2.3         |                                                                                |
| 4 三刀王。                                                      | 6.2                                        | 2 <sup>1.6-</sup><br>1.6         |                                                                                |
| 5 京城天寶                                                      | 8.                                         | 1 <sup>3 4</sup><br>3 4          |                                                                                |
| 6 中游名駒                                                      | 47                                         | 8.3-<br>8.3                      |                                                                                |
| 7精圖                                                         | 23                                         | 6.0-<br>6.0                      |                                                                                |
| ● 返前 F                                                      | 膽X                                         | 繼續                               |                                                                                |
| 一國 •7/1*4+6/9*9                                             |                                            |                                  |                                                                                |
| 二關x7/                                                       | 1*4+6                                      | 5/2*?                            | (5) 選擇次關場次。重複(4)及                                                              |
| 二關x7/<br>四班 120                                             | 1*4+6<br>0米 直                              | 5/2*?<br>草地                      | <ul><li>(5)選擇次關場次。重複(4)及</li><li>(5),直至完成各關儲入,最後</li></ul>                     |
| 二關x7/<br>四班 120<br>19                                       | 1*4+6<br>0米 革<br>:45                       | 5/2*?<br>草地                      | <ul> <li>(5)選擇次關場次。重複(4)及</li> <li>(5),直至完成各關儲入,最後</li> <li>按"金額"。</li> </ul>  |
| 二關x7/<br>四班 120<br>19<br>選擇次                                | 1*4+6<br>0米 章<br>:45<br>關場2                | 5/2*?<br>草地<br>欠                 | <ul> <li>(5)選擇次關場次。重複(4)及</li> <li>(5),直至完成各關儲入,最後</li> <li>按"金額"。</li> </ul>  |
| 二關x7/<br>四班 120<br>19<br>選擇次<br>1 2                         | 1*4+6<br>0米<br>:45<br>關場7<br>3             | 5/2*?<br>草地<br>欠<br>4            | <ul> <li>(5)選擇次關場次。重複(4)及</li> <li>(5),直至完成各關儲入,最後</li> <li>按"金額"。</li> </ul>  |
| 二關x7/<br>四班 120<br>19<br>選擇次<br>1 2<br>5 6                  | 1*4+6<br>0米 重<br>:45<br>關場3<br>3<br>7      | 5/2*?<br>草地<br>欠<br>4<br>8       | <ul> <li>(5)選擇次關場次。重複(4)及</li> <li>(5),直至完成各關儲入,最後按"金額"。</li> </ul>            |
| 二關x7/<br>四班 120<br>19<br>選擇次<br>1 2<br>5 6<br>9 10          | 1*4+6<br>0米<br>: 45<br>關場3<br>7<br>11      | 5/2*?<br>草地<br>欠<br>4<br>8<br>12 | <ul> <li>(5)選擇次關場次。重複(4)及</li> <li>(5),直至完成各關儲入,最後</li> <li>按"金額"。</li> </ul>  |
| 二關x7/<br>四班 120<br>19<br>選擇次<br>1 2<br>5 6<br>9 10<br>13 14 | 1*4+6<br>0米<br>:45<br>關場3<br>7<br>11<br>15 | 5/2*?<br>草地<br>欠<br>4<br>8<br>12 | <ul> <li>(5) 選擇次關場次。重複(4)及</li> <li>(5),直至完成各關儲入,最後</li> <li>按"金額"。</li> </ul> |

| 騎自                  | 币王    | 使用說明             |
|---------------------|-------|------------------|
| <ul> <li></li></ul> |       | (1) 賽馬主頁中選"騎師王"。 |
| 過關                  | 騎師王   |                  |
| 獨贏                  | 位置    |                  |
| 獨贏及位置               | 連贏    |                  |
| 位置Q                 | 連贏位置Q |                  |
| 三重彩                 | 單T    |                  |
| 四連環                 | 孖T    |                  |
| ΞT                  | 孖寶    |                  |
| 三寶                  | 六環彩   |                  |
| 騎師王 1               |       | (2) 選擇騎師,按"金額"。賽 |
| 騎師                  | 分數 賠率 | 事進行時, 騎師分數會顯示在分  |
| 1 韋達                | 2.3   | 數欄。              |
| 2 潘頓                | 5.5   |                  |
| 3 柏寶                | 5.5   |                  |
| 4 梁家俊               | 12.0  |                  |
| 5 冼毅力               | 14.0  |                  |
| 6 普萊西               | 11.0  |                  |
| 🖲 返前                | X 金額  |                  |

| 騎師王 1 \$100<br><sub>每注金額</sub> \$ 100 | <ul><li>(3) 儲入金額,按"投注"</li><li>"儲存"。</li></ul> | 或 |
|---------------------------------------|------------------------------------------------|---|
| 789返前                                 |                                                |   |
| 4 5 6 賠率                              |                                                |   |
| 123儲存                                 |                                                |   |
| C 0 00 投注                             |                                                |   |

| 完成投注步驟                                                                                                    | 使用說明                                                                                                    |
|----------------------------------------------------------------------------------------------------|----------------------------------------------------------------------------------------------------|
| 獨贏 1*1 \$100         毎注金額\$100_         7       8       9       返前         4       5       6       總値         1       2       3       儲存         C       0       00       投注 | <ul> <li>儲入金額:儲入金額後—</li> <li>按"儲存"繼續投注,或</li> <li>按"投注"往覆核注項畫面將注項傳送。</li> <li>泡注意:投注六合彩時不須儲入金額。</li> </ul> |
| <ul> <li>              愛核注項</li></ul>                                                                                                    | 傳送注項:按"傳送"將注項傳送。                                                                                            |

| ◎ 投注寶密碼                                                                                                    | 儲入投注寶密碼:儲入投注寶密<br>碼後按✔。                       |
|----------------------------------------------------------------------------------------------------|-----------------------------------------------|
| 7     8     9     返前       4     5     6     1       1     2     3     儲入       C     0     個入                                                  |                                               |
| <ul> <li>◇ 投注結果</li> <li>承上結存</li> <li>\$100.00</li> <li>接納注項1注</li> <li>投注總額:</li> <li>\$100.00</li> <li>現有結存:</li> <li>\$999900.00</li> </ul> | 投注確認:注項被傳送後您將會<br>收到確認訊息。在確認訊息裡按<br>✔返回投注主目錄。 |
| 返前                                                                                                    |                                               |

| 「靈活玥        | <u> 七」投注</u> | 使用說明                           |
|-------------|--------------|--------------------------------|
| ◎ 賽馬        | 本地           | 「靈活玩」是一種嶄新的賽                   |
| 過關          | 騎師王          | 馬投注方式, 適用於投注特<br>別彩池*、過關或混合過關。 |
| 獨驘<br>獨贏及位置 | 位置 連贏        | 選擇適當彩池和指定的注項                   |
| 位置Q         | 連贏位置Q        | 組合後,你可以選擇 總 , , 健 入注頂的總投注全     |
| 二里彩<br>四連環  | 単T<br>孖T     | 額,而投注系統將會計算出                   |
| 三T<br>三寶    | 好寶<br>六環彩    | 該注項的每注金額〔即是將<br>「注頂總額, 除U該注頂的  |
|             |              | 總注數〕。                          |
| 三重彩 ?       |              | 賽馬主頁中選擇提供「靈活                   |
| 軍           | 式            | 玩」的投注種類,例如三重                   |
| 複           | 式            | 彩馬膽複式。                         |
| 馬           | 膽            |                                |
| 馬膽          | 複式           |                                |
| 指定位         | 置馬膽          |                                |
| ● 返前        | X 繼續         |                                |

| 三重郑        | 岁 BM  | 3*?>1  | ?+?+?                     | 選 | 擇場  | 次及 | 投 | 注 | 組 | 合 | 後 | 按 |
|------------|-------|--------|---------------------------|---|-----|----|---|---|---|---|---|---|
| 四現         | Æ 100 | 0米 1   | 草地                        | " | 金額' | •  |   |   |   |   |   |   |
|            | ZU    | :15    |                           |   |     |    |   |   |   |   |   |   |
|            | 選擇    | 場次     |                           |   |     |    |   |   |   |   |   |   |
| 1          | 2     | 3      | 4                         |   |     |    |   |   |   |   |   |   |
| 5          | 6     | 7      | 8                         |   |     |    |   |   |   |   |   |   |
| 9          | 10    | 11     | 12                        |   |     |    |   |   |   |   |   |   |
| 13         | 14    | 15     |                           |   |     |    |   |   |   |   |   |   |
| <u>ا</u> ک | 瓦前    | Х      | 繼續                        |   |     |    |   |   |   |   |   |   |
|            |       |        |                           |   |     |    |   |   |   |   |   |   |
|            |       |        |                           |   |     |    |   |   |   |   |   |   |
| 彩          | BM 3× | (2+8>3 | 8+5+6                     |   |     |    |   |   |   |   |   |   |
| 1快         | 步速    | 9.     | 7 <sup>2.6-</sup><br>2.6  |   |     |    |   |   |   |   |   |   |
| 2 岡川       | 劅好    | 9.0    | 6 <sup>2.4</sup> -<br>2.4 |   |     |    |   |   |   |   |   |   |
| 3 果        | 然勁    | 18     | 5.2-<br>5.2               |   |     |    |   |   |   |   |   |   |
| 4 投        | 資寶    | 3.0    | 0 <sup>1.6-</sup><br>1.6  |   |     |    |   |   |   |   |   |   |
| 5 魅;       | 力寶    | 6.     | 0 <sup>2.1–</sup><br>2.1  |   |     |    |   |   |   |   |   |   |
| 6金         | 百利    | 21     | 4.3-<br>4.3               |   |     |    |   |   |   |   |   |   |
| 7寶         | 貝     | 10     | 3.7-<br>3.7               |   |     |    |   |   |   |   |   |   |
| 🖲 返        | 前 F   | 膽×     | 金額                        |   |     |    |   |   |   |   |   |   |

| 5+6 \$100 (靈活玩)  | 如你想以「注項總額」儲入         |
|------------------|----------------------|
| 每 2+ 44 35 0 100 | 金額,請選擇"總額",畫         |
| 母注總額5 100_       | 面上方的注項同時亦會出現         |
| 7 8 9 返前         | 「(靈活玩)」以表示該注項        |
| 4 5 6 總値         | 將以「注項總額」形式投注。        |
| 1 2 3 儲存         | 儲入金額,按 投注 或<br>"儲存"。 |
| <b>C 0 00</b> 投注 |                      |
|                  |                      |

註:當傳送注項完成後,可使用「投注使用紀錄」或「即 日紀錄」功能,查閱該注項的詳情,例子: "三重彩 BM 3\*2+8>3+5+6 \$5.5556/18 (靈活玩) \$100.00",即每注金額為 \$5.5556。

請注意:

- 只接受特別彩池\*、過關或混合過關的注項。

 - 如「每注金額」少於\$10,注項總額必須為\$100 以上。
 - 投注總額由\$100 至\$299,三 T 或六環彩每注金額可低 至\$2。其他特別彩池\*可低至\$5。

- 投注特別彩池\*,過關或混合過關,投注總額達至\$300
 或以上,每注金額可低至\$2。

- 「靈活玩」的投注方式,本會可以作任何修改而不須 事先通知。

\* 特別彩池包括:單T、孖T、三T、三重彩、三寶、四 連環、六環彩

§ 足球投注

(1) 足球 (2) 投注種類 即場投注 主客和、主客和過關 讓球主客和、讓球主客和過關 半場主客和、半場主客和過關 波膽、波膽過關 總入球、總入球過關 入球單雙、入球單雙過關 入球大細、入球大細過關 半全場、半全場過關 6 寶半全場、孖寶半全膽 首名入球 讓球、讓球過關 冠軍 小組首名、小組首名過關 小組一二名、小組一二名過關 神射手 混合過關 (3) 球賽日期及編號 (4) 儲入投注選擇 (5) 儲入金額 (6) 傳送注項 (7) 完成投注

| 足球                                                                                                    | 主頁                                                        | 使用說明                                                                  |
|----------------------------------------------------------------------------------------------------|-----------------------------------------------------------|-----------------------------------------------------------------------|
| <ul> <li>◎ 足球</li> <li>① 取場投注</li> <li>主客和</li> <li>半場主客和</li> <li>譲球</li> <li>總入球</li> <li>入球大細</li> <li>六寶半全場</li> <li>冠軍</li> </ul> | <ul> <li>         · · · · · · · · · · · · · · ·</li></ul> | <ul> <li>(1)按●啟動投注功能;再按●<br/>進入足球投注主頁。</li> <li>(2)選擇投注種類。</li> </ul> |

MangoDeluxe 用戶手冊 65

|                                                           | 主客和                         | 使用說明                                                                                                    |
|-----------------------------------------------------------|-----------------------------|----------------------------------------------------------------------------------------------------|
| 周三<br>#選<br>01<br>02<br>03<br>04<br>05<br>06<br>07<br>(毫) |                             | <ul> <li>(3) 選擇球賽日期(周一至周日)及編號(01-150),然後按"繼續"。</li> <li>更正儲入按"X"</li> <li>返前一步按"返前"</li> <li>取消投注按</li> <li>可按球隊名進入細節畫面</li> <li>可按項部注項進入細節畫面</li> <li>按"#選擇球賽編號:"可儲入球賽或賽事編號直接跳至該版面。</li> </ul> |
| 星<br>三0                                                   | 2期三 2*201.45<br>2.打比郡 vs 曼聯 | <ul> <li>(4) 儲入投注選擇然後按"金<br/>額"。</li> <li>■ 黑色粗體數字為賠率</li> </ul>                                                                                                    |
| 1                                                         | 主隊勝 6.00                    |                                                                                                    |
| X                                                         | 和 3.75                      |                                                                                                    |
| 2                                                         | 客隊勝 1.45                    |                                                                                                    |
| <b>(</b>                                                  | 返前 X 金額                     |                                                                                                    |

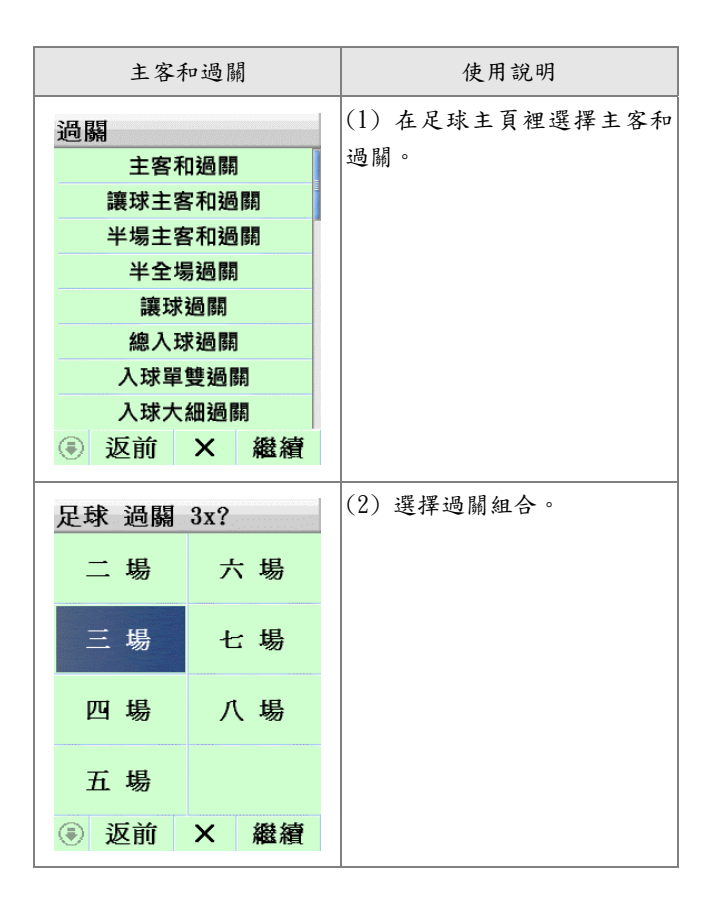

| 足ы                                                        | 於過關 3x7/<br>3x1<br>3x3<br>3x4<br>3x6<br>3x7                                                                                                    | (3) 選擇過關方式。              |
|-----------------------------------------------------------|----------------------------------------------------------------------------------------------------|--------------------------|
| ۲                                                         | 返前 X 繼續                                                                                                    |                          |
| 周三<br>#選<br>01<br>02<br>03<br>04<br>05<br>06<br>07<br>(毫) | 工       星期三 2*?         澤頭關球賽編號:         科英布拉大學         打比郡 vs 曼聯         馬瑟韋爾 vs         艾積多 vs 愛         希杭 vs 華拉         皇家聯盟 vs         桑坦德 vs 華         返前 × 繼續 | (4) 選擇頭關球賽日期及編號,然後按"繼續"。 |

| 頭關<br>三0  | ■三 2*201.45<br>2.打比郡 vs 曼聯 | (5)儲入投注選擇然後按"繼續"。                                          |
|-----------|----------------------------|------------------------------------------------------------|
| 1         | 主隊勝 6.00                   |                                                            |
| X         | 和 3.75                     |                                                            |
| 2         | 客隊勝 1.45                   |                                                            |
| <b>(</b>  | 返前 X 繼續                    |                                                            |
| 周三<br># 澤 |                            | <ul> <li>(6)選擇次關球賽日期及編</li> <li>號,然後按"繼續"。重複(5)</li> </ul> |
| 01        | 科英布拉大學                     | 及(6),直至完成各關儲入,最                                            |
| 02        | 打比郡 vs 曼聯                  | 後按"金額"。                                                    |
| 03        | 馬瑟韋爾 vs                    |                                                            |
| 04        | 艾積多 vs 愛                   |                                                            |
| 05        | 希杭 vs 華拉                   |                                                            |
| 06        | 皇家聯盟 vs                    |                                                            |
| 07        | 桑坦德 vs 華                   |                                                            |
| (=)       | 返前 X 繼續                    |                                                            |

| 讓球主客和                                                                                                   | 使用說明                                                 |
|----------------------------------------------------------------------------------------------------|------------------------------------------------------|
| 主客和 星期三 2*?<br>三02.打比郡 vs 曼聯                                                                            | 使用方式(包括過關)與主客和<br>相似。                                |
| 1 主隊勝 2.52 +1                                                                                           | <ul> <li>■ 黑色粗體數字為賠率及讓球</li> <li>數</li> </ul>        |
| 2 客隊勝 2.25 -1                                                                                           |                                                      |
| ● 返前 × 金額                                                                                               |                                                      |
|                                                                                                    |                                                      |
| 讓球                                                                                                    | 使用說明                                                 |
| <sub>讓球</sub><br>讓球 星期三 7*?<br>三07.桑坦德 vs 華                                                             | 使用說明<br>使用方式(包括過關)與主客和<br>相似。<br>• 黑色粗體數字為賠率及讓球      |
| → 譲球<br>… 譲球 星期三 7*?<br>三07.桑坦徳 vs 華<br>1 主 1.82 譲 0 /<br>+0.5                                          | 使用說明<br>使用方式(包括過關)與主客和<br>相似。<br>• 黑色粗體數字為賠率及讓球<br>數 |
| → 課球         讓球 星期三 7*?         三07.桑坦德 vs 華         1 主 1.82 譲 0 /         2 客 2.03 譲 0 /         -0.5 | 使用說明<br>使用方式(包括過關)與主客和<br>相似。<br>• 黑色粗體數字為賠率及讓球<br>數 |

| 半場主客和                                             | 使用說明                  |
|---------------------------------------------------|-----------------------|
| 主客和 星期三 2*?<br>三02.打比郡 vs 曼聯                      | 使用方式(包括過關)與主客和<br>相似。 |
| 1 主隊勝 6.00<br>X 和 2.25                            | ● 黑色粗體數子為賠率           |
| <ul> <li>2 客隊勝 1.95</li> <li>● 返前 × 金額</li> </ul> |                       |
| 波膽                                                | 使用說明                  |
|                                                   |                       |

| 總入球                                                                                                    | 使用說明                                         |
|----------------------------------------------------------------------------------------------------|----------------------------------------------|
| 總入球 星期三 2*?         三02.打比郡 vs 曼聯         0       10.00         4       5.60         1       4.30         5       10.00 | 使用方式(包括過關)與主客和<br>相似。<br>• 黑色粗體數字為賠率         |
| <sup>2</sup> 3.30 <sup>6</sup> 20.00<br><sup>3</sup> 3.90 <sup>7+</sup> 28.00<br>€ 返前 × 金額                              |                                              |
| 入球單雙                                                                                                    | 使用說明                                         |
| 入球單雙<br>球單雙 星期三 2*?<br>三02.打比郡 vs 曼聯                                                                                    | 使用說明<br>使用方式(包括過關)與主客和<br>相似。<br>• 黑色粗體數字為賠率 |
| 入球單雙<br>球單雙 星期三 2*?<br>三02.打比郡 vs 曼聯<br>單數入球 1.90                                                                       | 使用說明<br>使用方式(包括過關)與主客和<br>相似。<br>• 黑色粗體數字為賠率 |

MangoDeluxe 用戶手冊 72
| 入球大細                                                                                                    | 使用說明                                         |
|----------------------------------------------------------------------------------------------------|----------------------------------------------|
| 球大細 星期三 2*?<br>三02.打比郡 vs 曼聯                                                                                                    | 使用方式(包括過關)與主客和<br>相似。                        |
|                                                                                                    | ● 黑色粗體數字為賠率及入球                               |
| 大 1.85 2.5/2.5                                                                                                    | 大細分界點                                        |
| 細 1.85 2.5/2.5                                                                                                    |                                              |
| <ul><li>逐前 X 金額</li></ul>                                                                                                    |                                              |
|                                                                                                    |                                              |
| 半全場                                                                                                    | 使用說明                                         |
| 半全場<br>場 星期三 2*(?-?)<br>三02.打比郡 vs 曼聯                                                                                                    | 使用說明<br>使用方式(包括過關)與主客和<br>相似。                |
| 半全場<br><u>場 星期三 2*(?-?)</u><br>三02.打比郡 vs 曼聯<br>半> 1 X 2                                                                                      | 使用說明<br>使用方式(包括過關)與主客和<br>相似。<br>• 黑色粗體數字為賠率 |
| 半全場        場星期三2*(?-?)         三02.打比郡 vs 曼聯         半>1       X       2         1       10.00       12.00       50.00                        | 使用說明<br>使用方式(包括過關)與主客和<br>相似。<br>• 黑色粗體數字為賠率 |
| 半全場        場星期三2*(?-?)         三02.打比郡vs曼聯         +>1       2         1 10.00       12.00       50.00         X 19.00       5.70       19.00 | 使用說明<br>使用方式(包括過關)與主客和<br>相似。<br>• 黑色粗體數字為賠率 |
| 半全場<br>場 星期三 2×(?-?)<br>三02.打比郡 vs 曼聯<br>中>1 X 2<br>1 10.00 12.00 50.00<br>X 19.00 5.70 19.00<br>2 23.00 3.95 2.10                            | 使用說明<br>使用方式(包括過關)與主客和<br>相似。<br>• 黑色粗體數字為賠率 |

| 首名               | 入球         | 使用說明                |
|------------------|------------|---------------------|
| 名入球              | 星期三 2*?    | 使用方式與主客和相似。         |
| 三02.打比和          | 邦 vs 曼聯    | ● 黑色粗體數字為賠率         |
| 主隊               | 客隊         |                     |
| 101 <b>12.00</b> | 艾寧頓        |                     |
| 102 <b>12.00</b> | 侯斯         |                     |
| 103 <b>13.00</b> | 艾曼紐        |                     |
| 104 13.00        | 史提夫        |                     |
| 105 <b>17.00</b> | 甘文斯        |                     |
| 106 19.00        | 保羅格連       |                     |
| 🖲 返前             | X 金額       |                     |
| 6 寶 -            | 半全場        | 使用說明                |
| 足球 6寶半           | 全場         | 選擇"電腦票"或"自選賽<br>果"。 |
| 電服               | <b>巡</b> 票 |                     |
| 自選               | 賽果         |                     |
| € 返前             | X 繼續       |                     |

MangoDeluxe 用户手册 74

| 6                                                         | 寶半全場—電腦票                                                                                                    | 使用說明                                                               |
|-----------------------------------------------------------|----------------------------------------------------------------------------------------------------|--------------------------------------------------------------------|
| 周三<br>#選<br>01<br>02<br>03<br>04<br>05<br>06<br>07<br>(豪) | <ul> <li>↓ 三 2*(?-?)</li> <li>譯六寶半全場頭關</li> <li>科英布拉大學</li> <li>打比郡 vs 曼聯</li> <li>馬瑟韋爾 vs</li> <li>艾積多 vs 愛</li> <li>希杭 vs 華拉</li> <li>皇家聯盟 vs</li> <li>桑坦德 vs 華</li> <li>返前 × 繼續</li> </ul> | 選擇頭關球賽日期及編號,然後<br>按"繼續"。<br>• 按畫面左下方的 <sup>(豪)</sup> 會得到<br>頭關場次提示 |
| )<br>足類<br>三<br>-2)<br>X)                                 | /(2-X)/(1-X) \$20<br>末 6寶半全場 星期<br>2*(X-2)/(2-1)/(X<br>/(1-2)/(2-X)/(1-<br>\$20<br>返前 × 繼續                                                                                                    | 電腦票產生以後按"繼續"。                                                      |

| 6 1                                                       | 膏半全         | 場—自           | 選賽果                                                                | 使用說明                     |
|-----------------------------------------------------------|-------------|---------------|--------------------------------------------------------------------|--------------------------|
| 周三<br>#選<br>01<br>02<br>03<br>04<br>05<br>06<br>07<br>(毫) | ▶ 擇科打馬艾希皇桑返 | 三 2*(         | ?-?)<br>場頭關<br>學<br>曼聯<br>fs<br>愛<br>fs<br>fs<br>fs<br>權<br><br>繼續 | 選擇頭關球賽日期及編號,然後<br>按"繼續"。 |
| 頭關2*(1-1)/<br>三02. 打比郡 vs                                 |             | )/<br>/S<br>2 | 選擇第一關,然後按"繼續"。<br>再選擇第二、三、四、五、六關,<br>最後按"金額"。                      |                          |
| 1                                                         | 1-1         | X-1           | 2-1                                                                |                          |
| X                                                         | 1-X         | X-X           | <b>2</b> -X                                                        |                          |
| 2                                                         | 1-2         | X-2           | 2-2                                                                |                          |
| ۲                                                         | 返前          | X             | 繼續                                                                 |                          |

MangoDeluxe 用户手册 76

| 孖寶半全膽                                                                                                    |  |                                       | 1                                                                  | 使用說明                         |
|----------------------------------------------------------------------------------------------------|--|---------------------------------------|--------------------------------------------------------------------|------------------------------|
| 周三、?:?)#(?:?)         #選擇孖寶半全膽頭關         01 科英布拉大學         02 打比郡 vs 曼聯         03 馬瑟韋爾 vs         04 艾積多 vs 愛         05 希杭 vs 華拉         06 皇家聯盟 vs         07 桑坦德 vs 華         • 返前 × 繼續 |  | ?:?)<br>灣學曼<br>s<br>s<br>支<br>x<br>凝績 | 選擇頭關球賽日期及編號,然後<br>按"繼續"。<br>• 按畫面左下方的 <sup>(豪)</sup> 會得到<br>頭關場次提示 |                              |
| 頭關<br>主><br>0<br>1<br>2<br>3<br>4<br>5<br>(<br>章                                                                                                    |  |                                       | (?:?)<br>七郡<br>2<br>2:0<br>2:1<br>2:2<br>2:3<br>2:4<br>2:5<br>繼續   | 先選擇頭關半全膽,然後按"繼<br>續"選擇尾關半全膽。 |

|                | 冠       | 軍    | 使用說明          |
|----------------|---------|------|---------------|
| 足球             | 秋 冠軍    | 1*?  | 選擇球賽,然後按"繼續"。 |
| #選             | 擇賽事     | :    |               |
| 01             | 英格蘭     | 超級聯賽 |               |
| 02             | 西班牙     | 甲組聯賽 |               |
| 03             | 意大利     | 甲組聯賽 |               |
| 04             | 德國甲     | 組聯賽  |               |
| 05             | 法國甲     | 組聯賽  |               |
| 06             |         |      |               |
| 07             | 歐洲聯     | 賽冠軍盃 |               |
|                | 返前      | X 繼續 |               |
|                |         |      |               |
| 足球 冠軍 1*2@3.30 |         |      | 送择球隊,然後按 金額 。 |
| 01.            | 英格蘭     | 超級聯賽 | ● 黑色粗體數字為賠率   |
|                | 冠       | 軍    |               |
| 01             | 2.25    | 曼聯   |               |
| 02             | 3.30    | 車路士  |               |
| 03             | 50.00   | 阿仙奴  |               |
| 04             | 2.65    | 利物浦  |               |
| 05             | 7500 熱刺 |      |               |
| 06             | 80.00   | 阿士東  |               |
|                | 返前      | X 金額 |               |

|     | 小組首名        | 使用說明          |
|-----|-------------|---------------|
| 足剩  | 大小組首名 1 ?*? | 選擇球賽,然後按"繼續"。 |
| #選  | 擇賽事:        |               |
| 01  | 英格蘭超級聯賽     |               |
| 02  | 西班牙甲組聯賽     |               |
| 03  | 意大利甲組聯賽     |               |
| 04  | 德國甲組聯賽      |               |
| 05  | 法國甲組聯賽      |               |
| 06  |             |               |
| 07  | 歐洲聯賽冠軍盃     |               |
| ۲   | 返前 X 繼續     |               |
| 足動  | 秋小組首名 11*?  | 選擇小組,然後按"繼續"。 |
| 01. | 英格蘭超級聯賽     |               |
| 01  | 第一組         |               |
| 02  | 第二組         |               |
| 03  | 第三組         |               |
| 04  | 第四組         |               |
| 05  |             |               |
| 06  |             |               |
| 07  |             |               |
| €   | 返前 X 繼續     |               |

| 足球 小組            | 首名 11*1 | 選擇球隊,然後按"金額"。 |
|------------------|---------|---------------|
| 01. 第一編          | E       | ● 黑色粗體數字為賠率   |
| 小絲               | 目首名     |               |
| 01 2.25          | 曼聯      |               |
| 02 3.30          | 車路士     | 3             |
| 03 <b>50.00</b>  | )阿仙奴    |               |
| 04 <b>2.65</b>   | 利物浦     |               |
| 05 <b>7500</b>   | 熱刺      |               |
| 06 <b>80.0</b> 0 | ) 阿士東   |               |
| 🖲 返前             | X 金額    |               |
|                  |         |               |

|     | 小組一二名                     | 使用說明          |
|-----|---------------------------|---------------|
| 糺   | 1一二名 1 ?*?#?              | 選擇球賽,然後按"繼續"。 |
| #選  | 擇賽事:                      |               |
| 01  | 英格蘭超級聯賽                   |               |
| 02  | 西班牙甲組聯賽                   |               |
| 03  | 意大利甲組聯賽                   |               |
| 04  | 德國甲組聯賽                    |               |
| 05  | 法國甲組聯賽                    |               |
| 06  |                           |               |
| 07  | 歐洲聯賽冠軍盃                   |               |
| €   | 返前 X 繼續                   |               |
| /   | \组一 <sup>一</sup> 名 11*?#? | 選擇小組,然後按"繼續"。 |
| 01. | 英格蘭招級聯賽                   |               |
| 01  | 第一組                       |               |
| 02  | 第二組                       |               |
| 03  | 第三組                       |               |
| 04  | 第四組                       |               |
| 05  |                           |               |
| 06  |                           |               |
| 07  |                           |               |
|     | 返前 X 繼續                   |               |

| /<br>01  | 組一二名 11*1#? | 選擇一、二名球隊,然後按"金<br>額"。 |
|----------|-------------|-----------------------|
| UI.<br>第 | 第一名 第二名     |                       |
| 01<br>02 | 曼聯<br>車路士   |                       |
| 03       | 阿仙奴         |                       |
| 04       | 利物浦         |                       |
| 05       | 熱刺          |                       |
| 06       | 阿士東         |                       |
| €        | 返前 X 金額     |                       |

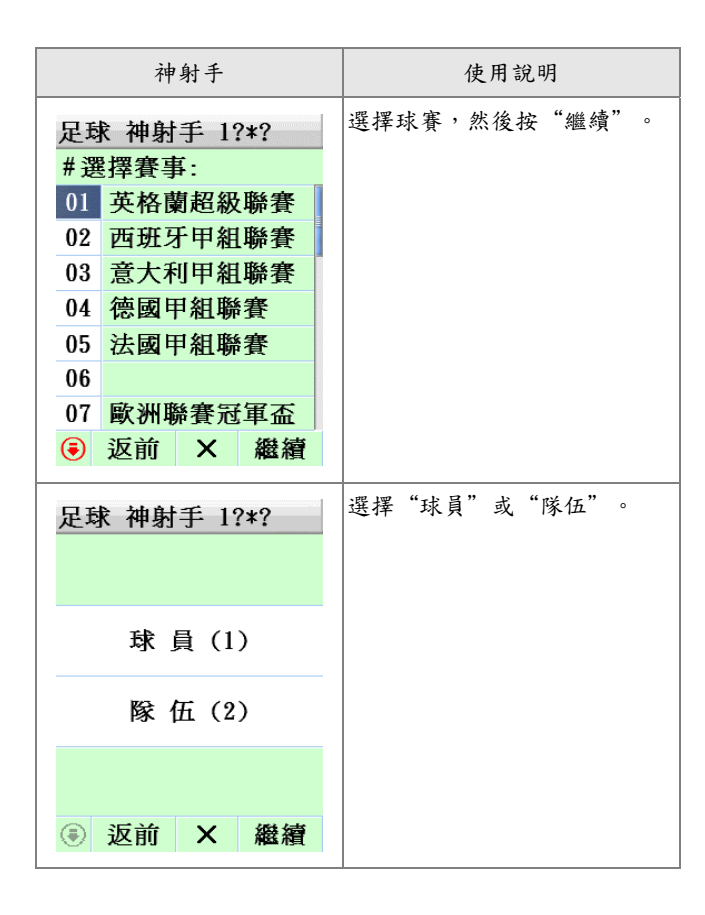

| 足 <b>动</b><br>01. | 於 神射手<br>英格蘭 | E 11*?<br>超級聯賽 | 選擇球員,然後按"金額"(如<br>選擇了"球員")。 |
|-------------------|--------------|----------------|-----------------------------|
|                   | 神外           | 持              |                             |
| 01                | 12.00        | 艾寧頓            |                             |
| 02                | 12.00        | 侯斯             |                             |
| 03                | 13.00        | 艾曼紐            |                             |
| 04                | 13.00        | 史提夫            |                             |
| 05                | 17.00        | 甘文斯            |                             |
| 06                | 19.00        | 保羅格連           |                             |
| €                 | 返前           | X 金額           |                             |

| 完成投注步驟                                                                                                    | 使用說明                                                                                                    |
|----------------------------------------------------------------------------------------------------|----------------------------------------------------------------------------------------------------|
| 三 2*2@1.45 \$100         每注金額\$100_         7       8       9       返前         4       5       6       賠率         1       2       3       儲存         C       0       00       投注 | <ul> <li>儲入金額:儲入金額後—</li> <li>按"儲存"繼續投注,或</li> <li>按"投注"往覆核注項畫面將注項傳送。</li> <li>按"賠率"查詢此球賽的賠率(看下面說明)。</li> </ul> |
| 賠率資料     足球 主客和 星期三     2*201.45     返前                                                                                                    | 賠率查詢:看完後按"返前"返<br>回。                                                                                            |

| <ul> <li>● 覆核注項</li> <li>◆</li> <li>◆</li></ul> | 傳送注項:按"傳送"將注項傳送。                                                                                                    |
|----------------------------------------------------------------------------------------------------|----------------------------------------------------------------------------------------------------|
| <ul> <li>◎ 賠率資料</li> <li>01)足球 主客和 星<br/>期三 2*2@1.45 \$100</li> </ul>                                                                                                    | 賠率查詢:覆核注項裡如果只含<br>有一個足球注項,您可以按"賠<br>率"查詢此球賽的賠率,並在賠<br>率畫面內傳送注項。如果您在賠<br>率畫面內盡快傳送,您投注的賠<br>率便會鎖定在此賠率上。看完後<br>按"離開"返回。 |
| 離開傳送                                                                                                    |                                                                                                    |

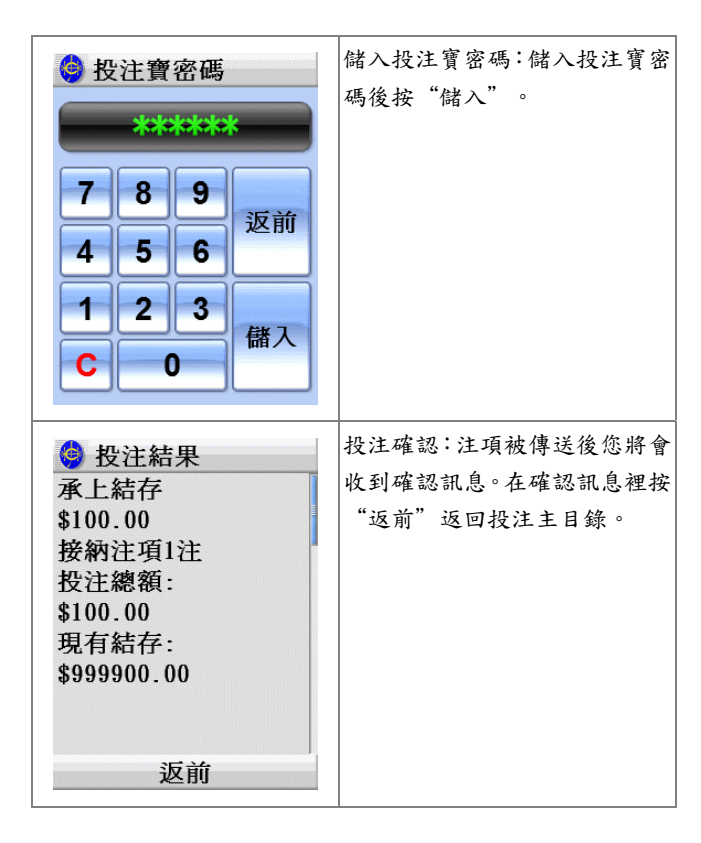

§ 六合彩投注

| 六合彩投注                                                                                                    | 使用說明                                   |
|----------------------------------------------------------------------------------------------------|----------------------------------------|
| <ul> <li>六合彩</li> <li>六合彩</li> <li>2006年06月30日<br/>第06/049期</li> <li>多寶: \$20499731</li> <li>下期攪珠投注</li> <li>金多寶攪珠投注</li> <li>多期攪珠投注</li> </ul> | 選擇"下期攪珠投注"、"金<br>多寶攪珠投注"或"多期攪珠<br>投注"。 |
| 六合彩                                                                                                    | 選擇"自選號碼"或"運財號<br>碼",然後按"繼續"。           |
| 自選號碼                                                                                                    |                                        |
| 運財號碼                                                                                                    |                                        |
| ① 返前 × 繼續                                                                                                    |                                        |

| 1+9+17+25+33+41 |    |                   |                                                                                | +33                                     | +41 |        | 自選號碼—按"X"取消最後的                                                    |
|-----------------|----|-------------------|--------------------------------------------------------------------------------|-----------------------------------------|-----|--------|-------------------------------------------------------------------|
| 1               | 2  | 3                 | 4                                                                              | 5                                       | 6   | 7      | 入號碼,或在已選號碼上再按-                                                    |
| 8               | 9  | 10                | 11                                                                             | 12                                      | 13  | 14     | 次把它取消。                                                            |
| 15              | 16 | 17                | 18                                                                             | 19                                      | 20  | 21     | ● 如要選號碼膽,先選擇號                                                     |
| 22              | 23 | 24                | 25                                                                             | 26                                      | 27  | 28     |                                                                   |
| 29              | 30 | 31                | 32                                                                             | 33                                      | 34  | 35     | 按"瞻"                                                              |
| 36              | 37 | 38                | 39                                                                             | 40                                      | 41  | 42     | ● 按"F" 選取所有號碼                                                     |
| 43              | 44 | 45                | 46                                                                             | 47                                      | 48  | 49     |                                                                   |
| 50              | 51 | 52                |                                                                                |                                         |     |        |                                                                   |
|                 | 返前 | 前日                | = 朋                                                                            | ひょう ひょう ひょう ひょう ひょう ひょう ひょう ひょう ひょう ひょう | く縦  | 續      |                                                                   |
|                 |    | 馬總<br>8<br>5<br>2 | !數<br>8_<br>)<br>?<br>(<br>(<br>)<br>(<br>)<br>(<br>)<br>(<br>)<br>(<br>)<br>( | )<br>5<br>8                             | 返回儲 | 前<br>入 | 運財號碼─儲入號碼總數後(7<br>選 6-33 個) 按 "儲入" , 然行<br>覆核或更改運財號碼, 再按"約<br>續"。 |

| 完成投注步驟                                                                                                    | 使用說明                                                                                             |
|----------------------------------------------------------------------------------------------------|--------------------------------------------------------------------------------------------------|
| ···1+9+17+25+33+41         7       8       9       返前         4       5       6       總值         1       2       3       儲存         C       0       投注                                                                                                    | <ul> <li>按"儲存"繼續投注,或</li> <li>按"投注"往覆核注項畫面<br/>將注項傳送。</li> <li>印注意:投注六合彩時不須儲入<br/>金額。</li> </ul> |
| <ul> <li>● 覆核注項</li> <li>◆</li> <li>◆</li></ul> | 傳送注項:按"傳送"將注項傳送。                                                                                 |

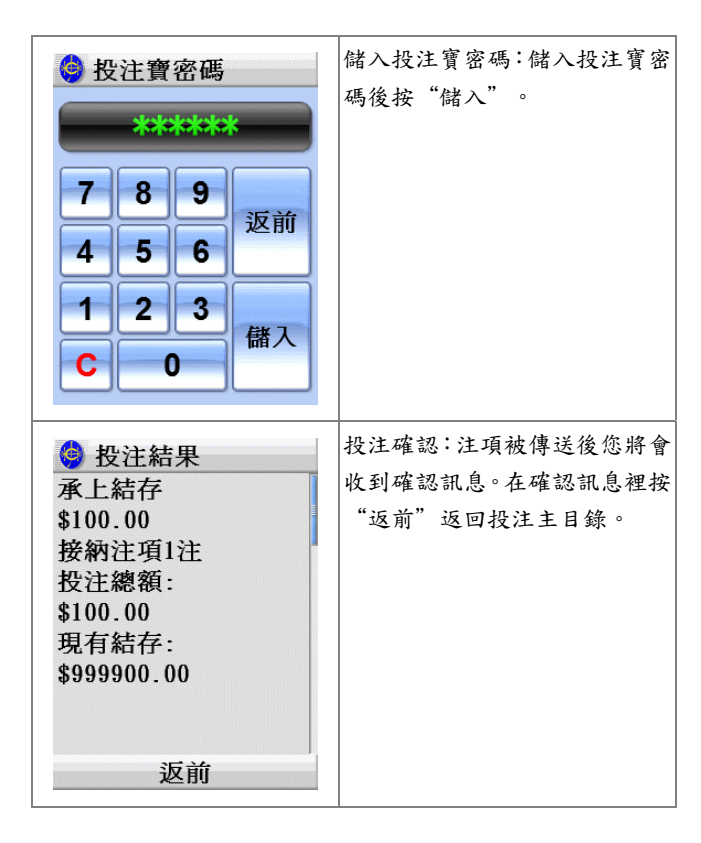

## § 覆核注項

| 覆核注項                                                                                                    | 使用說明                                                                                                    |
|----------------------------------------------------------------------------------------------------|----------------------------------------------------------------------------------------------------|
| <ul> <li>● 覆核注項</li> <li>◆ ● ● ● ● ● ● ● ●</li> <li>● ● ● ● ● ● ●</li> <li>● ● ● ● ● ●</li> <li>● ● ● ● ●</li> <li>● ● ● ●</li> <li>● ● ● ●</li> <li>● ● ● ●</li> <li>● ● ●</li> <li>● ● ●</li> <li>● ● ●</li> <li>● ● ●</li> <li>● ● ●</li> <li>● ● ●</li> <li>● ● ●</li> <li>● ●</li> <li>● ●<!--</th--><th>覆核注項:<br/><ul> <li>按"賠率"查詢此球賽的賠<br/>率(如只有一個足球注項)</li> <li>按"總值"預計注額</li> <li>按"傳送"將注項傳送</li> <li>按個別注項進入注項細節把<br/>注項刪除或編輯</li> </ul></th></li></ul> | 覆核注項:<br><ul> <li>按"賠率"查詢此球賽的賠<br/>率(如只有一個足球注項)</li> <li>按"總值"預計注額</li> <li>按"傳送"將注項傳送</li> <li>按個別注項進入注項細節把<br/>注項刪除或編輯</li> </ul> |
| <ul> <li>◇ 注額預計</li> <li>◆ 01) 獨贏 1*1 \$10</li> <li>0 \$100.00</li> <li>◆ 02) 連贏 1*1&gt;2+3</li> <li>\$100 \$200.00</li> </ul>                                                                                                    | 按"總值"(注額預計):<br>● 按"返前"返回                                                                                                    |

| 📀 投注寶密碼                         | 按"傳送":                                                         |
|---------------------------------|----------------------------------------------------------------|
| *******<br>7 8 9<br>4 5 6<br>返前 | <ul> <li>儲入投注寶密碼</li> <li>系統會傳回確認訊息(包括<br/>投注總額及結存)</li> </ul> |
| 123<br>C0儲入                     |                                                                |

| 注                  | 項刪除                                                     | 余或編                                                  | 輯                                   | 使用說明                                                                                  |
|--------------------|---------------------------------------------------------|------------------------------------------------------|-------------------------------------|---------------------------------------------------------------------------------------|
| 登 注     01)      3 | 項細館贏了                                                   | 節<br>↓*1 \$                                          | 100                                 | <ul> <li>刪除或編輯注項:</li> <li>●按進個別注項</li> <li>●按"刪除"或"編輯"或</li> <li>●按"返前"返回</li> </ul> |
|                    | 1*1 \$<br>王 165<br>19<br>選擇<br>2<br>6<br>10<br>14<br>文前 | 5100<br>0米 1<br>:15<br>場次<br>3<br>7<br>11<br>15<br>× | <sup>事地</sup><br>4<br>8<br>12<br>繼續 | 編輯注項:<br><ul> <li>按"編輯"後會回到注項的<br/>第一步;您可以隨便更改,<br/>按"繼續"到下一步,直到<br/>更改完畢</li> </ul>  |

§ 投注畫面資訊

投注畫面資訊是指附加在各投注選項內的即時數據,包 括:

- 一般資訊如賽事日期、特別彩池資料等
- 賽馬排位及足球賽程表
- 即時賠率

由於資訊以即時無線廣播形式發放,每當您進入某投注 畫面時,其相關資訊便馬上呈現出來,不用您主動要 求。不過,如遇到接收不良的情況,您仍然可以用無線 下載方式將收不到的資料下載回。

|                     | 投注畫面資訊                                 |    |    |       |         |    | 使用說明 |                                              |
|---------------------|----------------------------------------|----|----|-------|---------|----|------|----------------------------------------------|
| 獨贏五章                | 獨贏 1*?<br>五班 1650米 草地<br>19:15<br>澤探場次 |    |    | 頭關 子T |         |    | r.   | <ul> <li>一般資訊:</li> <li>● 賽馬各場賽事資</li> </ul> |
| 1                   | 2                                      | 3  | 4  | 1     | 2       | 3  | 4    | • 特別彩池頭關場                                    |
| 5                   | 6                                      | 7  | 8  | 5     | 6       | 7  | 8    | 步                                            |
| 9                   | 10                                     | 11 | 12 | 9     | 10      | 11 | 12   | 5                                            |
| 13                  | 14                                     | 15 |    | 頭關    | 頭關:3,6場 |    |      |                                              |
| ● 返前 × 繼續 ○ 返前 × 繼續 |                                        |    |    |       |         |    |      |                                              |

| 周三,足球 主客和                                           | 排位、賽程表及賠率                                                                                                    |
|-----------------------------------------------------|----------------------------------------------------------------------------------------------------|
| #選擇球賽編號:                                            | 資訊                                                                                                    |
| 01 科英布拉大學                                           |                                                                                                    |
| 02 打比郡 vs 曼聯                                        |                                                                                                    |
| 03 馬苾阜閣 VS                                          |                                                                                                    |
| 04 文俱多 VS 麦<br>05 杀枯 vs 菲拉                          |                                                                                                    |
| 06 皇家聯盟 vs                                          |                                                                                                    |
| 07 桑坦德 vs 華                                         |                                                                                                    |
| ● 返前 × 繼續                                           |                                                                                                    |
| 獨贏 1*?<br>1 年年開心 14 5.1-<br>5.1<br>4 2 19<br>4 2 19 | <ul> <li>         (資料下載:         <ul> <li>● 按 <sup>●</sup> 然後按"下</li> </ul> </li> </ul>                                                                                                    |
| 2 古伴賀駒 4.2 1.9 3 叢子 4.7 2.2                         | 載資料"                                                                                                    |
| 4 三刀王 5.8 1.6-                                      | ● 初次下載所需時                                                                                                    |
| 5 京城天寶 8.5 3.3-3.3                                  | 間會較長                                                                                                    |
| 6中游名駒 55 9.1-                                       |                                                                                                    |
| 7精圖 23 6.2-6.2                                      |                                                                                                    |
| 🖲 返前 F 🏥 🗙 金額                                       |                                                                                                    |
|                                                     | 周三、足球 主客和         #選擇球賽編號:         01 科英布拉大學         02 打比郡 vs 曼聯         03 馬瑟韋爾 vs         04 艾積多 vs 愛         05 希杭 vs 華拉         06 皇家聯盟 vs         07 泰坦德 vs 華         ④ 返前 × 繼續         獨贏 1*?         1 年年開心 14 <sup>5,1</sup> 2 吉祥寶駒 4.2 <sup>1,9</sup> 3 藏子       4.7 <sup>2,2</sup> 4 三刀王       5.8 <sup>1,6</sup> 5 京城天寶 8.5 <sup>3,3</sup> 6 中游名駒 55 <sup>9,1</sup> 7 精圖       23 <sup>6,2</sup> ● 返前 F m × 金額 |

§ 户口及其他功能

| 户口及其他功能                                                                                                    | 使用說明                                                                                                   |
|----------------------------------------------------------------------------------------------------|----------------------------------------------------------------------------------------------------|
| <ul> <li>○ 其他功能</li> <li>☆ ② 示 S</li> <li>投注使用紀錄</li> <li>即日紀錄</li> <li>投注戶口提款</li> <li>投注戶口存款</li> <li>投注戶口結存</li> <li>銀行戶口結存</li> <li>轉爲其他戶口</li> <li>防用措施</li> </ul>                  | 其他功能主目錄:投注使用紀<br>錄、即日紀錄、投注戶口提款、<br>投注戶口存款、投注戶口結存、<br>銀行戶口結存、轉為其他戶口、<br>防用措施、語言設定、聲明設<br>定、投注戶口資料、個人設定。 |
| 投注使用紀錄                                                                                                    | 使用說明                                                                                                   |
| <ul> <li>◆ 投注使用紀錄</li> <li>◆ 1558 六合彩(金<br/>多寶)3+7+23+24+34+</li> <li>49 (RG) \$5.00 06/</li> <li>123</li> <li>◆ 15DEC08 18:42 HV<br/>WED 承上結存 \$150</li> <li>.00</li> <li>返前</li> </ul> | 顯示您過去的投注紀錄。按"返<br>前"離開。                                                                                |

| 投注户口提款                                                                                                    | 使用說明                                                             |
|----------------------------------------------------------------------------------------------------|------------------------------------------------------------------|
| <ul> <li>◇ 即日紀錄</li> <li>◆ 1009 跑(三)獨贏</li> <li>1*2 \$50 \$50</li> <li>◆ 1008 跑(三)獨贏</li> <li>3*4+5 \$50 \$100</li> <li>◆ 1007 沙(日)連贏</li> <li>2*4+5+6 \$10 \$30</li> <li>返前 更多</li> </ul> | 顯示您即日的投注紀錄。按"更<br>多"查閱更多紀錄;按"返前"<br>離開。<br>• 查閱即日紀錄須要儲入投注<br>寶密碼 |
| 投注户口提款                                                                                                    | 使用說明                                                             |
| 投注戶口提款                                                                                                    | 從投注戶口轉賬至指定的銀行<br>戶口。可選擇"即時過戶"或<br>"自動轉賬"。                        |
| 選擇提款方式                                                                                                    | <ul> <li>● 自動轉賬一般需要三個銀行</li> </ul>                               |
|                                                                                                    | 上作大处理有 關于續                                                       |
| 即時過戶                                                                                                    | <b>上</b> 作大处 建有 崩 于 頑                                            |
| 即時過戶<br>自動轉賬                                                                                                    | <b>上</b> 作大处 建有 崩 于 頑                                            |

| 投注戶口提款     電子轉賬服務編號<br>                        | 如已儲入正確電子轉賬服務編<br>號,按"繼續";或按"查閱服<br>務編號"核實編號;或按"更改<br>服務編號"儲入新服務編號。      |
|------------------------------------------------|-------------------------------------------------------------------------|
| 查閱服務編號                                         |                                                                         |
| 更改服務編號                                         |                                                                         |
| 返前 繼續                                          |                                                                         |
| ♦ 轉賬密碼    ************************************ | <ul> <li>儲入轉賬密碼後按"儲入"。</li> <li>如選擇"自動轉賬"則不須</li> <li>儲入轉賬密碼</li> </ul> |

| 儲入提款金額後按"儲入"。                                                                                                    |
|----------------------------------------------------------------------------------------------------|
| D注意:您於香港賽馬會登記之<br>提款銀行戶口,必須為匯豐銀<br>行、恒生銀行、渣打銀行、大新<br>銀行、豐明銀行、星展銀行、東<br>亞銀行、中國銀行(香港)、南洋<br>商業銀行或集友銀行之其中一<br>間。如首次使用此功能,請帶備<br>銀行戶口號碼及登記有該銀行<br>戶口的提款咭/具備提款功能之<br>信用咭,到設有「香港賽馬會電<br>子轉賬服務」終端機的M-Zone |
| 電訊超級廣場、互動服務中心或<br>馬場為:2。                                                                                                    |
| 储入投注寶密碼後按"储入"。                                                                                                    |
|                                                                                                    |
|                                                                                                    |

| <ul> <li>投注戶口提款</li> <li>承上結存</li> <li>\$1000000.00</li> <li>提款</li> <li>\$8000.00</li> <li>現有結存</li> <li>\$992000.00</li> <li>該款項經已存入閣下</li> <li>所指定之銀行戶口。</li> </ul> | 覆核細節後按"返前"離開。<br>● 如選擇了"自動轉賬",結<br>存後會顯示"該款項將經自<br>動轉賬存入閣下所指定之銀<br>行戶口" |
|----------------------------------------------------------------------------------------------------|-------------------------------------------------------------------------|
| 返前                                                                                                    |                                                                         |

| 投注户口存款                                                                                                    | 使用說明                                                               |
|----------------------------------------------------------------------------------------------------|--------------------------------------------------------------------|
| 投注戶口存款     電子轉賬服務編號<br>                                                                                                    | 如已儲入正確電子轉賬服務編<br>號,按"繼續";或按"查閱服<br>務編號"核實編號;或按"更改<br>服務編號"輸入新服務編號。 |
| 查閱服務編號                                                                                                    |                                                                    |
| 更改服務編號                                                                                                    |                                                                    |
| 返前  繼續                                                                                                    |                                                                    |
| 💡 轉賬密碼                                                                                                    | 儲入轉賬密碼後按"儲入"。                                                      |
| 7       8       9       返前         4       5       6       1         1       2       3       個人         C       0       個人       日本 |                                                                    |

MangoDeluxe 用户手册 103

| 🗳 存款                                     | 儲入存款金額後按"儲入"。  |
|------------------------------------------|----------------|
| \$ <b>8000</b>                           |                |
| 789<br>返前<br>456                         |                |
| 123<br>C000<br>儲入                        |                |
| 📀 投注寶密碼                                  | 儲入投注寶密碼後按"儲入"。 |
| ****                                     |                |
| 7 8 9 <sub>返前</sub><br>4 5 6<br>1 2 3 儲入 |                |
|                                          |                |

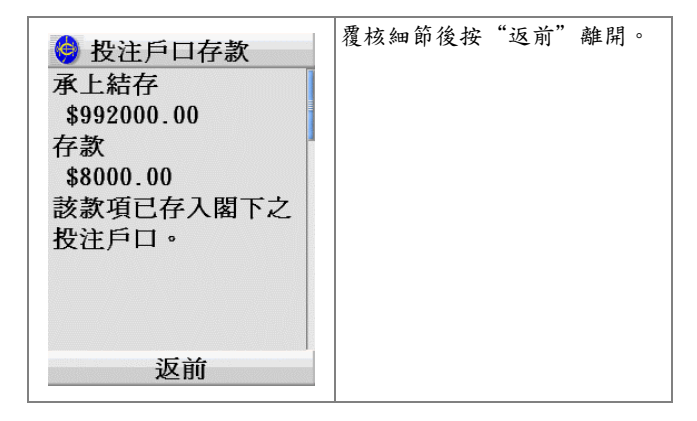

| 投注戶口結存                                                                                                    | 使用說明                          |
|----------------------------------------------------------------------------------------------------|-------------------------------|
| ◆ 投注寶密碼       ★★★★★★★★★       7     8       7     8       9     返前       4     5     6       1     2     3       C     0     儲入 | 查閱投注戶口內可供投注之金額。儲入投注寶密碼後按"儲入"。 |
| 投注戶口結存<br>投注戶口結存<br>可供投注金額<br>\$1000000.00<br>歡迎使用電訊運財寶<br>,祝君好運.                                                               | 覆核細節後按"返前"離開。                 |

| 銀行戶口結存                                                                                                    | 使用說明                                                   |
|----------------------------------------------------------------------------------------------------|--------------------------------------------------------|
| 登注戶口存款     電子轉賬服務編號<br><br> | 如已儲入正確電子轉賬服務編號,按"繼續";或按"查閱服務編號"核實編號;或按"更改服務編號"輸入新服務編號。 |
| 查閱服務編號                                                                                                    |                                                        |
| 更改服務編號                                                                                                    |                                                        |
| 返前  繼續                                                                                                    |                                                        |
| <ul> <li>轉賬密碼</li> <li>***********</li> <li>7 8 9 返前</li> <li>4 5 6</li> <li>1 2 3 儲入</li> <li>C 0</li> </ul>                                                                                                    | 查閱已登記的銀行戶口結存,包<br>括可提取及結存金額。儲入轉賬<br>密碼後按"儲入"。          |

| 投注寶密碼     日本     日本 | 储入投注寶密碼後按"储入"。 |
|----------------------------------------------------------------------------------------------------|----------------|
| 7     8     9       4     5     6       1     2     3       C     0     儲入                                                                                                    |                |
| <ul> <li>銀行戶口結存</li> <li>銀行戶口:</li> <li>*******785</li> <li>結存金額:</li> <li>\$1000000.00</li> <li>可供提取金額:</li> <li>\$1000000.00</li> </ul>                                                                                                    | 覆核細節後按"返前"離開。  |
| 返前                                                                                                    |                |
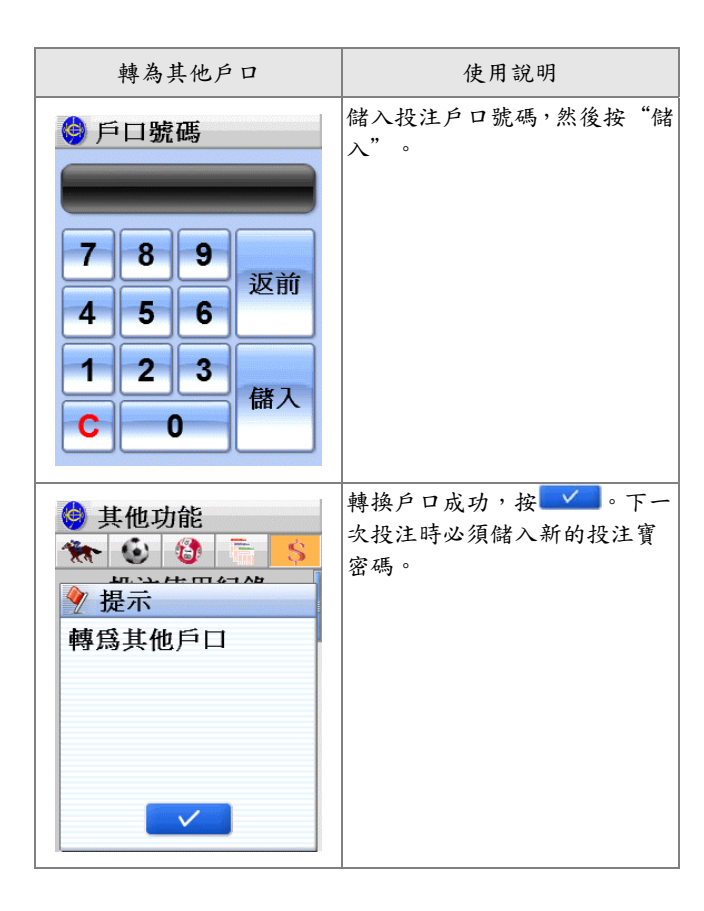

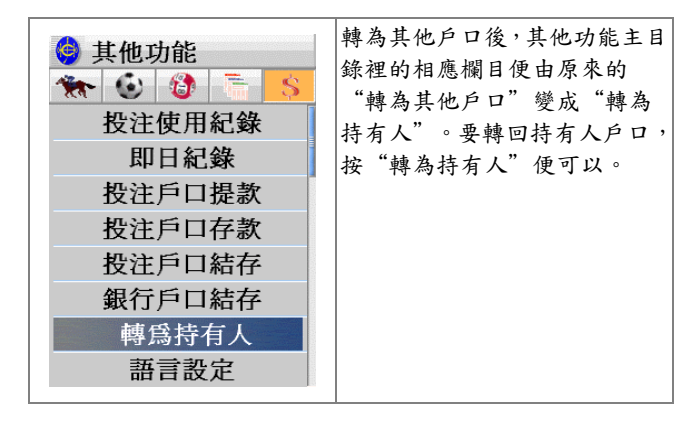

| 防用措施                                                                     | 使用說明                                                                                                    |
|--------------------------------------------------------------------------|----------------------------------------------------------------------------------------------------|
| <ul> <li>◎ 防用措施</li> <li>防用管理</li> <li>● 防用啓著</li> <li>☑ 防用取消</li> </ul> | 此為防止盜用功能。如啟著防用<br>措施,每次使用本機時均須儲入<br>原先選定之3位數字防用密<br>碼。如儲入錯誤防用密碼三次,<br>本機將會要求用戶儲入投注寶<br>密碼,然後傳至電話投注中心核<br>實,核實後防用功能會自動取<br>消。 |
| 取消 確定                                                                    | 如要啟動,點選"防用啟著",<br>然後按"確定"。                                                                                                   |
| 密碼(3個數字)                                                                 | 儲入3位數字防用密碼後按<br>"儲入"。                                                                                                    |

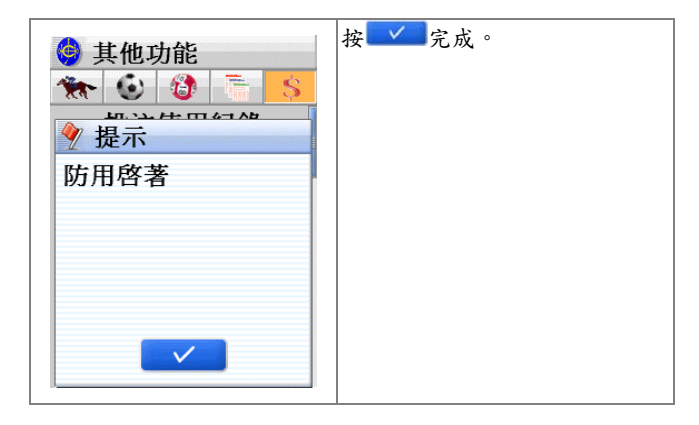

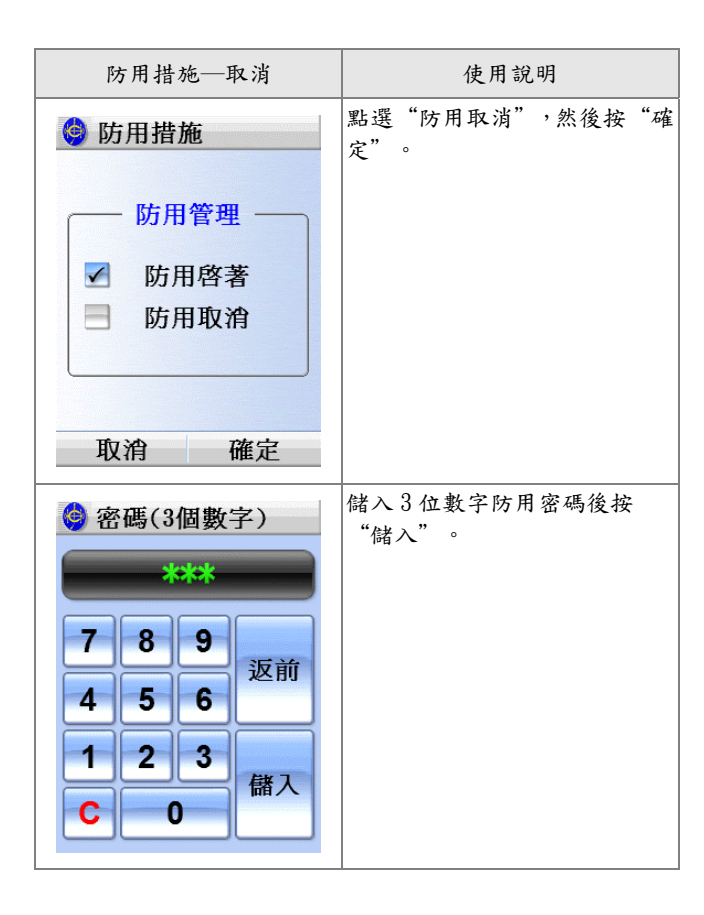

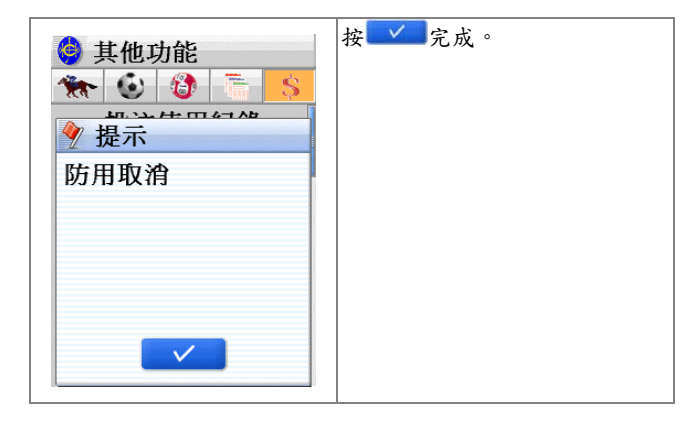

| 語言設定                                                                                                    | 使用說明                                                                                                    |
|----------------------------------------------------------------------------------------------------|----------------------------------------------------------------------------------------------------|
| <ul> <li>◆ 語言設定</li> <li>選擇語言顯示<br/>Select language</li> <li>✓ 中文 CHINESE</li> <li>→ 英文 ENGLISH</li> <li>取消 確定</li> </ul> | 點選所需語言,然後按"確<br>定"。<br>● 此設定只會影響有關投注功<br>能方面的語言                                                         |
| 聲明設定                                                                                                    | 使用說明                                                                                                    |
|                                                                                                    | <ul> <li>按▼,選取顯示或不顯示聲明,<br/>然後按"確定"。</li> <li>如選擇顯示聲明的話,您每<br/>次進入投注功能主目錄時,<br/>有關聲明都會被顯示出來。</li> </ul> |
| 不顯示政策  ▼ 取消 確定                                                                                                    |                                                                                                    |

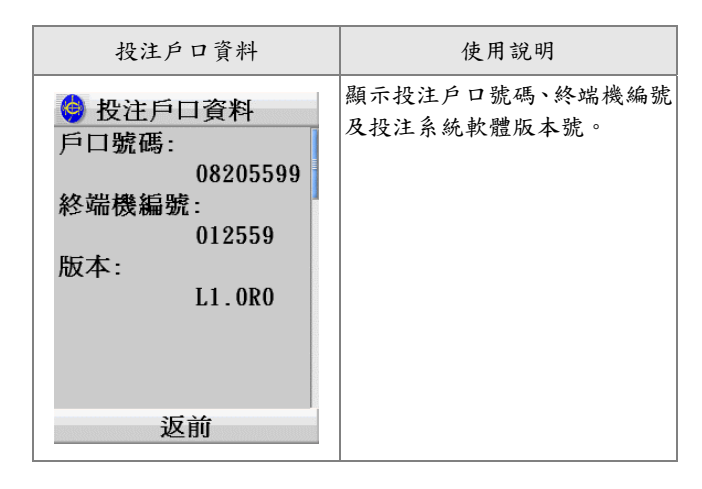

| 個人設定                                                                                                    | 使用說明                                                                                                    |
|----------------------------------------------------------------------------------------------------|----------------------------------------------------------------------------------------------------|
| <ul> <li>個人設定</li> <li>每注投注額(賽馬)</li> <li>每注投注額(足球)</li> <li>六合彩運財號碼</li> <li>存款金額</li> <li>提款金額</li> <li>返前</li> </ul>                                           | <ul> <li>預先設定各賽馬及足球投注項目的每注投注金額、六合彩運財</li> <li>號碼個數和注數、存款及提款金額。</li> <li>六合彩運財號碼要預設最少</li> <li>1注,預設號碼個數才生效</li> </ul> |
| <ul> <li>每注投注額(賽馬)</li> <li>騎師王</li> <li>獨贏</li> <li>位置</li> <li>獨贏及位置</li> <li>蓮贏</li> <li>位置Q</li> <li>連贏位置Q</li> <li>連贏位置Q</li> <li>三重彩</li> <li>返前</li> </ul> | 按個別投注項目進入儲入預<br>設值畫面。                                                                                                 |

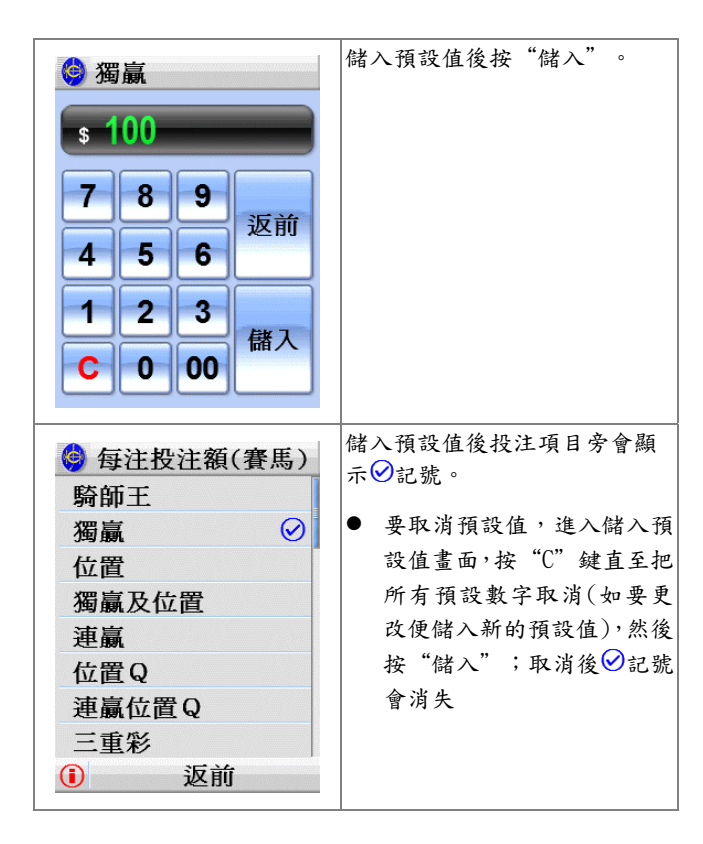

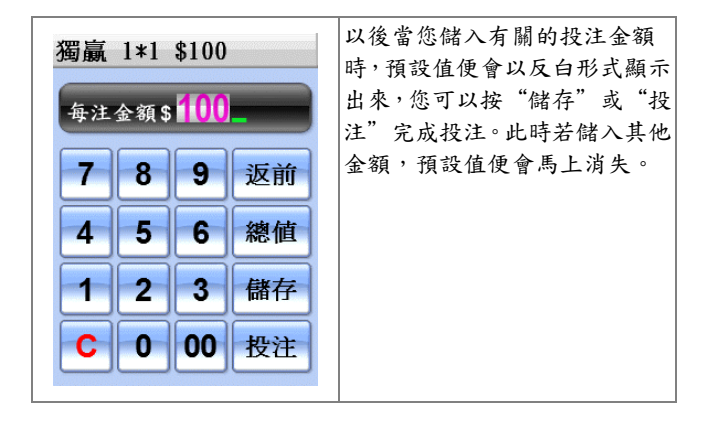

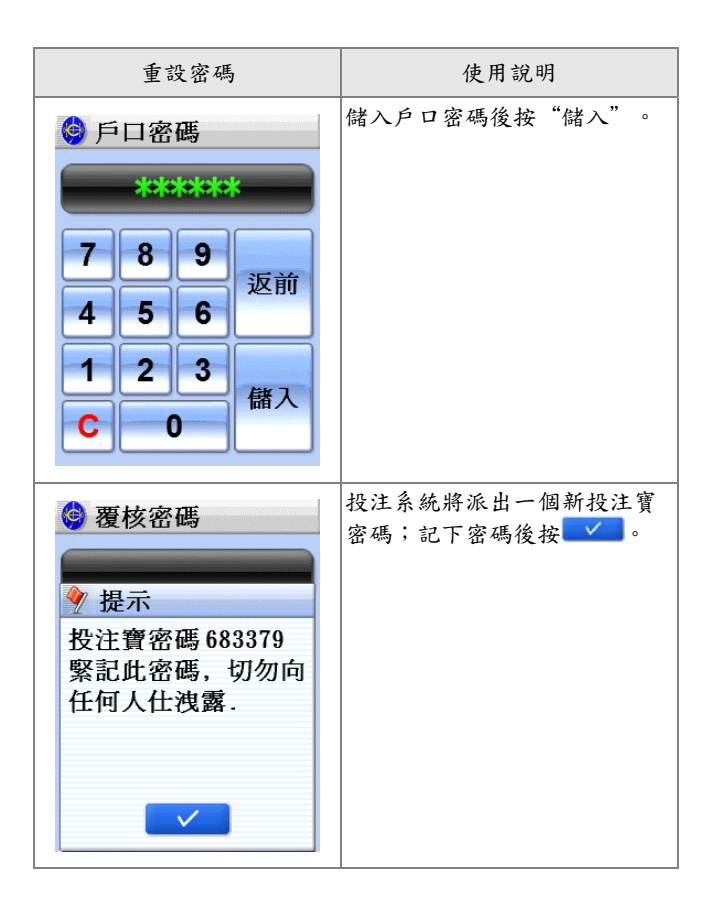

| ◎ 覆核密碼<br>******                                                                        | 儲入新投注寶密碼後按"儲<br>入"。 |
|-----------------------------------------------------------------------------------------|---------------------|
| 7     8     9       4     5     6       1     2     3       C     0     儲入              |                     |
| <ul> <li>              ◆ 其他功能      </li> <li>             ◆ ● ● ● ● ● ● ● ● ●</li></ul> | 按                   |
|                                                                                         |                     |

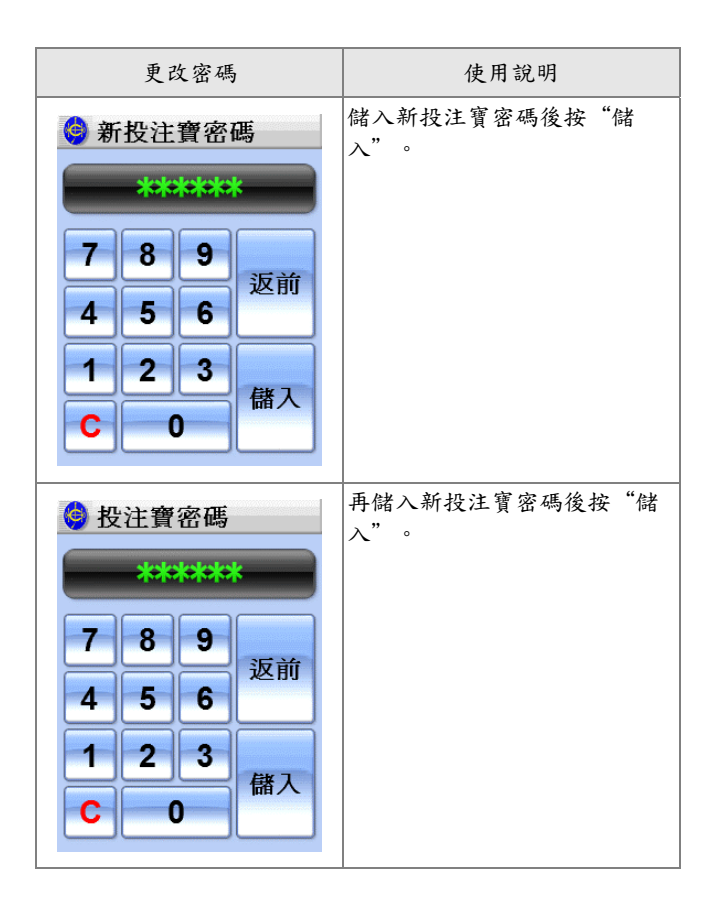

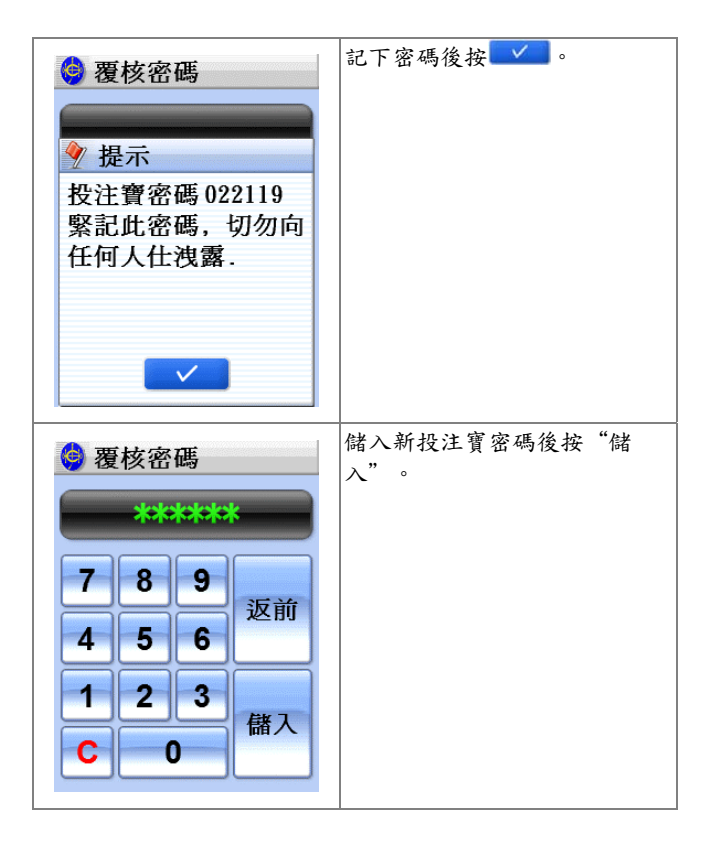

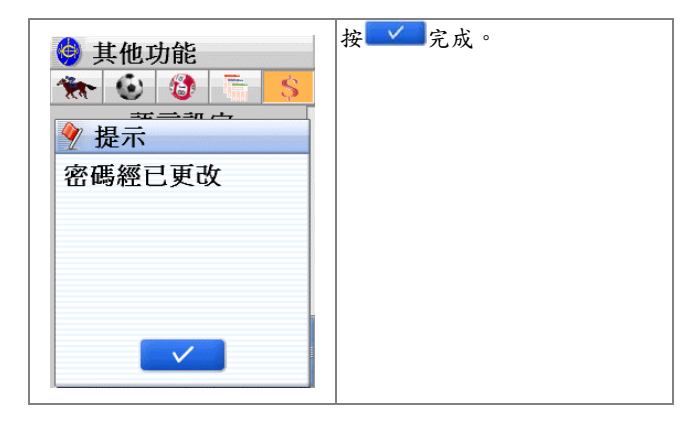

| 賽馬投注相關之注意事項 |                   |
|-------------|-------------------|
| 問題及訊息       | 原因及詳情             |
| 此注項尚欠場次     | 未作場次選擇            |
| 場次次序錯誤      | 所選的場次有問題,例如孖 T 頭關 |
|             | 選第十五場等            |
| 所選馬匹不足      | 未選有足夠之馬匹編號        |
| 所選馬膽過多      | 請按所選之注項而選擇合適馬膽    |
|             | 數目才按金額            |
| 賽事選擇錯誤      | 所選之賽事尚未開始接受投注     |
| 截止投注        | 所選之賽事已停止接受投注      |
| 馬匹 XX 已退出   | 有關馬匹已退出賽事,請重新按入   |
|             | 選擇                |

| 六合彩投注相關之注意事項 |                 |
|--------------|-----------------|
| 問題及訊息        | 原因及詳情           |
| 所選總數不適用      | 儲入六合彩號碼總數過多,請重按 |
|              | 入,有效範圍:6至33個    |
| 所選號碼不足       | 請重新儲入適量的號碼      |
| 所選號碼膽太多      | 該注項中按入超過所須之號碼   |
|              | 膽,請重新按入選擇       |
| 彩池選擇錯誤       | 所選之彩池暫時未能提供,請稍後 |
|              | 再試              |

| 足球投注相關之注意事項 |                 |
|-------------|-----------------|
| 問題及訊息       | 原因及詳情           |
| 此注項尚欠球賽編號   | 未作球賽編號選擇        |
| 投注選擇不足      | 未作投注選擇          |
| 投注選擇太多      | 投注選擇超過系統容許的數目   |
| 金額不正確       | 儲入之金額超出接受投注範圍,請 |
|             | 按照馬會所定之投注金額範圍重  |
|             | 新儲入             |
| 超出足球户口類別9之  | 用戶每日總投注額已超出限額,即 |
| 每日總投注額      | 日內將不再接受足球投注     |
| 彩池選擇錯誤      | 所選之彩池暫時未能提供,請稍後 |
|             | 再試              |

| 戶口功能相關之注意事項 |                   |
|-------------|-------------------|
| 問題及訊息       | 原因及詳情             |
| 儲入錯誤        | 所儲入的銀行戶口密碼不正確,請   |
|             | 重新儲入              |
| 最低金額 \$XXX  | 提款或存款之最低金額為 \$XXX |
| 最高金額 \$XXX  | 提款或存款之最高金額為 \$XXX |
| 户口結存不足      | 戶口結存不足以供投注/提款之    |
|             | 用,請存入款項並查核結存      |
| 未有"即日紀錄"    | 當日仍未有任何指令紀錄在電話    |
|             | 投注電腦內,以致覆查"即日紀    |
|             | 錄"時無法提供資料         |
| 所有彩池退款      | 該場賽事無效,有關彩池之投注已   |
|             | 退款                |
| 請與銀行聯絡      | 銀行拒絕接受有關轉賬指示,請與   |
|             | 有關銀行聯絡            |

| 提款次數過多     | 提款次數超過每日即時過戶之最  |
|------------|-----------------|
|            | 多次數,請於下一個工作天再進行 |
|            | 提款              |
| 銀行戶口密碼錯誤   | 密碼不正確,請重新儲入正確銀行 |
|            | 戶口密碼,或與銀行查詢     |
| 銀行系統故障     | 因銀行系統出現故障,請稍後再試 |
| 銀行系統繁忙     | "易辦事"系統繁忙,請稍後再試 |
| 戶口不能使用,請與本 | 戶口被馬會凍結,請與馬會聯絡  |
| 會聯絡        |                 |
| 銀行咭未登記     | 請用指定銀行之提款咭於運財機  |
|            | 查詣投注戶口結存        |
| 銀行咭不適用     | 請改用另一與"易辦事"有聯繫  |
|            | 之銀行戶口           |
| 防用密碼不正確    | 所儲入的防用密碼與設定的密碼  |
|            | 不符,請重新儲入正確密碼    |
| 防用密碼不正確系統被 | 如防用密碼不正確而在三次儲入  |
| 鎖定         | 後未能儲入正確密碼,系統將會被 |
|            | 鎖定。用戶必須儲入投注寶密碼解 |
|            | 鎖               |
| 防用未啟著      | 用户在未有設定防用密碼時按下  |
|            | "防用取消"          |
| 防用已啟著      | 用户在已啟著防用措施後按下   |
|            | "防用啟著"          |

| 一般注意事項     |                 |
|------------|-----------------|
| 問題及訊息      | 原因及詳情           |
| 投注寶密碼不正確   | 按入之投注寶密碼不正確,請重新 |
|            | 按入              |
| 投注寶暫停服務    | 請於服務時間內使用電訊運財寶  |
|            | 豪華版             |
| 最高金額 \$XXX | 超出每注投注之最高金額,請分成 |
|            | 多注再投注           |
| 最低金額 \$XXX | 低於最低金額,請重新按入有效金 |
|            | 額               |
| 尚儲存有未傳送之注  | 如需傳送或刪除已儲存之注項注  |
| 項,如需傳送或刪除已 | 項,請按"覆核注項"處理    |
| 注項,請按"覆核注  |                 |
| 項"處理       |                 |
| 注項滿額,請先將注項 | 請先傳送已儲存注項,再按入其他 |
| 傳送         | 注項              |
| 資料傳送故障,請溯查 | 傳送之指令未獲回覆,請覆查"即 |
| 紀錄以確定該項指令是 | 日紀錄"以確定該指令是否被接  |
| 否已獲接納      | 納               |
| 資料傳送故障,請重新 | 傳送之指令未獲回覆,請再傳送該 |
| 傳送         | 指令              |
| 投注寶暫停使用    | 用户之"電訊運財寶豪華版"被  |
|            | 馬會凍結,請致電香港賽馬會顧客 |
|            | 服務熱線 1818 查詢    |
| 服務將於稍後恢復   | 馬會投注系統暫時未能提供服   |
|            | 務,請稍後再試         |
| 電量已十分低,請立即 | 本機內的儲電將快用完,請立即充 |
| 充電         | 電。              |

其他功能

本機的其他功能包括訊息中心、金山詞霸、手寫筆記、 行事曆、計算器、電子地圖、骰仔遊戲、計時器、數獨 遊戲、蘋果棋、地雷陣、及一些系統功能。

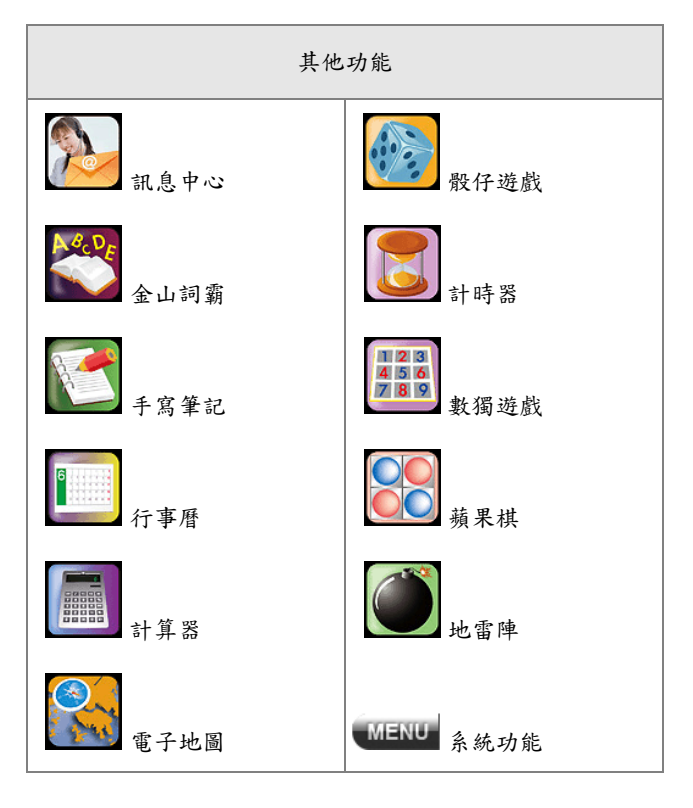

MangoDeluxe 用戶手冊 129

§ 訊息中心

訊息中心在<功能目錄 2>內按 進入。其中的功能包括 (1)接收及記錄所有訊息,包括傳呼、電郵和系統提示; (2)發送電郵、手機短訊和傳真;(3)地址簿。

| 畫面顯示                                                                                                    | 使用說明                                                                                                    |
|----------------------------------------------------------------------------------------------------|----------------------------------------------------------------------------------------------------|
| <ul> <li>▶ 所有收件、 寄址、</li> <li>"Mathew Chin 03:50P"Herbert Kwo 03:22P</li> <li>00001長江實 02:59P"chamus" <c 02:24p"philyoon"="" 12:42p"mickeylee"s12:11p<="" 12:53p"lingyang="" <c="" f01:48p"chamus"="" li="" so=""> <li>電子工程專輯 10:05A</li> <li>收件 發出 地址</li> <li>▷注意: 收件列上</li> <li>紅色 代表未閱讀訊息</li> <li>'S' 代表被储至文件庫</li> <li>'R' 代表已回覆訊息</li> <li>'F' 代表已轉送訊息</li> </c></li></ul> | <ul> <li>閱讀訊息和提示</li> <li>1. 在訊息中心主頁下面按<br/>"收件";</li> <li>2. 按♥鍵或把右邊捲動軸<br/>拖到想看的訊息條目上;</li> <li>3. 按訊息條目進入內容;</li> <li>4. 看完按♥♥離開。</li> <li>訊息分類</li> <li>系統將所有收件分為四類:</li> <li>所有收件、傳呼訊息、系統提示、和電郵收件。您可以在左</li> <li>上部功能下拉列把其中一類</li> <li>篩選出來。您也可以在右上部</li> <li>選擇顯示收件的主旨、寄址、</li> <li>或收址。</li> </ul> |

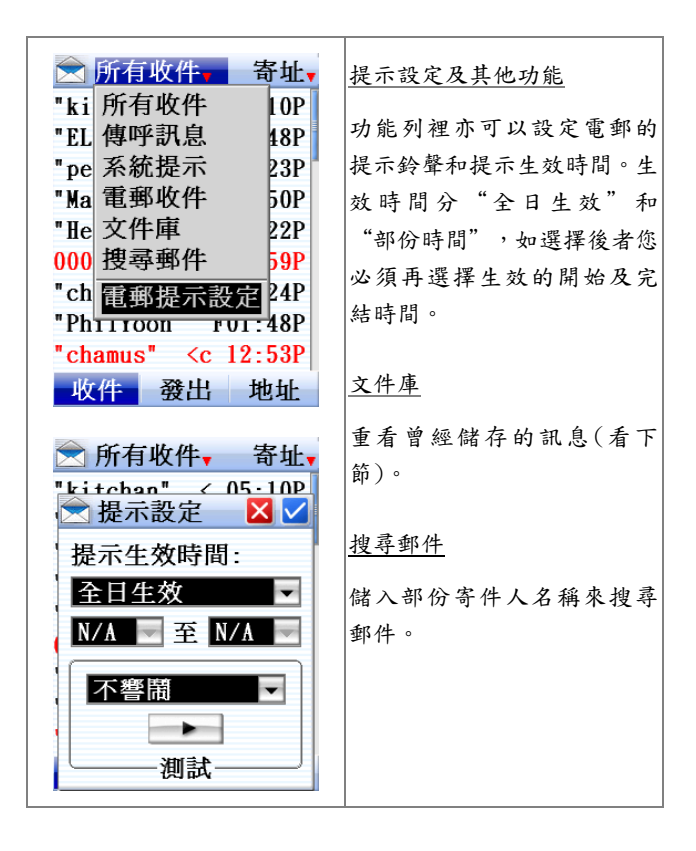

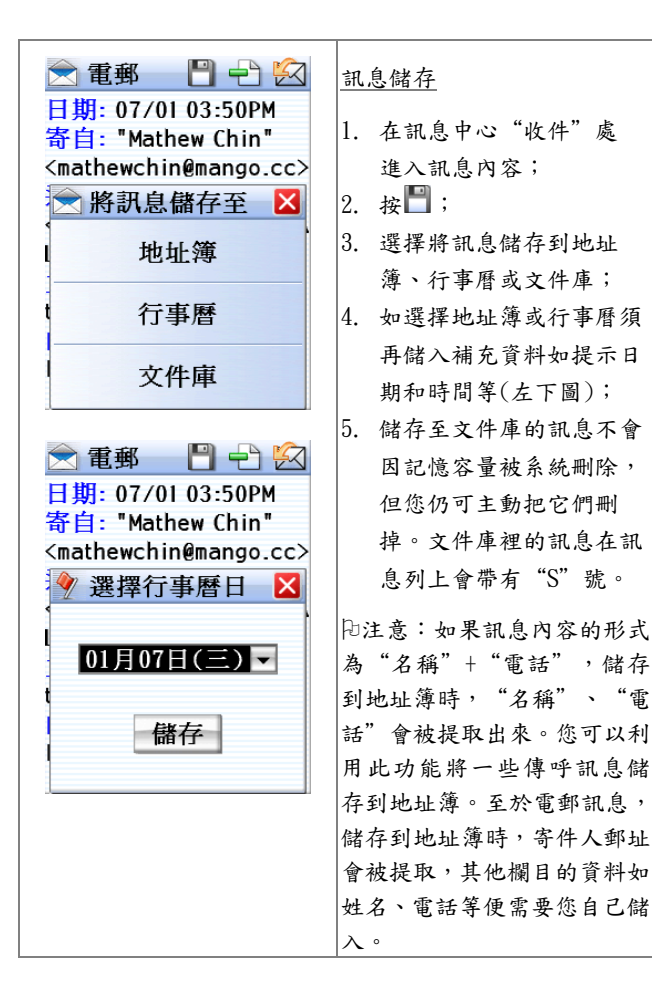

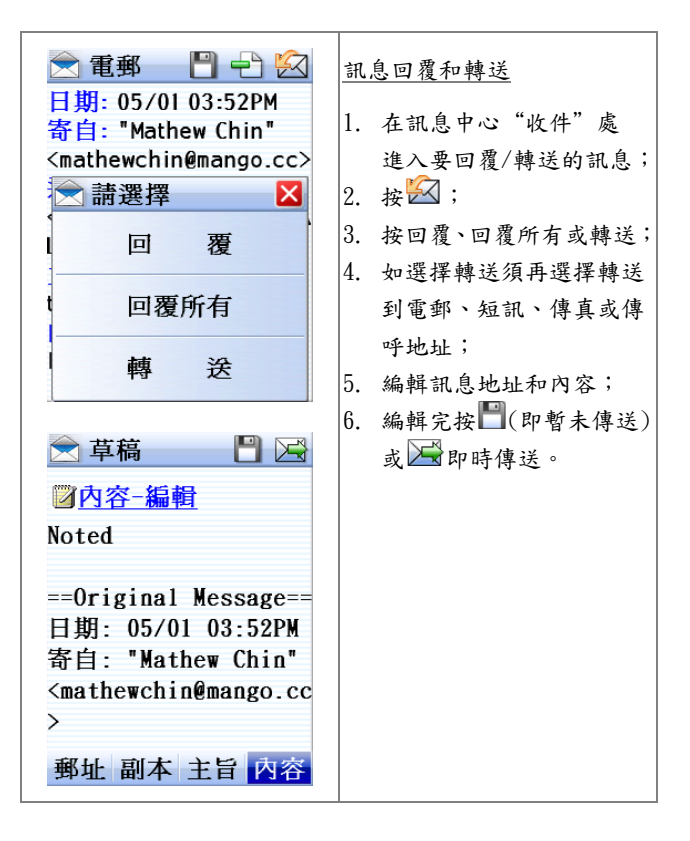

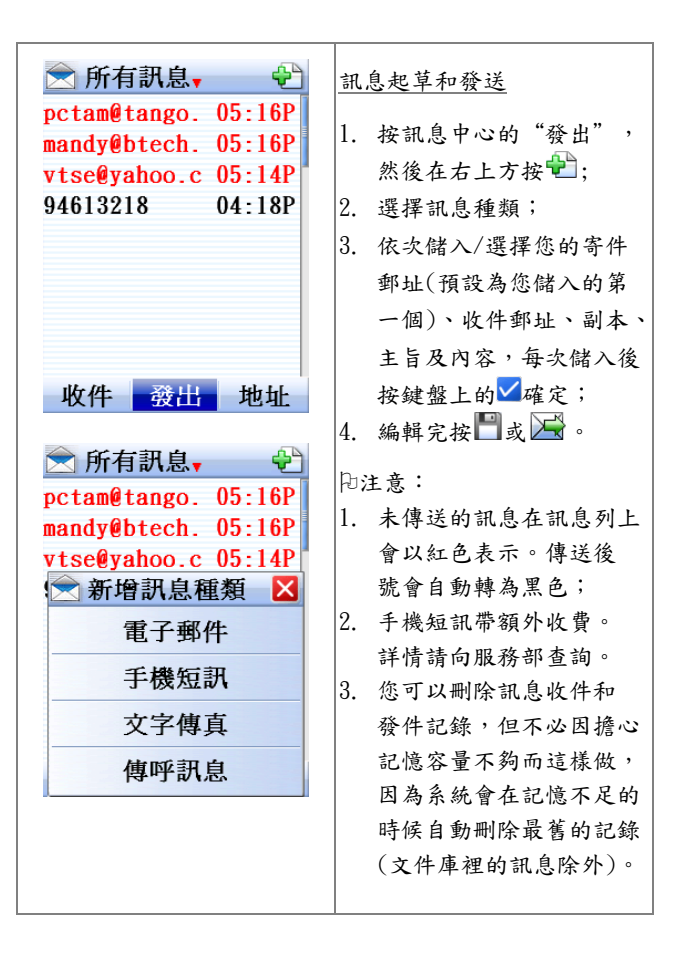

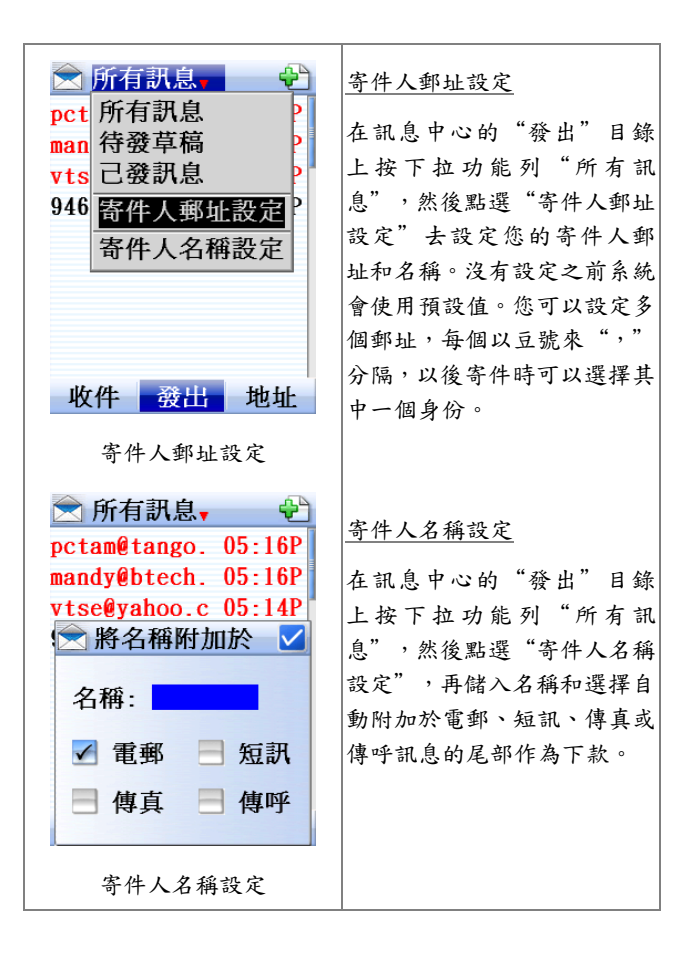

地址簿功能 - 🕂 🔍 🔿 通訊錄 Dennis To dennis 1. 在訊息中心的地址簿裡 Irene Wong i wong@ 按個別記錄編輯其內容 Ken Au ken@bo ● 🖄名字尋搜 May Leung mayleu • 🔁新增記錄 Paul Lee plee@v 2. 按了 🏊 後儲入名字 Ray Yip ray@go 讓系統搜尋記錄; T.Y.Luk tvluk@ 3. 按了 2 後儲入細節 Victor Lau vlau@h 然後按□儲存。 Vincent Tam vtm@te 共9記錄 新增地址簿記錄 P ★ 新增記錄 地址簿裡的"姓名"是必要 姓名 [編輯] 欄目,其他欄目您可以自由選 擇儲入與否。儲入然後按🛄儲 存。 —公司名稱 按[编輯] 儲入內容 [編輯] 🔝 儲入姓名及公司名稱 ● 📕 儲入電話 🧕 儲入電郵及地址 8 0

§ 金山詞霸、手寫筆記

這兩項功能在<功能目錄 2>內分別按醫及醫進入。

| 畫面顯示                                                                                                    | 使用說明                                                                                      |
|----------------------------------------------------------------------------------------------------|-------------------------------------------------------------------------------------------|
| <ul> <li>盐山詞霸、</li> <li>〔使用說明〕</li> <li>1.本詞典含單詞四萬多條,同義詞、反義詞、「「」」</li> <li>條,同義詞、反義詞、「」」</li> <li>(派生詞、短語等三萬多條,及漢英反向搜尋近十萬條,全部由英語權威專家翻譯。</li> <li>2.英漢搜尋:按搜尋鍵</li> <li>然後用英文鍵盤輸入</li> </ul> | 金山詞霸<br>提供英/漢、漢/英詞典功能。<br>用法是按 然後儲入英文或<br>中文字,再讓系統查出解釋。<br>此外,按金山詞霸、可以閱<br>讀到簡單的使用說明。用完按  |
| 「新頁」 日本                                                                                                    | <u>手寫筆記</u><br>儲存最多 20 頁手寫資料。按<br>■儲存、●至舊頁、●開新<br>頁(剛進入時系統會自動開新<br>頁)、 → 刪除。用完按 → 離<br>開。 |

## § 行事曆

行事曆在<功能目錄 2>內按 進入。您可以在行事曆裡 設定不同的提示,包括一次性的 "約會提示" 和重複性 的 "定期提示"。此外,行事曆也提供了筆記本和農曆 對照功能。

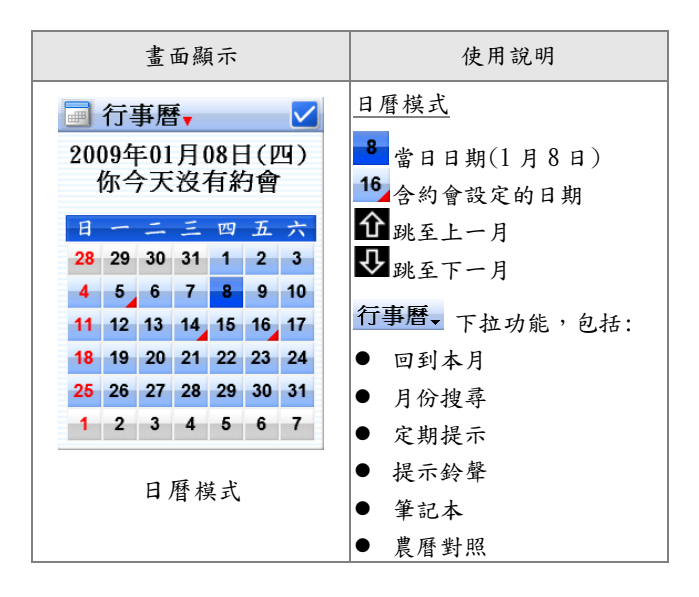

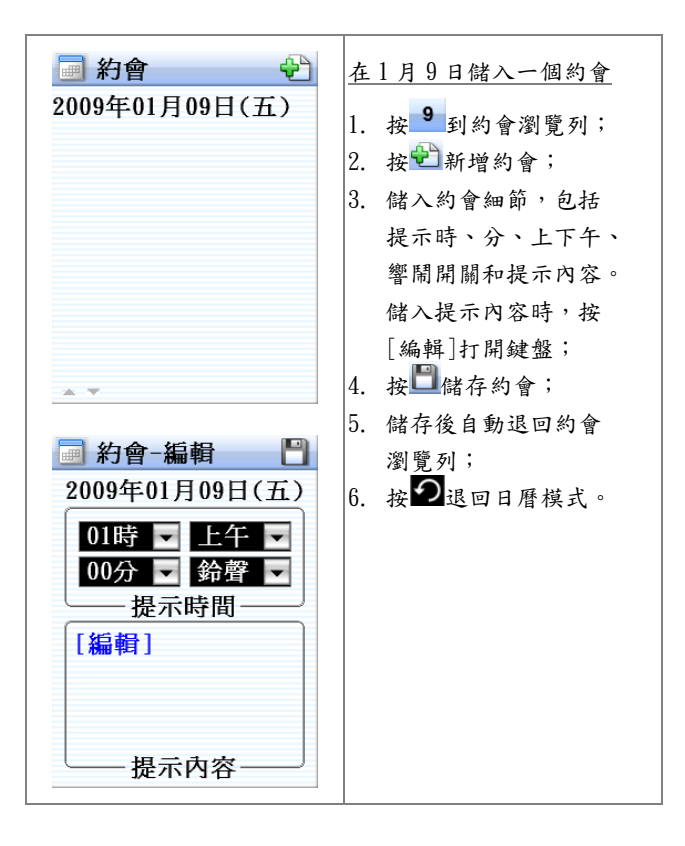

| 📄 約會 🛛 宁 🍼                                                  | 编輯舊約會                                                                               |
|-------------------------------------------------------------|-------------------------------------------------------------------------------------|
| 2009年01月09日(五)<br>提示時間:10:00AM<br>響鬧設定:響鬧<br>提示內容:<br>到B房開會 | <ol> <li>1. 在日曆模式選擇日期;</li> <li>2. 在約會瀏覽列上按有關約會;</li> <li>3. 按 ✓ 打開編輯模式;</li> </ol> |
|                                                             | <ol> <li>4. 更改約會細節;</li> <li>5. 按□儲存。</li> </ol>                                    |
| A V                                                         | <u>删除售約會</u><br>1. 在日曆模式選擇日期;                                                       |
| 🗐 約會-編輯 🔡                                                   | 2. 在約會瀏覽列上按有關                                                                       |
| 2009年01月09日(五)                                              | 約會;                                                                                 |
| 10時 🖌 上午 🔽                                                  | <ol> <li>按 一 刪除記錄。</li> </ol>                                                       |
| <u>00分</u> ● 鈴聲 ●<br>提示時間                                   | D注意:如果記憶體不足夠,                                                                       |
| [編輯]                                                        | 您儲存一個新記錄時系統會                                                                        |
| 到B房開會                                                       | 自動刪除最舊的一些記錄。因                                                                       |
|                                                             | 此,您不必因為記憶容量的問                                                                       |
| 提示內容——                                                      | 題而刪除記錄。                                                                             |

| 行事曆-其他功能                                                                               | 使用說明                                                         |
|----------------------------------------------------------------------------------------|--------------------------------------------------------------|
| <ul> <li>□ 行事曆、</li> <li>2009年01月08日(四)</li></ul>                                      | <u>月份搜尋</u> <ol> <li>在下拉功能列行事曆、</li></ol>                    |
| 你今天沒有約會 <li>○ 月份搜尋</li> <li>○ 月份搜尋</li> <li>○ ○ ○ ○ ○ ○ ○ ○ ○ ○ ○ ○ ○ ○ ○ ○ ○ ○ ○</li> | 內選"月份搜尋"; <li>選好月份後按♥;</li> <li>如要回到本月,在下拉功能列內點選"回到本月"。</li> |
| <ul> <li>□ 行事曆、</li> <li>2009年01月08日(四)</li></ul>                                      | <ul> <li>提示鈴聲</li> <li>1. 在下拉功能列<b>行事曆、</b></li></ul>        |
| 你今天沒有約會 <li>□ 提示鈴聲 X</li> <li>□ 操示鈴聲 1</li> <li>□ 満試</li>                              | 內選"提示鈴聲"; <li>2. 選擇提示鈴聲;</li> <li>3. 按♥聲確定。</li>             |

| 行事曆-其他功能                                                                                                    | 使用說明                                                                                                    |
|----------------------------------------------------------------------------------------------------|----------------------------------------------------------------------------------------------------|
| <ul> <li>厨有定期提示→</li> <li>●</li> <li>●</li> <li></li></ul> | <ul> <li>定期提示</li> <li>1. 在下拉功能列行事層、<br/>內選"定時提示";</li> <li>2. 按聲新增定時提示;</li> <li>3. 選擇提示頻率:每日、<br/>每週或每月一次;</li> <li>4. 儲入提示細節;</li> <li>5. 按聲儲存。</li> </ul> |
| <ul> <li>厨有定期提示, </li> <li>時間 內容</li> <li>10:00P 食藥</li> <li>08:00P 跆拳道 (Ξ)</li> <li>根示頻率 × ✓</li> <li>根示頻率 × ✓</li> <li>毎日一次</li> <li>毎月一次</li> </ul>                                                                                                    | <ul> <li>□注意:若選了"每週"或<br/>"每月"定期提示,別忘記選<br/>擇每週或每月的哪一天。</li> </ul>                                                                                            |

| 行事曆-其他功能                                                                                                    | 使用說明                                                                                                    |
|----------------------------------------------------------------------------------------------------|----------------------------------------------------------------------------------------------------|
| ■ 筆記本<br>檔案名稱 日期<br>長週表 18/02/07<br>大仔時間表 06/03/07                                                                                                    | <ul> <li>筆記本</li> <li>1. 在下拉功能列內選</li> <li>"筆記本";</li> <li>2. 按♥♥新增筆記檔;</li> <li>3. 儲入筆記;</li> <li>4. 按♥■儲存;</li> <li>5. 按●&gt;退回日曆模式。</li> <li>№注意:筆記本不設提示</li> </ul> |
| <ul> <li>→ 農曆對照</li> <li>2009年01月</li> <li>是日 2009年01月08日</li> <li>戊 子 鼠 年</li> <li>十 二 月 十 三</li> <li>小寒:01月05日(初十)</li> <li>大寒:01月20日(廿五)</li> <li>【下頁詳列各日對照】</li> </ul> | <ul> <li><u>農曆對照</u></li> <li>1. 在下拉功能列內選<br/>"農曆對照";</li> <li>2. 向下閱讀本月內所有農曆<br/>日期;</li> <li>3. 按 → 退回日曆模式。</li> </ul>                                               |

§ 計算器、電子地圖

在<功能目錄2、4>內分別按圖及圖進入。

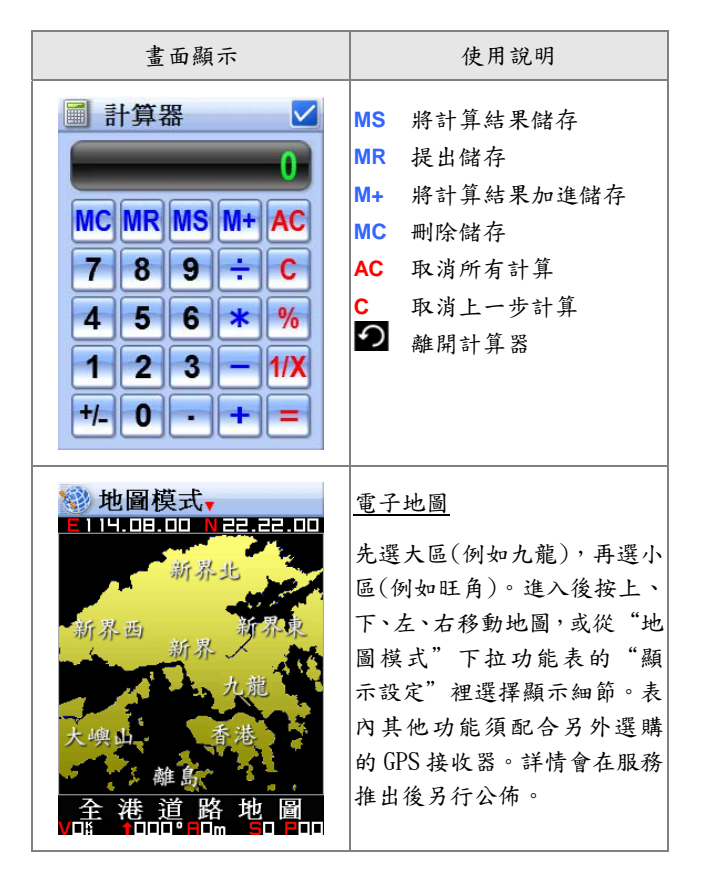
§ 骰仔遊戲、計時器

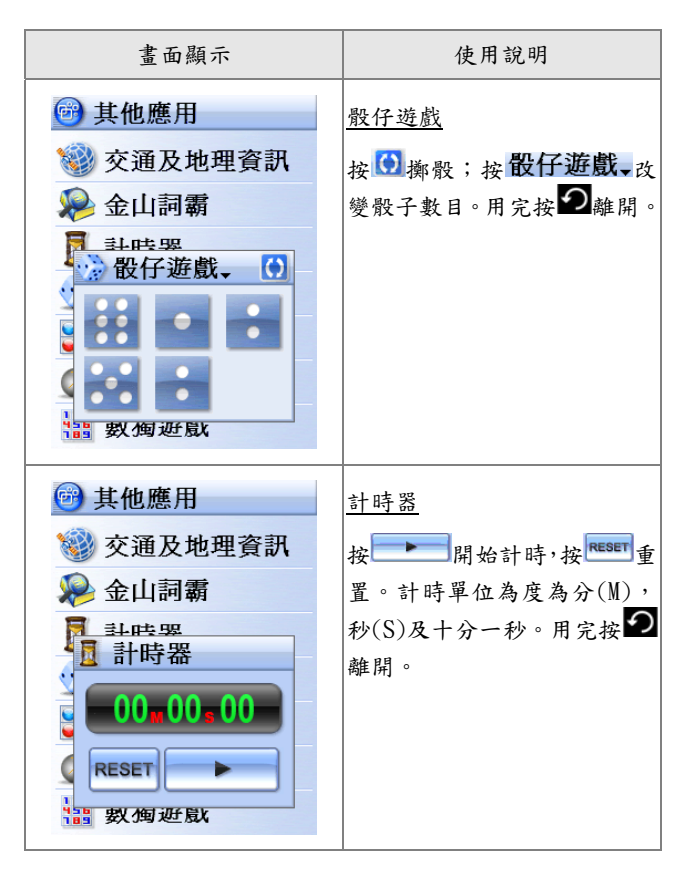

§ 數獨遊戲、蘋果棋

在<功能目錄 4>內分別按44及286進入。

| 畫面顯示                                                                                                    | 使用說明                                                                                                    |
|----------------------------------------------------------------------------------------------------|----------------------------------------------------------------------------------------------------|
| 其他應用     199 数獨 00:05 M 2     199 509 00:05 M 2     199 509 509 509 199 199 199 5     10 199 509 109 199 509     10 199 509 109 109 109     10 109 109 109 109     10 109 109 109 109     10 109 109 109 109     10 109 109 109     10 109 109 109     10 109 109 109     10 109 109     10 109 109     10 109 109     10 109 109     10 109 109     10 109 109     10 109 109     10 109 109     10 109 109     10 109     10 109     10 109     10 109     10 109     10 109     10 109     10     10     10     10     10     10     10     10     10     10     10     10     10     10     10     10     10     10     10     10     10     10     10     10     10     10     10     10     10     10     10     10     10     10     10     10     10     10     10     10     10     10     10     10     10     10     10     10     10     10     10     10     10     10     10     10     10     10     10     10     10     10     10     10     10     10     10     10     10     10     10     10     10     10     10     10     10     10     10     10     10     10     10     10     10     10     10     10     10     10     10     10     10     10     10     10     10     10     10     10     10     10     10     10     10     10     10     10     10     10     10     10     10     10     10     10     10     10     10     10     10     10     10     10     10     10     10     10     10     10     10     10     10     10     10     10     10     10     10     10     10     10     10     10     10     10     10     10     10     10     10     10     10     10     10     10     10     10     10     10     10     10     10     10     10     10     10     10     10     10     10     10     10     10     10     10     10     10     10     10     10     10     10     10     10     10     10     10     10     10     10     10     10     10     10     10     10     10     10     10     10     10     10     10     10     10     10     10     10     10     10     10     10     10     10     10     10     10     10     10     10     10     10 | <u>數獨遊戲</u><br>按"NEW"選擇不同程度的遊<br>戲(也可自行儲入)。按"?"<br>選擇不同形式的幫助。按2<br>自<br>已儲入候選數字(或在"?"<br>裡選擇自動提示)。如要儲入<br>數字,在所選方格上按一下<br>(此時方格會被反白),然後選<br>按'0'至'9'(或'X'刪<br>除儲入)。畫面裡□□:□5以分<br>鐘記錄了遊戲進度。 |
| <ul> <li>○</li> <li>○</li></ul>                                                                                                    | <u>蘋果棋</u><br>與系統對奕,您用藍棋先下。<br>下面顯示藍、紅棋在棋盤佔有<br>數目。下完按♥」或●離開。                                                                                                    |

§ 地雷陣

在<功能目錄 4>內按●進入。

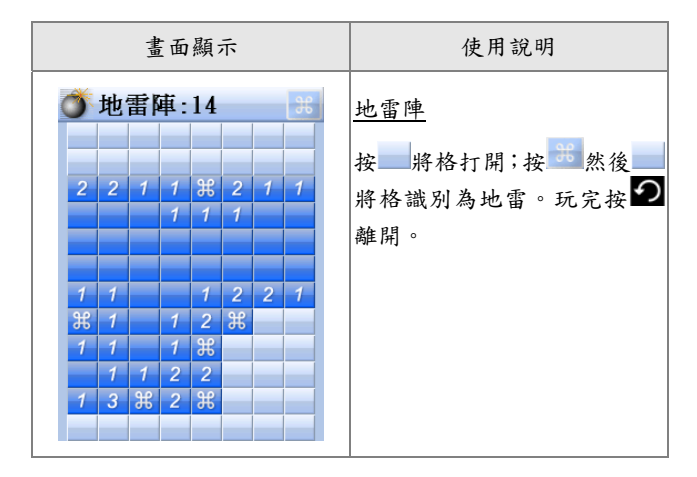

§ 系統功能

系統功能在功能主畫面內按 MENU 進入。

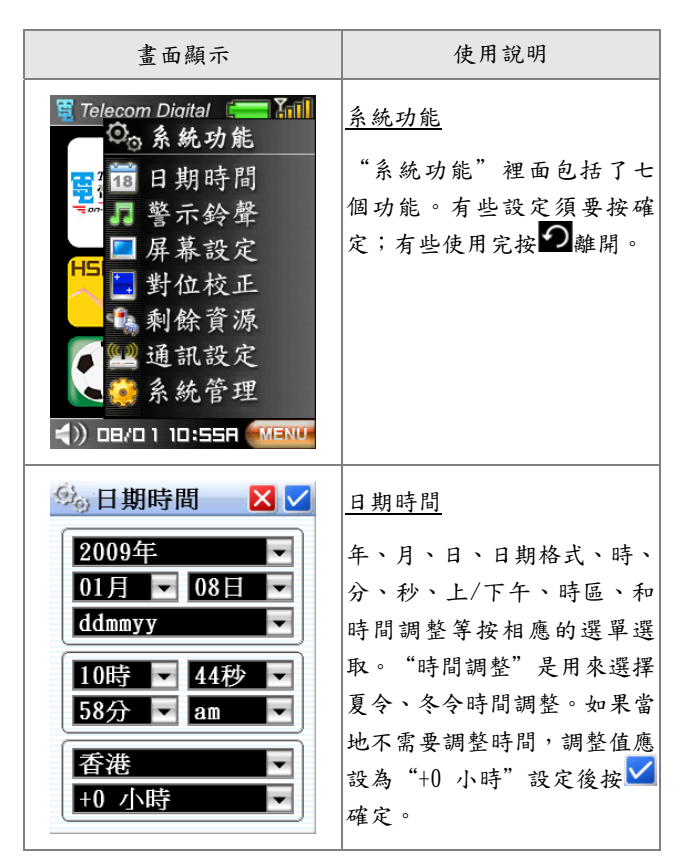

| 畫面顯示                                                                                            | 使用說明                                                                                                    |
|-------------------------------------------------------------------------------------------------|----------------------------------------------------------------------------------------------------|
| 🧐 警示鈴聲 🛛 💟                                                                                      | 警示鈴聲                                                                                                    |
| 12時<不響間         00分<         開鐘鈴臀         am         日 - 二 三 四 五 六         分聲 1         測試 系統鈴臀 | 設定每日鬧鐘時間、系統鈴聲<br>及警示模式(響 • ) 、響震 • ↓ 、<br>震 • ↓ 、靜 • ) 。 鈴聲音量在<br>• • • • • • • • 日 · · 按 "H"大聲<br>或 "L" 細聲。 設定後按 ✓ 確<br>定。 |
| 🧐 屏幕設定 🛛 🔀 🗹                                                                                    | 屏幕設定                                                                                                    |
| 關屏時間 60秒 ▼<br>須按中央鍵開屏 ■<br>觸屏時發出聲響 ▼                                                            | 用 此 功 能 設 定 自 動 關 屏 時<br>間、屏 幕 鎮定、觸屏 聲響和屏<br>幕亮度。設定後按♥聲確定。                                                                  |
| 屏幕亮度<br>Prioritesa<br>····································                                      | 戶 注意:設定屏幕鎖定後,<br>開畫面時必須用 開調 鍵。                                                                                              |

| 畫面顯示                                                                                                    | 使用說明                                                                                 |
|----------------------------------------------------------------------------------------------------|--------------------------------------------------------------------------------------|
| <ul> <li>→ 屏幕對位     <li>★     <li>★     <li>★     <li>★     <li>★     <li>★     <li>★     <li>★     <li>★     <li>★     <li>★     <li>★     <li>★     <li>★     <li>★     <li>★     <li>★     <li>★     <li>★     <li>★     </li> </li></li></li></li></li></li></li></li></li></li></li></li></li></li></li></li></li></li></li></li></ul> | <u>屏幕對位</u><br>當您發現觸屏對位不準確<br>時,可以用此功能來調校。調<br>校時您必須對準四個對位交<br>叉點然後各點一下。設定後按<br>✓確定。 |
| 🗐 系統資源 📃 🔽                                                                                                    | 剩餘資源                                                                                 |
| <ul> <li>▶</li> <li>剩餘電量: 100</li> <li>剩餘記憶     <li>傳呼訊息 29%     <li>廣播資訊 21%     <li>地址簿 100%     <li>行事曆 92%     <li>▼     </li> </li></li></li></li></li></ul>                                                                                                    | 查看剩餘電量和各應用的剩餘記憶容量。用完按₩離開。                                                            |

| 畫面顯示                                                                                                    | 使用說明                                                                                                    |
|----------------------------------------------------------------------------------------------------|----------------------------------------------------------------------------------------------------|
| <ul> <li>●通訊設定</li> <li>服務狀態</li> <li>服務狀態</li> <li>終端號碼: 1797315</li> <li>雙向訊號: 32 LIVE</li> <li>廣播訊號: 50</li> <li>頻道識別: 790/7990</li> <li>通訊狀態: 0n</li> <li>漫遊設定</li> </ul> | 通訊設定<br>在此查看廣播及雙向訊號強<br>弱(50 為最強,0 為沒有訊<br>號)。閱讀後按 <b>⊋</b> 離開。                                                                                 |
| <ul> <li>         系統管理         系統版本<br/>RLP102         系統語言         中文:Chinese ▼         省電模式         全日開啓         風機         0         </li> </ul>                           | <ul> <li><u>糸統管理</u></li> <li>用來設定系統語言、省電模式</li> <li>(看第2章)和關機。設定後按</li> <li>✓確定或按 ●離開。</li> <li>№ 注意:您看到的系統版本</li> <li>可能與左圖所顯示不一樣。</li> </ul> |

第7章 產品規格

| 項目      | 規格                                       |
|---------|------------------------------------------|
| 顯示屏     | ● 2.8"240 x 320 點 x 26 萬色 TFT            |
|         | ● 手寫型輕觸面                                 |
| 儲入      | ● 內置蒙恬手寫辨識系統                             |
|         | ● 英文及標點號鍵盤                               |
| 字形      | ● 中文大、小字體                                |
|         | ● 英文粗、幼、大、小字體                            |
| 按鍵和插孔   | <ul> <li>● "硬"鍵16個,輕觸功能鍵7個,</li> </ul>   |
|         | 充電孔、重置孔、編程孔各1個                           |
| 記憶體     | ● 16 Mbyte 快閃記憶 + 16 Mbyte RAM           |
| 電池      | ● 1500 mAH 內置式鋰離子充電池                     |
| 內置無線電   | ● 數據廣播接收器                                |
|         | ● 金網雙向數據機                                |
| 重量      | • 152 g                                  |
| 操作温度範圍  | ● -10 至 50°C                             |
| 尺寸      | • 98L x 64W x 21D (mm)                   |
| 各應用記憶容量 | ● 訊息儲存:共100個;                            |
|         | ● 地址簿:500 記錄                             |
|         | ● 行事曆:1,000 記錄                           |
|         | <ul> <li>字典:4萬條(金山詞霸)</li> </ul>         |
|         | <ul> <li>監察表:200 條(同時可啟動警示 20</li> </ul> |
|         | 個)                                       |

此使用手册上的資料如有任何更改,將不 作另行通知。除電訊數碼信息有限公司及 其附屬公司批准外,此手冊內所有內容均 不可作任何形式的複製。

## 電訊數碼信息有限公司 新界葵涌梨木道 88 號達利中心 16 樓 客戶服務熱線:7777 1881